詳細マニュアル

# 山 ODIN - リアルタイム配送システム -

- 管理画面編 -

発行:株式会社オンラインコンサルタント 045-306-9506

1 ODIN リアルタイム配送システム 詳細マニュアル 管理画面編 Rev3.5

# 内容

| ļ  | 更新履   | 歷                                      | .4         |
|----|-------|----------------------------------------|------------|
| この | ワマニ:  | ュアルをお読みになる前に                           | 4          |
| 1. | 管     | 理者 管理画面の操作について                         | 5          |
| ]  | l.1.  | ログイン                                   | .5         |
| ]  | 1.2.  | 記録: ドライバーの業務に関する記録を閲覧・追加・編集・削除する       | .6         |
|    | 1.2.1 | . 移動記録                                 | .7         |
|    | 1.2.2 | . 日報                                   | .9         |
|    | 1.2.3 | . 日報一括出力: 複数ドライバーの、複数日にまたがるデータを一度に出力する | 1          |
|    | 1.2.4 | . 配送計画と実績                              | 12         |
| ]  | 1.3.  | ドライバーマップ: ドライバーの位置を知る                  | 14         |
|    | 1.3.1 | . リアルタイムドライバーマップ (ログイン後のトップ画面)         | 15         |
|    | 1.3.2 | . DAV (Dynamic Analytics View)         | [9         |
|    | 1.3.3 | . ステータスごとのドライバーの位置を表示したい               | 22         |
| ]  | 1.4.  | グループ・会社情報の設定                           | 24         |
|    | 1.4.1 | . ステータス名の変更                            | 24         |
|    | 1.4.2 | . 位置情報を取得する間隔の設定2                      | 25         |
|    | 1.4.3 | . ドライバーによる業務記録の編集                      | 26         |
|    | 1.4.4 | マップ上に表示させる内容の設定2                       | 26         |
|    | 1.4.5 | 作業ステータスの自動切り替え                         | 28         |
|    | 1.4.6 | 帰店通知設定方法                               | 29         |
| ]  | 1.5.  | メッセージ                                  | 30         |
|    | 1.5.1 | . リアルタイムメッセージ                          | 33         |
| ]  | 1.6.  | 配送計画: 配送先の効率的な巡回ルートを計算                 | 35         |
|    | 1.6.1 | . 配送計画を作成する                            | 35         |
|    | 1.6.2 | . 配送計画を確認する                            | 39         |
|    | 1.6.3 | . 配送計画を修正する                            | 13         |
|    | 1.6.4 | . 配送計画の進捗を確認する                         | <u>1</u> 6 |
|    | 1.6.5 | ドライバー間の配送先入替                           | 52         |
| ]  | 1.7.  | 配送先を管理する                               | 54         |
|    | 1.7.1 | . 配送先を登録する                             | 54         |
|    | 1.7.2 | . 配送先のカテゴリーを登録する                       | 52         |
| ]  | 1.8.  | アラーム機能:場所・時間を指定して通知する                  | 35         |
| ]  | L.9.  | 設定(画面右上)                               | 70         |

詳細マニュアル 管理画面編 Rev3.5

| 1.9.1.  | グループ        |    |
|---------|-------------|----|
| 1.9.2.  | サブグループ      | 71 |
| 1.9.3.  | ドライバー       | 74 |
| 1.9.4.  | 車両          |    |
| 1.9.5.  | マップ公開設定     |    |
| 1.9.6.  | マップ限定公開設定   |    |
| 1.9.7.  | ログアウト       |    |
| 1.10. ‡ | お知らせ (画面右上) |    |
| 1.11. ^ | ヽルプ(画面右上)   |    |
| 1.11.1. | FAQ         |    |
| 1.11.2. | マニュアル       |    |
| 1.11.3. | お問い合わせ      |    |
| 2. その他  | <u>也</u>    | 84 |
| 2.1. 解約 | り手続き        |    |
| 2.2. その | )他ご質問       |    |
|         |             |    |

更新履歴

| バージョン  | 改定日        | 備考                    |
|--------|------------|-----------------------|
| Rev3.5 | 2020/07/02 | 解約方法の記述               |
| Rev3.0 | 2019/07/04 | 配送先入れ替え・請求書版統一の追加     |
| Rev2.0 | 2019/03/22 | 配送計画の進捗確認画面についての説明を記載 |
| Rev1.0 | 2019/01/31 | アプリ用のマニュアルと分離         |

## このマニュアルをお読みになる前に

本製品にはこの他に「スタートアップガイド」と「詳細マニュアル アプリ編」が付属しております。各マニュアルには以下の内容が記載されています。該当する内容がありましたら、そちらをお読みください。

## ・「<u>スタートアップガイド</u>」の主な内容

- アプリのダウンロードとインストール
- 管理者の初回登録の流れ
- ・「詳細マニュアル アプリ編」の主な内容
- アプリの操作方法
- FAQ
  - ※ マニュアルの改訂により、内容の一部が変更される場合があります。

#### ・詳細マニュアルー管理画面編ーの内容について

こちらの詳細マニュアルー管理画面編ーは、管理画面の操作方法について説明しています。 詳しくは「内容」をご覧ください。

## 1. 管理者 管理画面の操作について

位置情報の閲覧や配送計画の作成、記録の閲覧など、日々の作業を行う管理画面について説明しま す。パソコンのブラウザや、スマートフォンのブラウザアプリ利用します。

1.1. ログイン

①下記の URL にアクセスします。

https://doutaikanri.com/is\_in\_service/index.php?action=login

グループの登録時に登録したアカウント(メールアドレス)とパスワードでログインします。

※ ここからは必ず JavaScript を ON にしたブラウザでご利用ください。InternetExplorer6、7はサポート対象外です。

[次回から自動でログインする]にチェックを入れておくと、次回から ID、パスワードを入力しなくて済むの で便利です。

| ログイン                                                                   |
|------------------------------------------------------------------------|
| EmailかログインID                                                           |
| パスワード                                                                  |
| 、次回から自動でログインす                                                          |
| ログイン                                                                   |
| パスワードを忘れた方はこちら                                                         |
| 新しくご利用になられる方は、アプリからのご登録が必要です。<br>スマートフォンで下記からアプリをダウンロードしたのちスタートしてください。 |
| ANDROID APP ON<br>Google play                                          |

- 1.2. 記録: ドライバーの業務に関する記録を閲覧・追加・編集・削除する
- ① こちらの[記録]をクリックします。

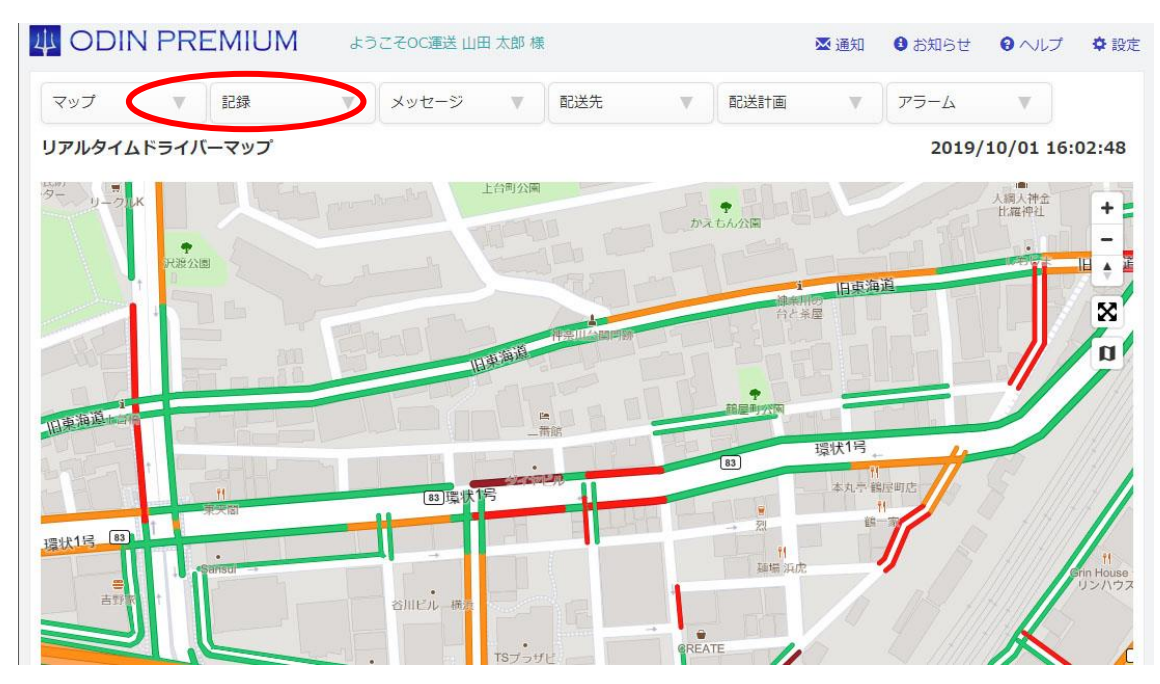

② 以下の画面が表示されます。
 ドライバー名の横の[移動記録]、[日報]、[配送計画と実績]をクリックすると、それぞれの画面へ遷
 移します。[日報一括出力]をクリックすると、日報一括出力(1.2.3.)の画面に遷移します。

| #                | ODIN F                      | PREMIUM                      | よう                   | こそOC運送山田太郎                                                                                                    | 櫰     |      | 🐱 通知 | 3 お知らせ | 3 ヘルプ | ✿ 設定 |
|------------------|-----------------------------|------------------------------|----------------------|----------------------------------------------------------------------------------------------------|-------|------|------|--------|-------|------|
| 2                | ップ                          | ▼ 記録                         | V                    | メッセージ 🔻                                                                                                    | 配送先 ▼ | 配送計画 | ▼    | アラーム   | V     |      |
| 記録               |                             | 5个11、日報一括出                   | カ                    |                                                                                                    |       |      |      |        |       |      |
| 日報               | 一拮出刀                        |                              |                      |                                                                                                    |       |      |      |        |       |      |
|                  |                             |                              |                      | ドライバーを検索                                                                                                    |       |      |      |        |       |      |
| 1                | 111056                      | 移動記録                         | 日報                   | ドライバーを検索                                                                                                    |       |      |      |        |       |      |
| 1 2              | 山口弘山田太郎                     | 移動記録                         | 日報日報                 | <ul> <li>ドライバーを検索</li> <li>配送計画と実績</li> <li>配送計画と実績</li> </ul>                                                    |       |      |      |        |       |      |
| 1<br>2<br>3      | 山口弘<br>山田太郎<br>木下三郎         | 移動記録<br>移動記録<br>移動記録         | 日報<br>日報<br>日報       | <ul> <li>ドライバーを検索</li> <li>配送計画と実績</li> <li>配送計画と実績</li> <li>配送計画と実績</li> </ul>                                   | 横須賀支店 |      |      |        |       |      |
| 1<br>2<br>3<br>4 | 山口弘<br>山田太郎<br>木下三郎<br>牧野大樹 | 移動記録<br>移動記録<br>移動記録<br>移動記録 | 日報<br>日報<br>日報<br>日報 | <ul> <li>ドライバーを検索</li> <li>配送計画と実績</li> <li>配送計画と実績</li> <li>配送計画と実績</li> <li>配送計画と実績</li> <li>配送計画と実績</li> </ul> | 横須賀支店 |      |      |        |       |      |

#### 1.2.1. 移動記録

## 記録 OC運送 ドライバー情報一覧

日報一括出力

|   |      |      |    | ドライバーを検索 |       |
|---|------|------|----|----------|-------|
| 1 | 山口弘  | 移動記録 | 日報 | 配送計画と実績  |       |
| 2 | 山田太郎 | 移動記録 | 日報 | 配送計画と実績  |       |
| 3 | 木下三郎 | 移動記録 | 日報 | 配送計画と実績  | 横須賀支店 |
| 4 | 牧野大樹 | 移動記録 | 日報 | 配送計画と実績  |       |
| 5 | 榎田次郎 | 移動記録 | 日報 | 配送計画と実績  |       |

ドライバーごとに、いつ、どこにいたのか、どの作業をしていたのか、どのルートで移動したのか、といった移動の履歴を閲覧することができます。

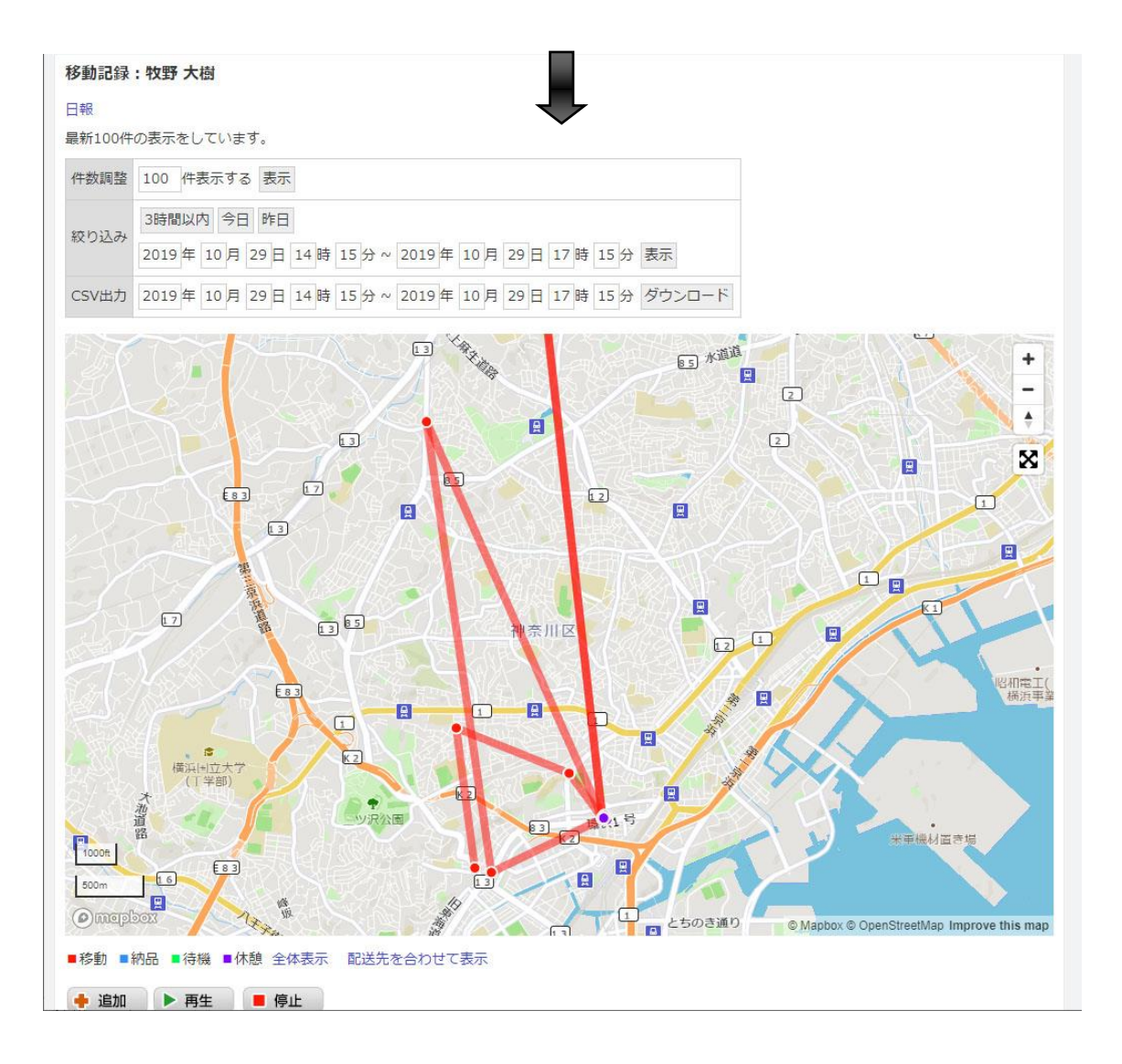

地図上の丸い点が実際の位置情報を取得した位置で、その点と点を結んでルートとしています。 「件数調整」: 一度に表示する移動記録の数です。

「絞り込み」: 表示する移動記録の期間を絞ることができます。

- 「CSV 出力」: 日付の範囲を指定し、[ダウンロード]をクリックすると、移動記録の CSV ファイルをダウン ロードすることができます。
- [追加]、[再生]、[停止]ボタンは、それぞれ、「移動記録情報の手動追加」、「移動記録の再生(マッ プ上にアイコンが表示され、移動記録に沿って移動します)」、「再生の停止」ができます。
- [一括削除]ボタンは、当該ドライバーの移動記録を削除します。
- 「地図 / 編集 / 削除」の項目ではそれぞれ、「マップ上の該当位置がわかるよう、ピンを立てる」、 「移動記録の編集」、「移動記録の削除」ができます。
- また、上部の[日報]をクリックすると、日報機能(1.2.2)の画面に遷移します。

|   | ステータス | 住所                    | 速度(時速) | 開始 | 終了 | 日時                  | 車名称 | 地図 / 編集 / 削除 |
|---|-------|-----------------------|--------|----|----|---------------------|-----|--------------|
|   | 待機    | 神奈川県横浜市西区南軽井沢17-3     | 0.0    | 0  |    | 2019-10-29 17:15:53 |     | 📍 🖍 編集 💼 削除  |
| 0 | 移動    | 神奈川県横浜市西区南軽井沢17-3     | 0.0    |    | 0  | 2019-10-29 17:15:52 |     | 📍 🖍 編集 💼 削除  |
|   | 移動    | 神奈川県横浜市神奈川区三ツ沢南町16-15 | 105.0  |    |    | 2019-10-29 17:15:01 |     | 📍 🖍 編集 🏛 削除  |
|   | 移動    | 神奈川県横浜市神奈川区泉町泉町(バス)   | 0.0    | 0  |    | 2019-10-29 17:13:01 |     | 📍 🖍 編集 💼 削除  |
|   | 納品    | 神奈川県横浜市神奈川区泉町泉町(バス)   | 0.0    |    | 0  | 2019-10-29 17:13:00 |     | 📍 🖍 編集 💼 削除  |
| 0 | 納品    | 神奈川県横浜市神奈川区泉町泉町(バス)   | 0.0    | 0  |    | 2019-10-29 17:12:57 |     | 📍 🖍 編集 💼 削除  |
|   | 移動    | 神奈川県横浜市神奈川区泉町泉町(バス)   | 0.0    |    | 0  | 2019-10-29 17:12:54 |     | ● /編集 前削除    |

## 1.2.2. 日報

## 記録 OC運送 ドライバー情報一覧

日報一括出力

|   |      |      |    | ドライバーを検索 |       |
|---|------|------|----|----------|-------|
| 1 | 山口弘  | 移動記録 | 日報 | 配送計画と実績  |       |
| 2 | 山田太郎 | 移動記録 | 日報 | 配送計画と実績  |       |
| 3 | 木下三郎 | 移動記録 | 日報 | 配送計画と実績  | 橫須賀支店 |
| 1 | 牧野大樹 | 移動記録 | 日報 | 配送計画と実績  |       |
| 5 | 榎田次郎 | 移動記録 | 日報 | 配送計画と実績  |       |

ドライバーがどの作業を何時間していたか、今月何時間勤務しているか、閲覧・新規作成・編集・削除できます。

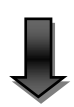

#### 日報:牧野 大樹

| 業務時間の絞り込み       | 2019年10月29日~2019年10月29日全て 表示      |
|-----------------|-----------------------------------|
| 日報 PDF ※PDFについて | 2019年10月29日~2019年10月29日表示又はダウンロード |
| CSV出力           | 2019年10月29日~2019年10月29日 ダウンロード    |

## 今月の勤務時間:00:19:41

最新の記録100件を表示しています。

日報データの追加 | 日報用メーターや給油量データ | 移動記録 (注:日報データの追加、編集は移動記録の個々のデータと連動していません。)

#### 2019-10-29

| 出庫メータ  | 7- 帰庫メ   | -9-  | 給油量  |
|--------|----------|------|------|
| データがお  | ありません。   | 追加   |      |
| 総距離    | 実働時間     | 休憩I  | 時間   |
| 28.6Km | 00:18:40 | 00:0 | 1:01 |

| ステータス | プレートナンバー | 開始       | 開始住所                  | 作業時間     | 通行料金   |         |
|-------|----------|----------|-----------------------|----------|--------|---------|
| 社名    | 積載里      | 終了       | 終了住所                  | 距離       | 管理者用メモ |         |
| 待機    |          | 17:15:53 | 神奈川県横浜市西区南軽井沢17-3     |          |        | ✓<br>編集 |
|       |          |          |                       | 0Km      |        | ੂ<br>削除 |
| 移動    |          | 17:13:01 | 神奈川県横浜市神奈川区泉町泉町(バス)   | 00:02:51 |        | /編集     |
|       |          | 17:15:52 | 神奈川県横浜市西区南軽井沢17-3     | 1.9Km    |        | 前除      |
| 納品    |          | 17:12:57 | 神奈川県横浜市神奈川区泉町泉町(バス)   | 00:00:03 |        | /編集     |
|       |          | 17:13:00 | 神奈川県横浜市神奈川区泉町泉町(バス)   | 0Km      |        | 前削除     |
| 移動    |          | 17:03:58 | 神奈川県横浜市神奈川区鶴屋町2丁目21-1 | 00:08:56 |        | /編集     |
|       |          | 17:12:54 | 神奈川県横浜市神奈川区泉町泉町(バス)   | 19.3Km   |        | ■削除     |
| 休憩    |          | 17:02:56 | 神奈川県横浜市神奈川区鶴屋町2丁目21-1 | 00:01:01 |        | /編集     |
|       |          | 17:03:57 | 神奈川県横浜市神奈川区鶴屋町2丁目21-1 | 0Km      |        | ■削除     |
| 移動    |          | 16:56:05 | 神奈川県横浜市神奈川区鶴屋町2丁目21-1 | 00:06:50 |        | /編集     |
|       |          | 17:02:55 | 神奈川県横浜市神奈川区鶴屋町2丁目21-1 | 7.4Km    |        | ■削除     |

「業務時間の絞り込み」:表示する日報を絞ることができます。

- 「日報 PDF」: 指定した期間の日報を、PDF 形式で[表示又はダウンロード]できます。日報の PDF ファ イルの内容や形式については、[※PDF について]をクリックすると確認できます。
- 「CSV 出力」: 指定した期間の日報を、CSV ファイルでダウンロードできます。日報データを様々な用途 に活用したいときなどはこちらが便利です。
- [日報用メーターや給油量データ]では、「出庫メーター」、「帰庫メーター」、「給油量」の情報を、運行日ごとに閲覧・新規作成・編集・削除できます。

10 ODIN リアルタイム配送システム

詳細マニュアル 管理画面編 Rev3.5

1.2.3. 日報一括出力: 複数ドライバーの、複数日にまたがるデータを一度に出力する

[記録]>[日報一括出力]クリックします。

| 4                | ODIN F                      | PREMIUM                      | よう                         | こそOC運送 山田 太郎 札                                                                                                    | 裹      |      | 🔀 通知 | 3 お知らせ | 8 ヘルプ | ✿ 設定 |
|------------------|-----------------------------|------------------------------|----------------------------|----------------------------------------------------------------------------------------------------|--------|------|------|--------|-------|------|
| 2                | ップ                          | ▼記録                          | V                          | メッセージ 🔻                                                                                                    | 配送先  ▼ | 配送計画 | V    | アラーム   | V     |      |
| 記鉤               | OC運送 ドラ                     | マバ日報一括出                      | カ                          | )                                                                                                    |        |      |      |        |       |      |
| 日報               | 一括出力                        |                              |                            |                                                                                                    |        |      |      |        |       |      |
|                  |                             |                              |                            |                                                                                                    |        |      |      |        |       |      |
|                  |                             |                              |                            | ドライバーを検索                                                                                                    |        |      |      |        |       |      |
| 1                | 山口弘                         | 移動記録                         | 日報                         | ドライバーを検索                                                                                                    |        |      |      |        |       |      |
| 1 2              | 山口弘山田太郎                     | 移動記録<br>移動記録                 | 日報日報                       | ドライバーを検索           配送計画と実績           配送計画と実績                                                                      |        |      |      |        |       |      |
| 1<br>2<br>3      | 山口弘<br>山田太郎<br>木下三郎         | 移動記録<br>移動記録<br>移動記録         | 日報<br>日報<br>日報<br>日報       | <ul> <li>ドライバーを検索</li> <li>配送計画と実績</li> <li>配送計画と実績</li> <li>配送計画と実績</li> <li>配送計画と実績</li> </ul>                  | 橫須賀支店  |      |      |        |       |      |
| 1<br>2<br>3<br>4 | 山口弘<br>山田太郎<br>木下三郎<br>牧野大樹 | 移動記録<br>移動記録<br>移動記録<br>移動記録 | 日報<br>日報<br>日報<br>日報<br>日報 | <ul> <li>ドライバーを検索</li> <li>記送計画と実績</li> <li>記送計画と実績</li> <li>記送計画と実績</li> <li>記送計画と実績</li> <li>記送計画と実績</li> </ul> | 橫須賀支店  |      |      |        |       |      |

② 下記の画面が表示されますので、期間の指定、出力するドライバーにチェック、出力形式(画面に 表示 / PDF 出力 / CSV 出力)を選択して、[表示又はダウンロード]をクリックしてください。

#### 日報一括出力

一度に出力できるデータは500件までです。

| 日付    | 2019年10月1日~2019年10月1日                                                                                                    |                                                                                                 |  |  |  |
|-------|----------------------------------------------------------------------------------------------------|-------------------------------------------------------------------------------------------------|--|--|--|
|       | 営業所名未登録                                                                                                    | 横須賀支店                                                                                           |  |  |  |
| ドライバー | <ul> <li>すべてチェックする</li> <li>山田太郎</li> <li>山口弘</li> <li>牧野大樹</li> <li>榎田次郎</li> <li>長倉すみれ</li> <li>向井光</li> <li>入江瑞樹</li> <li>古谷 一郎</li> <li>石田 清</li> <li>米田玄師</li> </ul> | <ul> <li>■ すべてチェックする</li> <li>■ 木下三郎</li> <li>■ 丸山健一</li> <li>■ 渡辺雄太</li> <li>■ 藤本隆司</li> </ul> |  |  |  |
| タイプ   | ●画面に表示 ◎PDF出力 ◎CS                                                                                                    | V出力 ※PDFについて                                                                                    |  |  |  |

表示又はダウンロード

下記のように日報が表示されます。PDF/CSV 出力の場合、データがないドライバーは出力されません。

日報一括出力

日報一括出力

## 2018年 10月 1日 ~ 2019年 10月 1日

山口弘

| ステータ<br>ス | 開始                     | 開始住所                       | 終了                     | 終了住所                       | 作業時間     | 編集   | 削除                |
|-----------|------------------------|----------------------------|------------------------|----------------------------|----------|------|-------------------|
| 移動        | 2019-07-16<br>18:49:59 | 神奈川県橫浜市神奈川区鶴屋町2丁<br>目21番1号 | 2019-07-16<br>18:50:00 | 神奈川県横浜市神奈川区鶴屋町2丁<br>目21番1号 | 00:00:01 | 🖍 編集 | <b>前</b> 削除       |
| 移動        | 2019-07-16<br>18:50:01 | 神奈川県横浜市神奈川区鶴屋町2丁<br>目21番1号 | 2019-07-16<br>18:50:01 | 神奈川県横浜市神奈川区鶴屋町2丁<br>目21番1号 | 00:00:00 | ✓ 編集 | <mark>會</mark> 削除 |
| 移動        | 2019-07-16<br>18:50:02 | 神奈川県横浜市神奈川区鶴屋町2丁<br>目21番1号 | 2019-07-16<br>18:50:03 | 神奈川県横浜市神奈川区鶴屋町2丁<br>目21番1号 | 00:00:01 | ✔ 編集 | ■ 削除              |
| 待機        | 2019-07-16<br>18:50:04 | 神奈川県横浜市神奈川区鶴屋町2丁<br>目21番1号 | 2019-07-16<br>18:50:05 | 神奈川県横浜市神奈川区鶴屋町2丁<br>目21番1号 | 00:00:01 | ✔ 編集 | 前削除               |
| 休憩        | 2019-07-16<br>18:50:05 | 神奈川県横浜市神奈川区鶴屋町2丁<br>目21番1号 | 2019-07-16<br>18:50:06 | 神奈川県横浜市神奈川区鶴屋町2丁<br>目21番1号 | 00:00:01 | / 編集 | 前削除               |
| 納品        | 2019-07-16<br>18:50:07 | 神奈川県横浜市神奈川区鶴屋町2丁<br>目21番1号 | 2019-07-16<br>18:50:08 | 神奈川県横浜市神奈川区鶴屋町2丁<br>目21番1号 | 00:00:01 | ✔ 編集 | <b>會</b> 削除       |

#### 1.2.4. 配送計画と実績

## 記録 OC運送 ドライバー情報一覧

日報一括出力

|   |      |      |    | ドライバーを検索 |       |  |
|---|------|------|----|----------|-------|--|
| 1 | 山口弘  | 移動記録 | 日報 | 配送計画と実績  |       |  |
| 2 | 山田太郎 | 移動記録 | 日報 | 配送計画と実績  |       |  |
| 3 | 木下三郎 | 移動記録 | 日報 | 配送計画と実績  | 横須賀支店 |  |
| 4 | 牧野大樹 | 移動記録 | 日報 | 配送計画と実績  |       |  |
| 5 | 榎田次郎 | 移動記録 | 日報 | 配送計画と実績  |       |  |

配送計画の詳細と、実績が閲覧できます。

下の画面で、半透明の青いルートで示されているのが算出された配送計画のルートです。緑色および 赤色(配送先の近辺のみ)の点が記録された位置情報で、それらをつなぐ緑色の線が走行ルートとなり ます。

※以下の画像では、見やすさのために赤色の「移動」と緑色の「待機」を逆に記録しています。

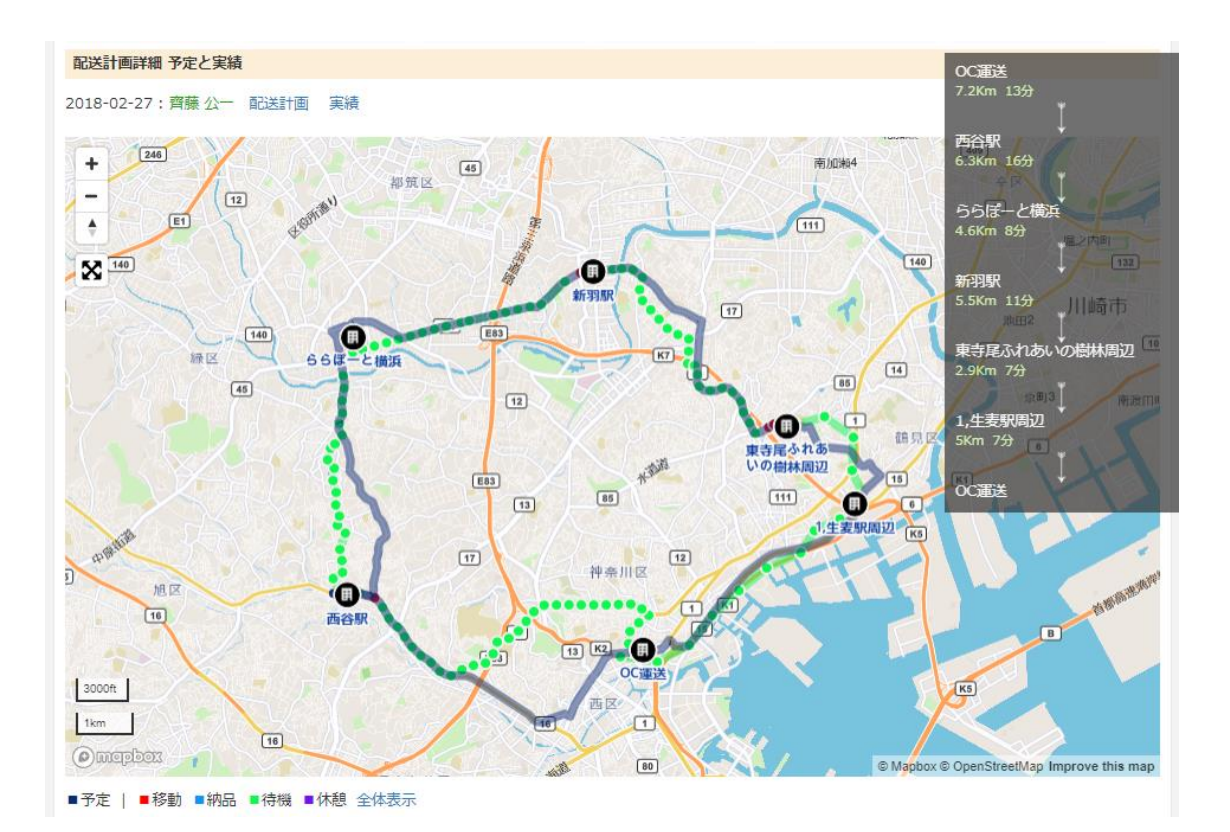

#### 1.3. ドライバーマップ:ドライバーの位置を知る

ドライバーの位置を知ることができます。

① [マップ]をクリックして開きます。

|                   | 1                                           | ▼ 記録                                | ▼ メッセ   | 2-ジ 🔍                                          | 配送先   | <b>V</b>                                 | 配送計画                      | w ) 5    | アラーム |                                              |
|-------------------|---------------------------------------------|-------------------------------------|---------|------------------------------------------------|-------|------------------------------------------|---------------------------|----------|------|----------------------------------------------|
|                   |                                             |                                     |         |                                                |       |                                          |                           |          |      |                                              |
| アラ・               | ーム一覧                                        |                                     |         |                                                |       |                                          |                           |          |      |                                              |
| 75-               | - /、 安日 坦 三次 4月                             | ※アラームの登録                            | ちはけったら  |                                                |       |                                          |                           |          |      |                                              |
| 1                 | LA 제가,元豆과                                   | ※アラ ムの豆粥                            | UMARCOO |                                                |       |                                          |                           |          |      |                                              |
|                   |                                             |                                     |         |                                                |       |                                          |                           |          |      |                                              |
| 番号                | ドライバー                                       | 住所                                  |         | 指定した住所にい                                       | るべき時間 | 指定した住所に                                  | 、「いたら送信                   | /いなかったら  | 送信」  | 編集/削除                                        |
| 番号<br>1           | ドライバー<br>齊藤公一                               | 住所<br>神奈川県綾瀬市上                      | 土棚南4-8  | 指定した住所にい<br>毎週金曜/12:05                         | るべき時間 | 指定した住所に<br>いなかったら                        | 、「いたら送信<br>送信             | いなかったら   | 送信」  | 編集/削除<br>✔ 編集 茴 削除                           |
| 番号<br>1<br>2      | <mark>ドライバー</mark><br>齊藤公一<br>渡辺ゆうた         | 住所<br>神奈川県綾瀬市上<br>横浜駅               | 土棚南4-8  | 指定した住所にい<br>毎週金曜/12:05<br>毎日/09:00             | るべき時間 | 指定した住所に<br>いなかったら<br>いなかったら              | 、「いたら送信<br>送信<br>送信       | i/いなかったら | 送信」  | 編集/削除<br>/ 編集 茴 削時<br>/ 編集 茴 削時              |
| 番号<br>1<br>2<br>3 | <mark>ドライバー</mark><br>齊藤公一<br>渡辺ゆうた<br>田中正彦 | <u>住所</u><br>神奈川県綾瀬市上<br>横浜駅<br>横浜駅 | 土棚南4-8  | 指定した住所にい<br>毎週金曜/12:05<br>毎日/09:00<br>毎日/09:00 | るべき時間 | 指定した住所に<br>いなかったらう<br>いなかったらう<br>いなかったらう | 、「いたら送信<br>送信<br>送信<br>送信 | !/いなかったら | 送信」  | 編集/削除<br>/ 編集 前 削除<br>/ 編集 前 削除<br>/ 編集 前 削除 |

アプリから送信された位置情報をもとに、地図上にドライバーを表示します。表示中のドライバーの一覧 も、画面下部に表示されます。

#### 住所を入力 丁目・番地は日本語で入力してくた から半径 Kmの範囲 近いドライバーを探す 黑 + ÷ X **日** 神奈川 旧東海道 KZ 15 旧東海道 83 旧東海道 6 K1 古谷 郎 83 K 2 日補浜 1 8 13 K1 東海道 トちのき通り Ome C Mapbox C OpenStreetMap Improve this map

■移動 ■納品 ■待機 ■休憩 全体表示 | 配送先を合わせて表示 | 表示されていないドライバー ※ドライバーのアイコンが表示されないときは 30分以上前の情報は、マーカーの色が薄く、小さく表示されています。

横須賀支店 OC運送桜木町支部

ドライバーマップ

| 氏名   | 状態      | 携帯番号 | 住所                        | 更新時刻                       | 終了 | 車名称 | 地図 | 操作      |
|------|---------|------|---------------------------|----------------------------|----|-----|----|---------|
| 古谷一郎 | ■移<br>動 |      | 神奈川県横浜市神奈川区鶴屋町2丁目20-<br>3 | 2019-10-<br>20<br>01:27:46 |    |     | •  | ■移動記録 🔺 |

● 入力した住所から[近いドライバーを探す]ことができます。

14 ODIN リアルタイム配送システム 詳細マニュアル 管理画面編 Rev3.5

- ドライバーのアイコンは、作業状態によって色が代わります(アイコン画像を指定していない場合)。
- 所属しているグループで、表示するドライバーを絞ることができます。
- ドライバーの名前の横の赤いピンをクリックすると、そのドライバーの位置に地図がズームします。
- 遠隔位置情報記録開始が利用できる場合、「操作」欄に[遠隔記録開始]が表示されます。
- ※ こちらのマップ画面の更新は手動です。

1.3.1. リアルタイムドライバーマップ (ログイン後のトップ画面)

ブラウザの更新をせずに、自動的に車両アイコンの位置や情報が更新されるマップ画面です。 地図上に、ドライバーの位置を示す車のアイコンが表示されます。表示されない場合、地図の外にある 場合もありますので、適宜地図を拡大・縮小させてください([全体表示]をクリックするのが簡単です)。 表示するドライバーがいない場合、グループとして登録されている住所が地図中央に表示されます。

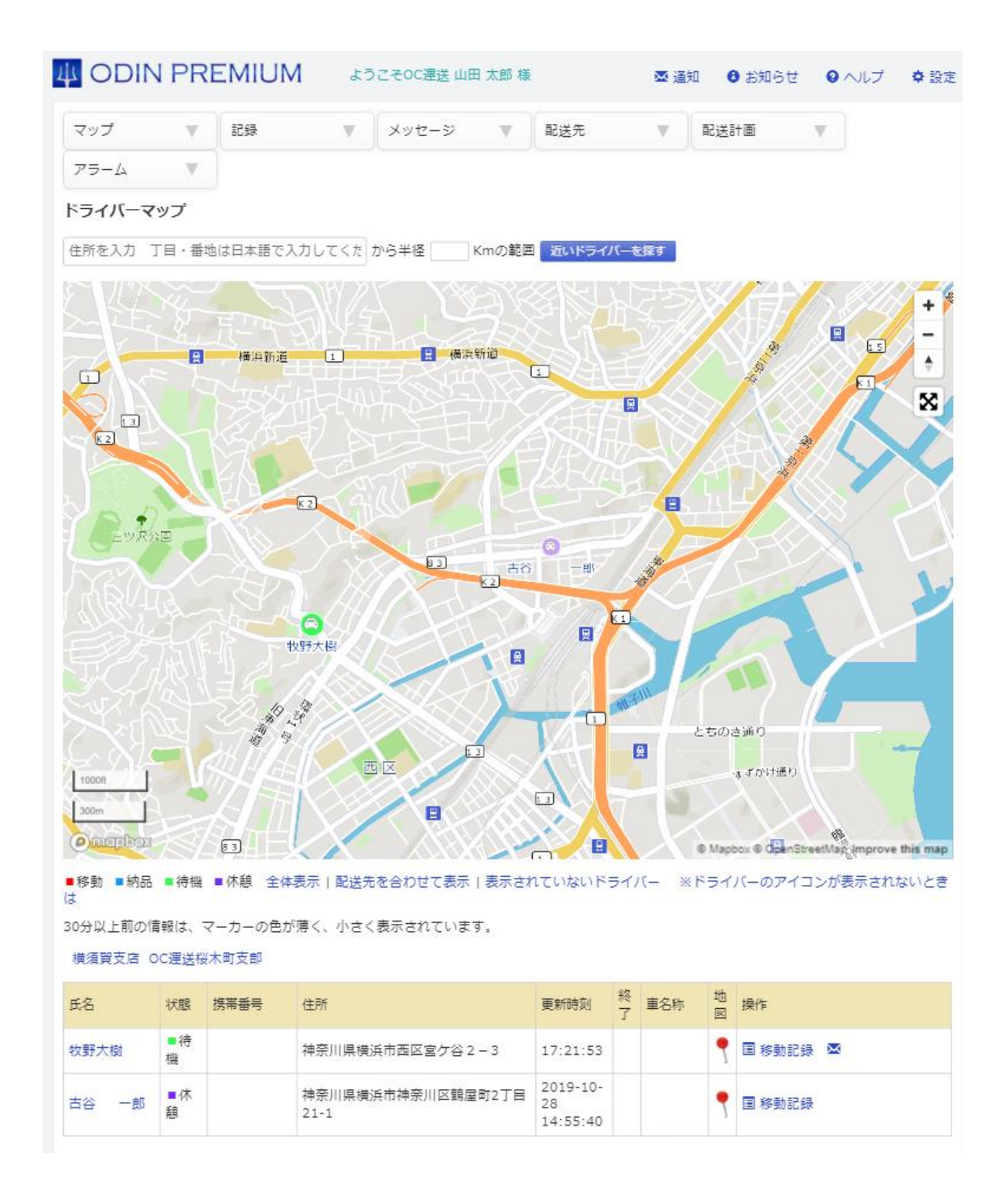

- マップ上の車のアイコンは5秒ごとに自動で更新されます。
- 30 分以上前の情報は、アイコンの色が薄く、小さく表示されます。
- ドライバーの状態ごとにアイコンの色が変わります(ドライバーアイコンを別途指定している場合は 変わりません)。各ステータスについてはマップの左下に表示されています。
- 車のアイコンをクリックすると、ドライバー名と更新情報が表示されます。
- 渋滞情報の表示を試験的に行っています。渋滞情報の自動更新は、一定時間で停止します。

16 ODIN リアルタイム配送システム

詳細マニュアル 管理画面編 Rev3.5

● 1週間以上更新が無いドライバーは表示されません。

他の画面からリアルタイムマップ画面へ移動する場合は、[マップ]にマウスをあて[リアルタイムマップ]を クリック。あるいは、画面左上にある ODIN リアルタイム配送システムロゴマークをクリックします。

|         | PREMIUN     | ようころ     | そOC運送山田太郎 | 様         |       | ☑ 通知 | 8 お知らt | き 0ヘルプ   | ✿ 設) |
|---------|-------------|----------|-----------|-----------|-------|------|--------|----------|------|
| マップ     | ▼記録         | v >      | マレージ 🔻    | 配送先       | v     | 配送計画 | V      | アラーム     |      |
| リアルタイムマ | עי <b>ד</b> |          |           |           |       |      |        |          |      |
| DAV     | は日本語で入      | カしてくた から | 半径 Kmの筆   | 徳田 近いドライル | (一を探す |      |        |          |      |
| 移動マップ   |             |          |           | S WAR     |       |      |        | . 1811.0 |      |
| 納品マップ   | ्रमुग्      |          |           |           |       |      |        |          | 1+   |
| 待機マップ   | 🔒 横浜箱       | fið      | ● 横浜新     | ii S      |       |      |        | 5        |      |

地図下部にある「配送先を合わせて表示」をクリックすると、登録してある配送先が地図上に表示されま す。配送先のアイコンは、配送先のカテゴリーに従った色で表示されます。

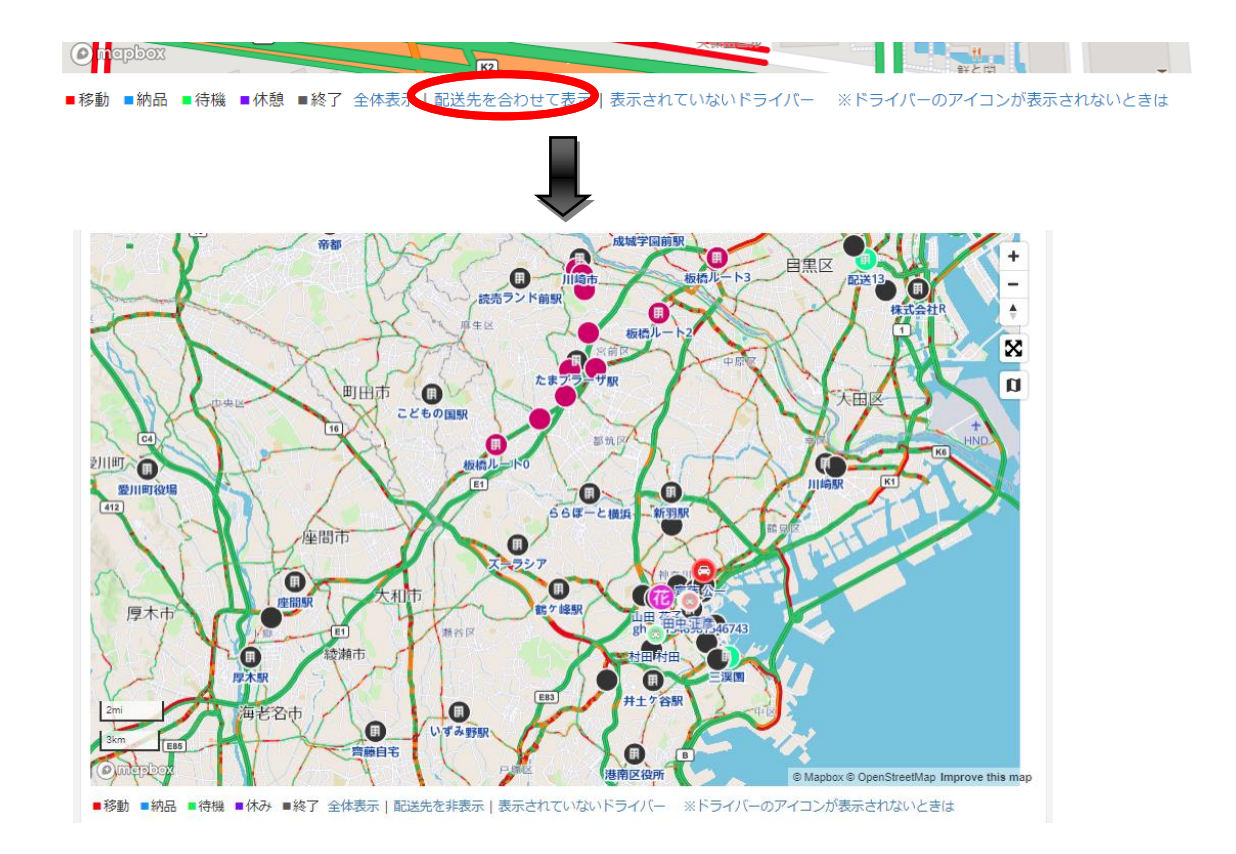

渋滞情報の表示が不要な場合、マップ右側のボタンで切り替えが可能です。

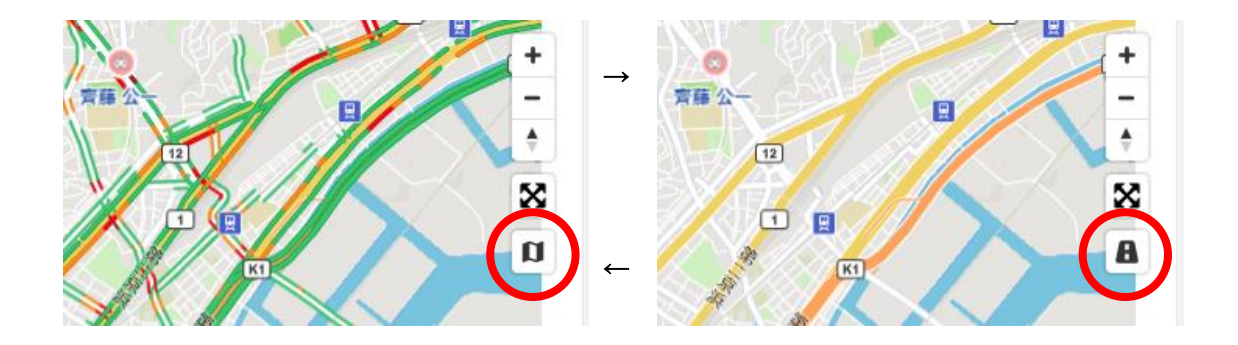

1.3.2. DAV (Dynamic Analytics View)

任意の期間における、任意のドライバーの移動履歴を一括で確認することができます。 例えば、同じエリアに向かっているドライバーが複数いたことが一目でわかり、次回の営業や配送では1 人にそのエリアを担当してもらい、他のドライバーには別エリアに向かってもらうよう指示を出すなど、業 務のムダをなくすことにつなげることができます。

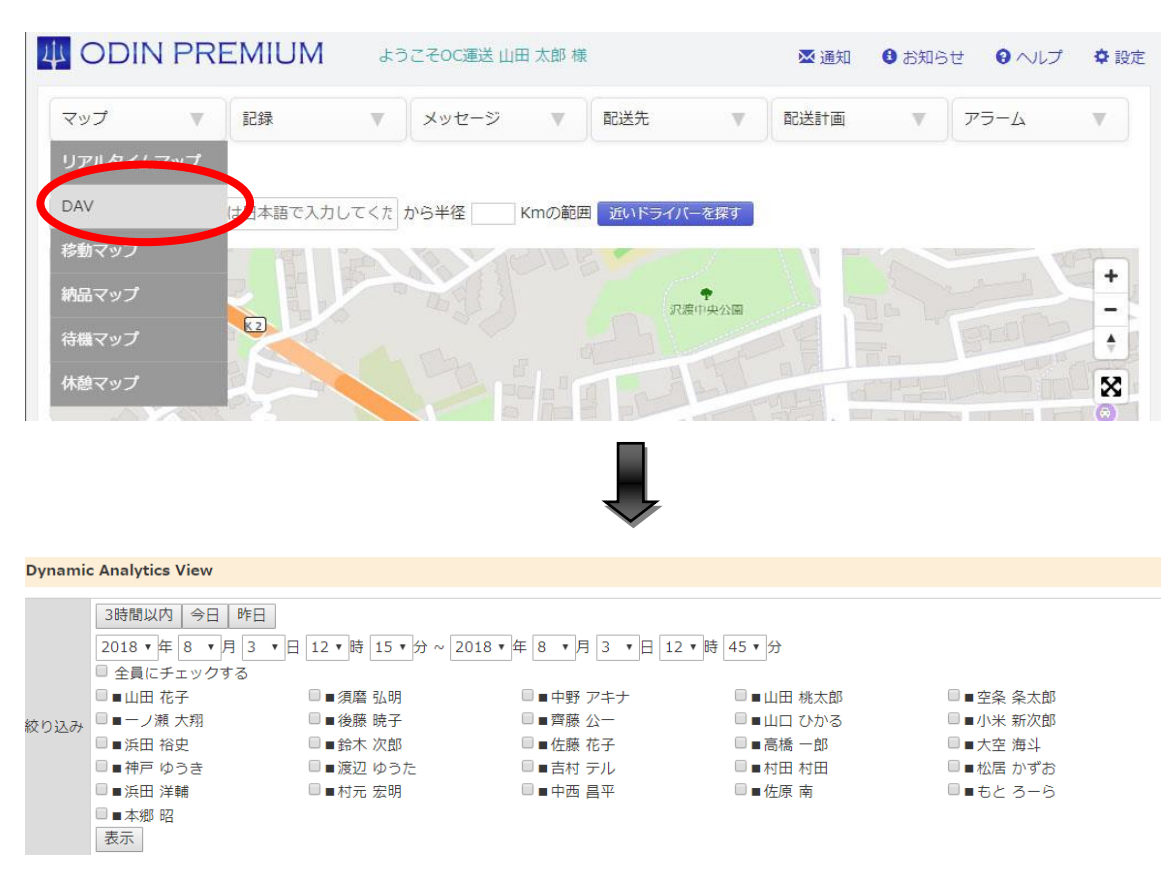

この地図を表示する場合、[マップ]にマウスをあてて[DAV]をクリックしてください。

① 絞り込みたい期間を設定することができます。

| 3時間以内 今日 🗗     | F日                   |                        |           |          |
|----------------|----------------------|------------------------|-----------|----------|
| 2018 ▼ 年 8 ▼ 月 | 3 ▼日 12 ▼時 15 ▼分 ~ 2 | 018 • 年 8 • 月 3 • 日 12 | 2▼時 45▼分  |          |
| □ 全員にチェックする    |                      |                        |           |          |
| □■山田 花子        | □■須磨 弘明              | □■中野 アキナ               | □■山田桃大郎   | □■空条 条太郎 |
| 絞り込み □■一ノ瀬 大翔  |                      |                        | □■山口 ひかる  | □■小米 新次郎 |
| □■浜田 裕史        | □■鈴木 次郎              | □■佐藤 花子                | □ ■ 高橋 一郎 | □■大空 海斗  |
| □■神戸 ゆうき       | □ ■ 渡辺 ゆうた           | □ ■ 吉村 テル              | □■村田 村田   | □■松居 かずお |
| □■浜田 洋輔        | □■村元 宏明              | □■中西 昌平                | □■佐原 南    | □■もと ろーら |

② 見たいドライバーを選択することができます。

| Dynamic | Analytics View                                     |                      |                   |               |          |
|---------|----------------------------------------------------|----------------------|-------------------|---------------|----------|
|         | 3時間以内 今日 昨日<br>2018 ▼ 年 8 ▼ 月 3 ▼ E<br>● 全員にチェックする | 12 ▼時 15 ▼分 ~ 2018 ▼ | 年 8 ▼月 3 ▼日 12 ▼時 | 45 <b>v</b> 分 |          |
|         | □■山田 花子                                            | □■須磨 弘明              | □■中野 アキナ          | □■山田 桃太郎      | 二 安冬 冬大郎 |
| 絞り込み    | ▶ ノ潮 大翔                                            | ■ ■後藤 暁子             | □■齊藤 公一           | □■山口 ひかる      | □■小米 新次郎 |
|         | ■■浜田 裕史                                            | □■鈴木 次郎              | □■佐藤 花子           | ■ ■ 高橋 一郎     | □■大空 海斗  |
| (       | ■■神戸 ゆうき                                           | □∎渡辺 ゆうた             | ■ ■ 吉村 テル         | □■村田 村田       | □■松居 かずお |
|         | □■浜田 洋輔                                            | □■村元 宏明              | □■中西 昌平           | □■佐原 南        | ■■もと ろーら |
|         | 2 1/2×1/2                                          |                      |                   |               |          |
|         | 表示                                                 |                      |                   |               |          |

③ 全てのドライバーの情報を見たい場合、[全員にチェックする]をチェックしてください。

| Dynamic Analytics View |                    |                      |                   |           |           |  |  |
|------------------------|--------------------|----------------------|-------------------|-----------|-----------|--|--|
|                        |                    |                      |                   |           |           |  |  |
|                        | 3時間以内 今日 昨日        |                      |                   |           |           |  |  |
|                        | 2019 T 2 1 E 3 V E | 12 ▼時 15 ▼分 ~ 2018 ▼ | 年 8 ▼月 3 ▼日 12 ▼時 | 45 ▼ 分    |           |  |  |
| <b>C</b>               | ☑ 全員にチェックする        |                      |                   |           |           |  |  |
|                        |                    | ✔■須磨 弘明              | ■中野 アキナ           | ☑■山田 桃太郎  | ■空条 条太郎   |  |  |
| 絞り込み                   | ■ーノ瀬 大翔            | ✔■後藤 暁子              | ☞■齊藤 公一           | ☑ ■山口 ひかる | ■ ■小米 新次郎 |  |  |
|                        | ☑■浜田 裕史            | ☞■鈴木 次郎              | ■ 佐藤 花子           | ☑ ■ 高橋 一郎 | ☑■大空 海斗   |  |  |
|                        | ፪■神戸 ゆうき           | ■渡辺 ゆうた              | ■吉村 テル            | ☑ ■村田 村田  | ■■松居 かずお  |  |  |
|                        | ☑■浜田 洋輔            | ☞ ■村元 宏明             | ☞■中西 昌平           | ☑■佐原 南    | ■ ■もと ろーら |  |  |
|                        | ■本郷 昭              |                      |                   |           |           |  |  |
|                        | 表示                 |                      |                   |           |           |  |  |

 ④ 「表示」をクリック後、または全体表示をクリック後には選択した全てのドライバーの情報が自動的に 入るようなマップの大きさになります。

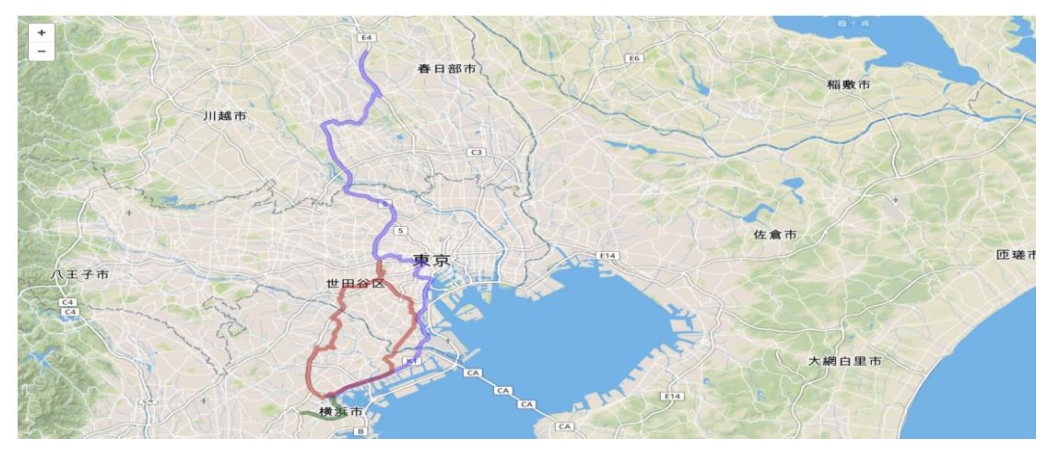

⑤ 左下のドライバー名をクリックすると選択されたドライバーの配送計画が一時的に太く表示され、自動的にそのルートが中心となり全て入るようなマップの大きさになります。

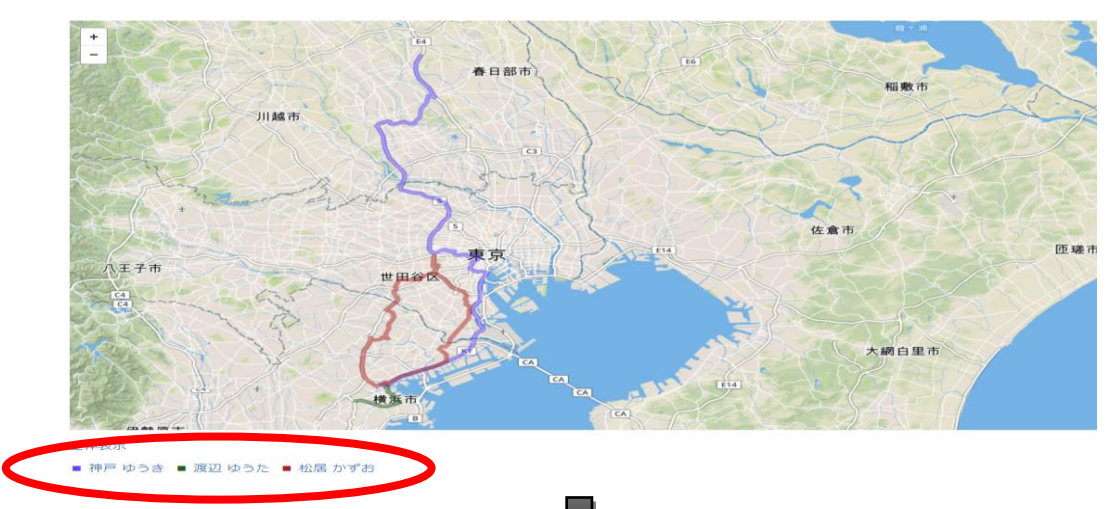

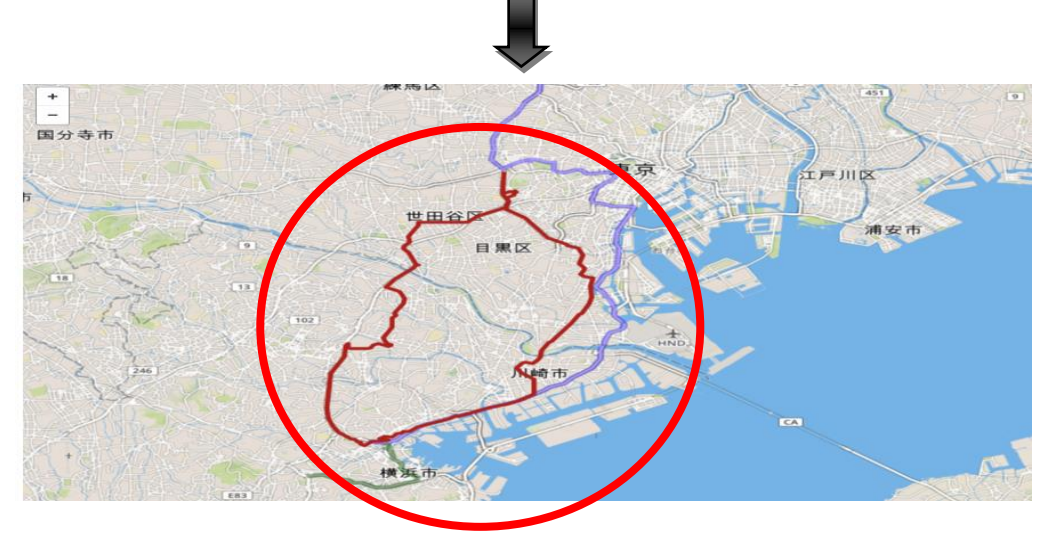

1.3.3. ステータスごとのドライバーの位置を表示したい

① 「移動中」のユーザーだけ表示したい場合は、マップの下に出る[移動中マップ]をクリックします。

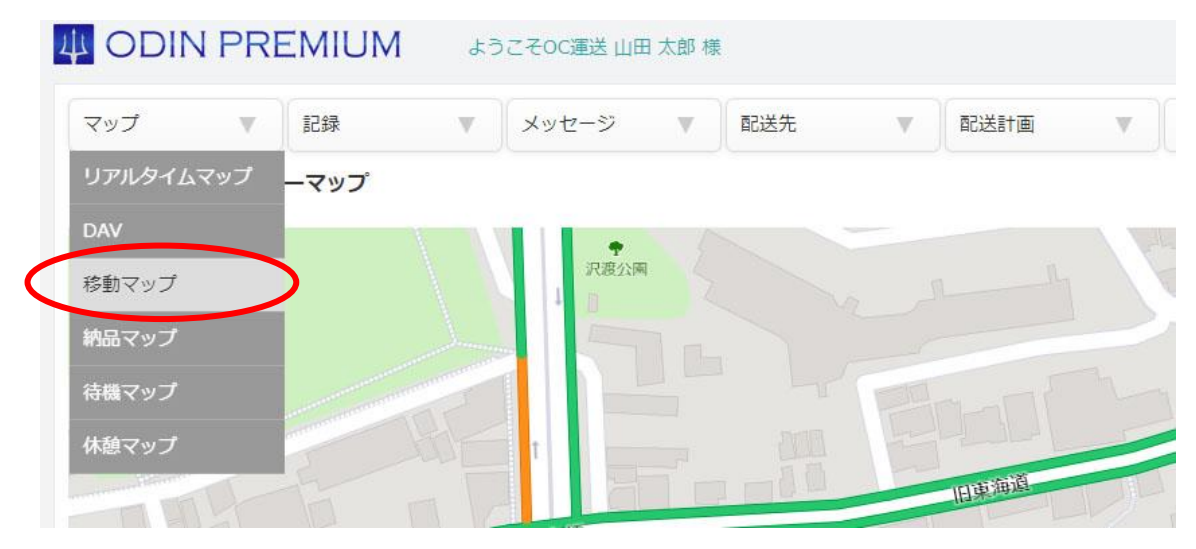

② 該当するステータスのドライバーだけが表示されたドライバーマップが表示されます。

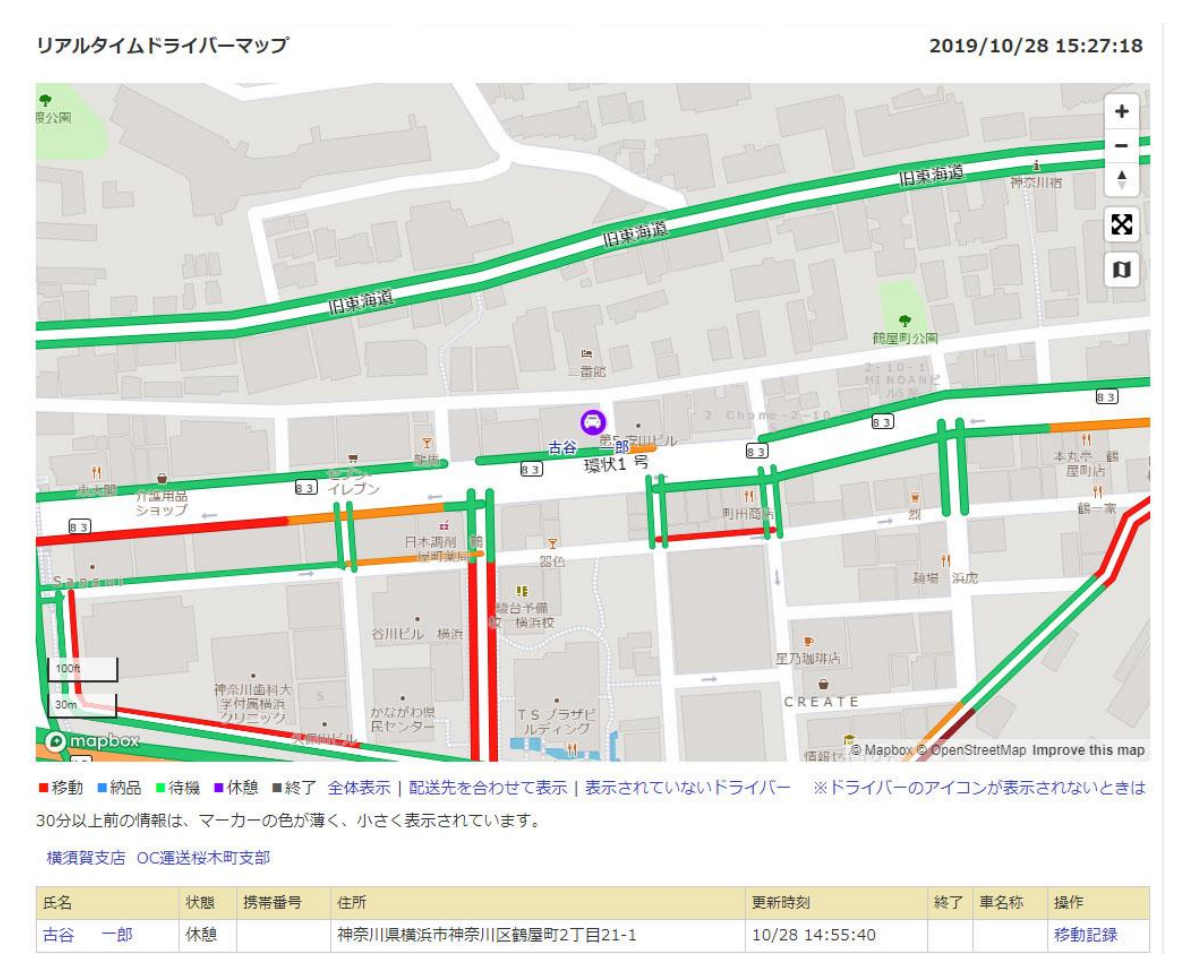

4つのステータスそれぞれについて、同様に表示できます。

1.4. グループ・会社情報の設定

グループおよび会社情報が編集・登録できます。

作業ステータスの名称変更や、位置情報取得に関する設定、マップ上に表示されるアイコンの下部にド ライバー名を表示するか否かなど、グループごとに設定可能な項目があります。

1.4.1. ステータス名の変更

下記の ODIN リアルタイム配送システムのホーム画面のステータス(移動、納品、待機、休憩)の 4 項目の表示名を、管理画面から変更することができます。

| s_ 🖍 🛄                                                 | <b>♀ </b> 4 <b>G</b> •  <b>I</b> 14:43 |  |  |  |  |  |  |
|--------------------------------------------------------|----------------------------------------|--|--|--|--|--|--|
| 🜔 Smart動態管理                                            | :                                      |  |  |  |  |  |  |
| 中野アキナ様<br>神奈川県横浜市鶴屋町9<br>位置情報が更新されました<br>速度0km 誤差30.0m | £                                      |  |  |  |  |  |  |
| 移動                                                     | 納品                                     |  |  |  |  |  |  |
| 待機                                                     | 休憩                                     |  |  |  |  |  |  |
| スト                                                     | ップ                                     |  |  |  |  |  |  |
| ◆ 地図                                                   |                                        |  |  |  |  |  |  |
|                                                        |                                        |  |  |  |  |  |  |

① 管理画面にて、[設定] > [その他]をクリックします。

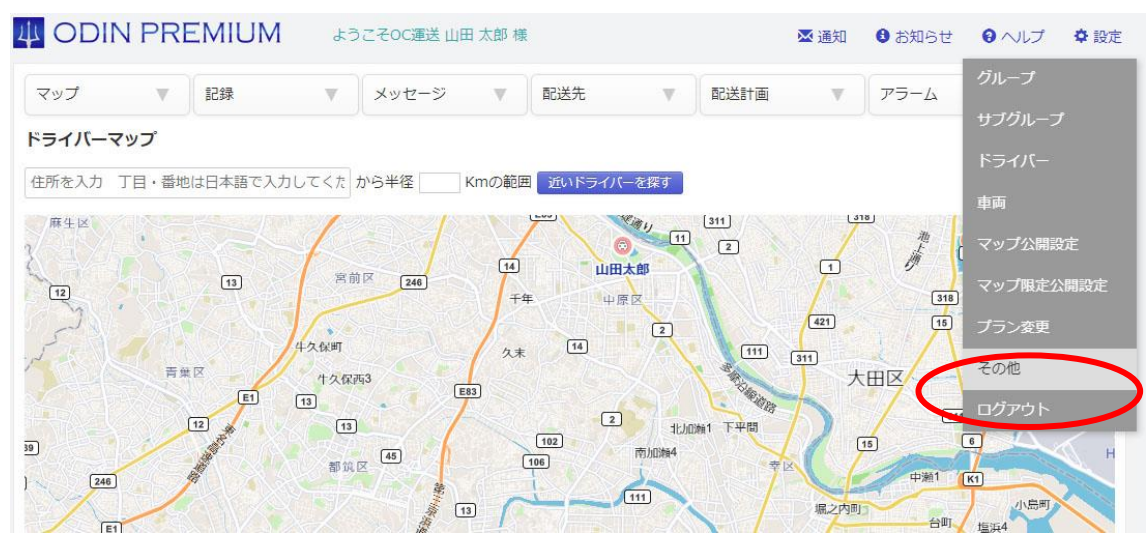

- ② 下記の画面に変更したいステータス名を入力します。 そちらから作業ステータスを変更して下記にある、[確認画面へ]をタップしてください。
- ※ 作業ステータス1 ⇒ スマホ版ホーム画面の橙色■に対応
   作業ステータス2 ⇒ スマホ版ホーム画面の青色■に対応
   作業ステータス3 ⇒ スマホ版ホーム画面の緑色■に対応
   作業ステータス4 ⇒ スマホ版ホーム画面の紫色■に対応

|         | N PRI      | EMIUM             | よう        | こそ0C運送 山田   | 日 太郎 椅 | Ę         |       |        | ₩ 通知 | 🚯 お知らせ | 8 ヘルプ | ✿ 設定 |
|---------|------------|-------------------|-----------|-------------|--------|-----------|-------|--------|------|--------|-------|------|
| マップ     | W          | 記録                | V         | メッセージ       | V      | 配送先       | v     | 配送計画   | V    | アラーム   | W     |      |
| リアルタイムマ | マップの公      | 開設定は <u>こちら</u>   | <u>から</u> |             |        |           |       |        |      |        |       |      |
| 作来内谷刀人  | 7.21- [/+  | 、<br>釉   ホス()/+ i | 1+21 +57  |             |        | 后不 体验中国   | レーフ管中 | さわます   |      |        |       |      |
| * 作業ステー | タス1<br>タス1 | 81000141          | 17 LEON   | у со юск Ц∓ |        | 以て、小心感時間( | СОСДШ | C1149. |      |        |       |      |
| 移動      |            |                   |           |             |        |           |       |        |      |        |       |      |
| * 作業ステー | タス2        |                   |           |             |        |           |       |        |      |        |       |      |
| 納品      |            |                   |           |             |        |           |       |        |      |        |       |      |
| * 作業ステー | タス3        |                   |           |             |        |           |       |        |      |        |       |      |
| 待機      |            |                   |           |             |        |           |       |        |      |        |       |      |
| * 作業ステー | タス4        |                   |           |             |        |           |       |        |      |        |       |      |
| 休憩      |            |                   |           |             |        |           |       |        |      |        |       |      |

ステータスを変更すると、アプリに通知が届きますので、そのたびにご確認ください。

#### 1.4.2. 位置情報を取得する間隔の設定

アプリ側が位置情報を取得する間隔や、許容する誤差、自動 ON/OFF に関する設定が可能です。

| 位置情報を取得する間隔の設定              |                                              |
|-----------------------------|----------------------------------------------|
| * iOS版:移動距離(設定した距離以上移動した    | <del>こ</del> 際に位置情報の取得を行います。取得頻度は最大で10秒毎です。) |
| 200                         |                                              |
|                             |                                              |
| * Android版: 経過時間(設定した時間を過ぎ) | た際に位置情報の取得を行います。10秒以下には設定できません。)             |
| 120                         | 秒                                            |
| * 自動ON機能(スマートフォンの電源を入れ      | た際に自動で位置情報の取得を開始させるか、Androidのみの機能です)         |
| ON                          |                                              |
| * 許容する誤差の範囲(設定した値より誤差の)     | 大きい位置情報は記録しません)                              |
| 2000                        | m ※500~3000mの範囲で指定                           |
| マップ上に表示させる内容の設定             |                                              |
| * アイコンの下にドライバー名を表示          |                                              |
| 表示                          |                                              |

## 1.4.3. ドライバーによる業務記録の編集

ドライバーが自身の業務記録を修正・削除することを、「許可する」か「許可しない」かを設定します。

① 管理画面を開き、[設定] > [グループ]をクリックします。

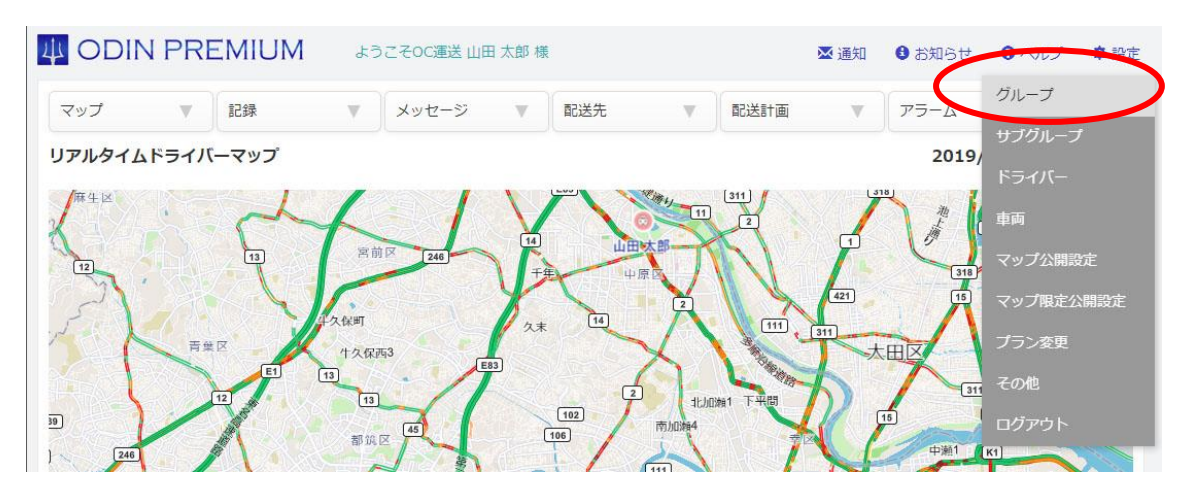

② 会社情報の編集画面が表示されますので、「\*ドライバーが業務日報を編集」にて、[許可]または[許可しない]を選択して会社情報を更新してください。

| *ドライバーが業務日報 | を編集 |  |  |
|-------------|-----|--|--|
| ◎許可         |     |  |  |
| ●許可しない      |     |  |  |
| その他の情報      |     |  |  |

1.4.4 マップ上に表示させる内容の設定

マップ上に表示させる情報に関する設定が可能です。

① 管理画面にて、[設定] > [その他]をクリックします。

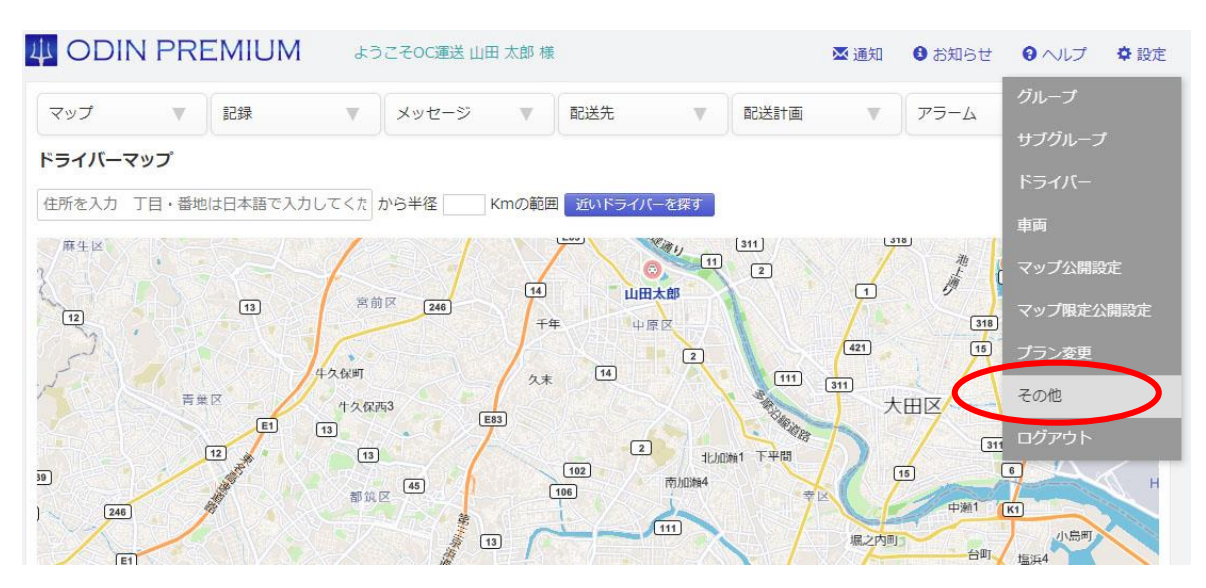

② [マップ上に表示させる内容の設定]からアイコンの下にドライバー名を表示するかしないかを選択 できます。

| 1000                 | m ※500~3000mの範囲で指定 |
|----------------------|--------------------|
|                      |                    |
| マップトに事テさせる内容         |                    |
| V / LICENCE OF JE    |                    |
| * アイコンの下にドライバー       | 名を表示               |
| 表示 🗸                 |                    |
| 表示                   |                    |
| 非衣示                  |                    |
| Carbo a carbo marrie |                    |

また、[他の人の場所]から所属しているサブグループ内の他の人の場所を見せるかどうかを 設定できます。

| マップ上に表示させる内容の設定                                 |
|-------------------------------------------------|
| * アイコンの下にドライバー名を表示                              |
| 表示 🗸                                            |
| 他の人の場所                                          |
| 各ドライバーに所属しているサブグループ内の他の人の場所を見せるかどうかを設定します。      |
| 許可 ×<br>許可                                      |
| 許可しない<br><b> 作業ステーダスの自動切り替え</b>                 |
| * 作業ステータスの自動切り替え機能(配送先に近づくと、自動で作業ステータスが変わる機能です) |

## 1.4.5 作業ステータスの自動切り替え

作業ステータスを自動で切り替えるかを設定できます。

① 管理画面にて、[設定] > [その他]をクリックします。

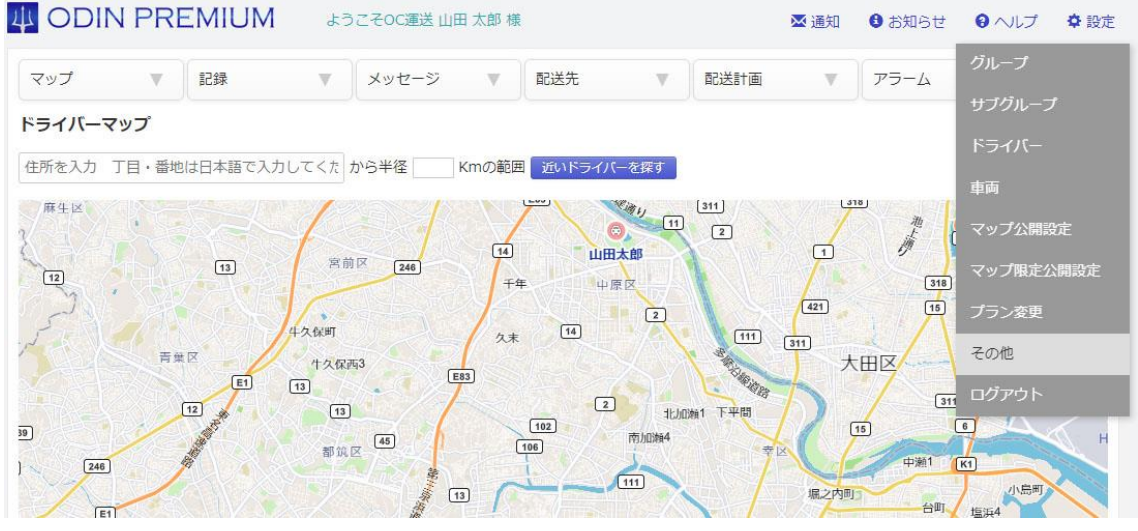

② [作業ステータスの自動切り替え]から自動切り替えについての設定ができます

| 他の人の場所                                                    |
|-----------------------------------------------------------|
| 各ドライバーに所属しているサブグループ内の他の人の場所を見せるかどうかを設定します。                |
| 許可 🗸                                                      |
| 作業ステータスの自動切り替え                                            |
| * 作業ステータスの自動切り替え機能(配送先に近づくと、自動で作業ステータスが変わる機能です)           |
| on ~                                                      |
| * 配送計画に含まれていない配送先に近づいた際も、自動切り替えを行う(配送計画を作成して利用する場合、OFF推奨) |
| OFF ~                                                     |
| * 自動切り替え先のステータス 「作業ステータス1(デフォルト:移動)」と、以下のステータスで切り替えを行います) |
| 帰店中 🗸                                                     |
| * 作業ステータスの自動切り替えを行う、配送先からの距離(半径)                          |
| 200 m ※100~300mの範囲で指定                                     |
| 管理画面上の通知に関する設定                                            |
| * 配送計画が計算完了したときの通知方法                                      |
| ポップアップとメール <b>~</b>                                       |
| 移動記録の表示設定                                                 |

A→ON にしていると配送計画で登録している配送先に近づく際にステータスが自動で切り替わり ます。 B→ON にしていると配送計画に含まれていない配送先に近づいた際にステータスが自動で切り 替わる。

C→どのステータスに自動で切り替えるか選択できます。

## 1.4.6 帰店通知設定方法

ドライバーが会社へ戻るときに会社からある一定の距離に入ると管理者側に通知が来るシステムです。

①管理画面のアラーム⇒エリア入退室で、「新規帰店通知 追加」を選択します。

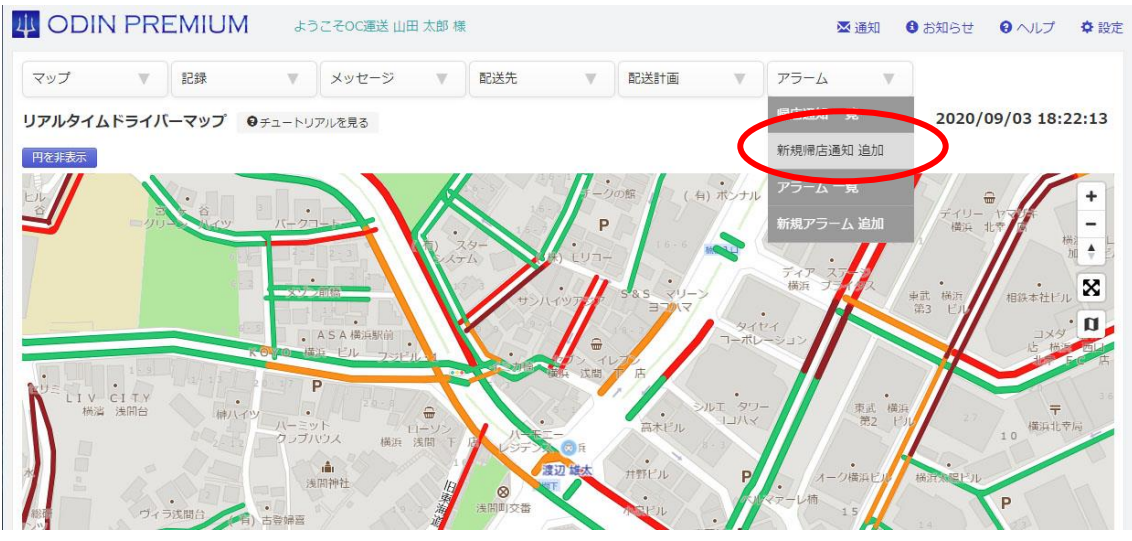

②通知したい地点からの半径や、通知先のメールアドレス、通知したい店舗や会社の住所、どの ドライバーを通知するかを入力します。

| マップ 🔻 記                                                                                                    | <b>禄 ▼</b>                                                                  | メッセージ | V | 配送先 🔻 | 配送計画 | W | アラーム | W |  |  |
|----------------------------------------------------------------------------------------------------|-----------------------------------------------------------------------------|-------|---|-------|------|---|------|---|--|--|
| 帚店通知 新規追加                                                                                                    |                                                                             |       |   |       |      |   |      |   |  |  |
| 半径                                                                                                    |                                                                             |       |   | m     |      |   |      |   |  |  |
| ※半径は 50m ~ 50000m<br>※半径は半角数字で入力して                                                                                                    | の間で設定してくだ;<br>こください。                                                        | さい。   |   |       |      |   |      |   |  |  |
| * メールアドレス                                                                                                    | こちらからご入力                                                                    | っください |   |       |      |   |      |   |  |  |
|                                                                                                    |                                                                             |       |   | + 🛍   |      |   |      |   |  |  |
| 住所                                                                                                    | 〇本社又は営業所                                                                    | の住所 - |   |       | ~    |   |      |   |  |  |
| 1 x10                                                                                                    | ○別途指定                                                                       |       |   |       |      |   |      |   |  |  |
| * トライハー<br>営業所名未登録                                                                                                    | 横須賀支店:                                                                      | 11111 |   |       |      |   |      |   |  |  |
| すべてチェックする           山田太郎           山田弘           牧野大樹           復田次郎           夏倉すみれ           渡辺雄太           向片光           入江帰樹           古谷一郎           石田涛 | <ul> <li>□ すべてチ:</li> <li>□ 木下三郎</li> <li>□ 丸山健一</li> <li>□ 藤本隆司</li> </ul> | ェックする |   |       |      |   |      |   |  |  |

29 ODINリアルタイム配送システム 詳細マニュアル 管理画面編 Rev3.5

#### ③「確認画面へ」を押し確認ページの「登録」を押します。

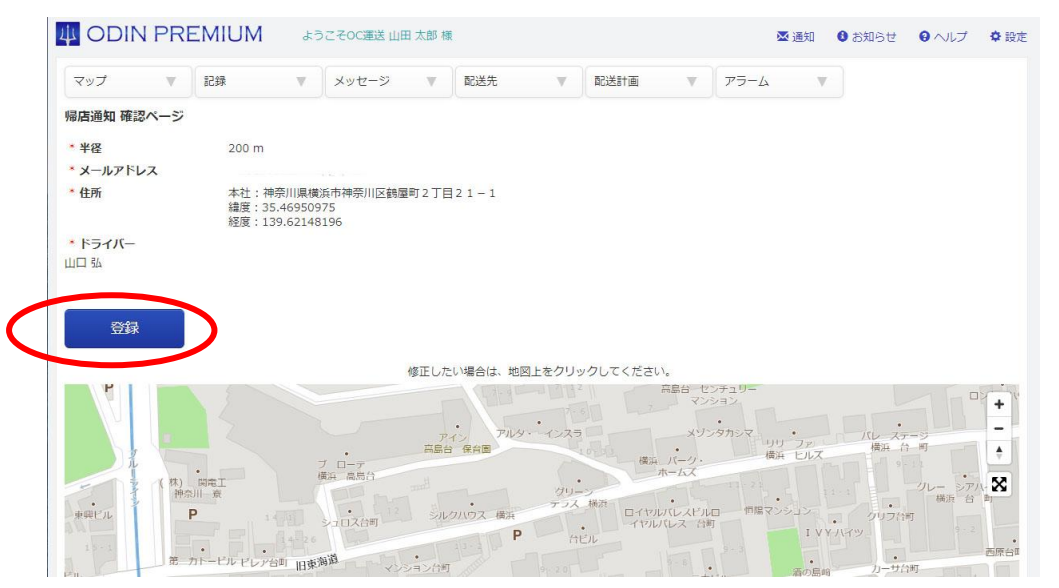

#### 帰店通知の利用方法

⇒

①ドライバーは店舗 A から現場 B までステータス1で移動する

②Bに着いた際にステータス2に切り替えを行う。

③BからAに戻る際に、帰店通知で設定した半径に入った際にメールアドレス宛てに通知される。

④Aに戻ったさいにステータス1に変更する。

## 1.5. メッセージ

ドライバーへ何か通知を送りたい時は、メッセージ機能を利用します。

① ヘッダーの「メッセージ」をクリックします。

|             | N PRI | EMIUM | ようこそのC運送 山田 に | 太郎 様 |     |    |      | 🗙 通知 | 🔒 お知らせ | 8 ヘルプ         | ✿ 設定  |
|-------------|-------|-------|---------------|------|-----|----|------|------|--------|---------------|-------|
| マップ         | V     | 記録    | メッセージ         | v    | 配送先 | V  | 配送計画 | V    | アラーム   |               |       |
| リアルタイム      | ムドライハ | バーマップ |               |      |     |    |      |      | 2019/  | 10/01 16      | 02:48 |
| 9-<br>19-71 | ж     | 火     | -rrfr-fr-     | 间公園  |     | לא |      | 1E   |        | 人綱人神金<br>比羅神社 | + =   |

メッセージを送れるドライバーは、スマホのアプリよりログインしているドライバーに限ります。

メッセージを送りたい相手が宛先のリストに表示されていない場合は、アプリでログインをしなおしてもらってください。

複数の送信先に、一度に送信が可能です。

② [確認画面へ]をクリックで、確認画面へ移動します。

30 ODIN リアルタイム配送システム 詳細マニュアル 管理画面編 Rev3.5

| メッセージ                                                           |                                                                                      |
|-----------------------------------------------------------------|--------------------------------------------------------------------------------------|
| メッセージ送受信履歴                                                      |                                                                                      |
| * メッセージ 1000文字以下                                                |                                                                                      |
| 次の場所に行ってください                                                    |                                                                                      |
| 住所                                                              |                                                                                      |
| 神奈川県川崎市中原区等々力1-1                                                |                                                                                      |
| * メッセージ宛先                                                       |                                                                                      |
| スマートフォンがGoogleのサーバ-<br>リ側で一度ログインし直してくださ                         | -、Appleのサーバーに登録されているドライバーしか表示されません。こちらに表示されない場合は、スマートフォンアプ<br>い。※ドライバー名が表示されない場合はこちら |
| 営業所名未登録                                                         |                                                                                      |
| <ul> <li>□ すべてチェックする</li> <li>□ 山田太郎</li> <li>☑ 牧野大樹</li> </ul> |                                                                                      |
|                                                                 | 確認画面へ                                                                                |
|                                                                 |                                                                                      |

マーカーで表示されている住所がユーザーに送りたい場所とずれている場合は、地図上をクリックしてください。

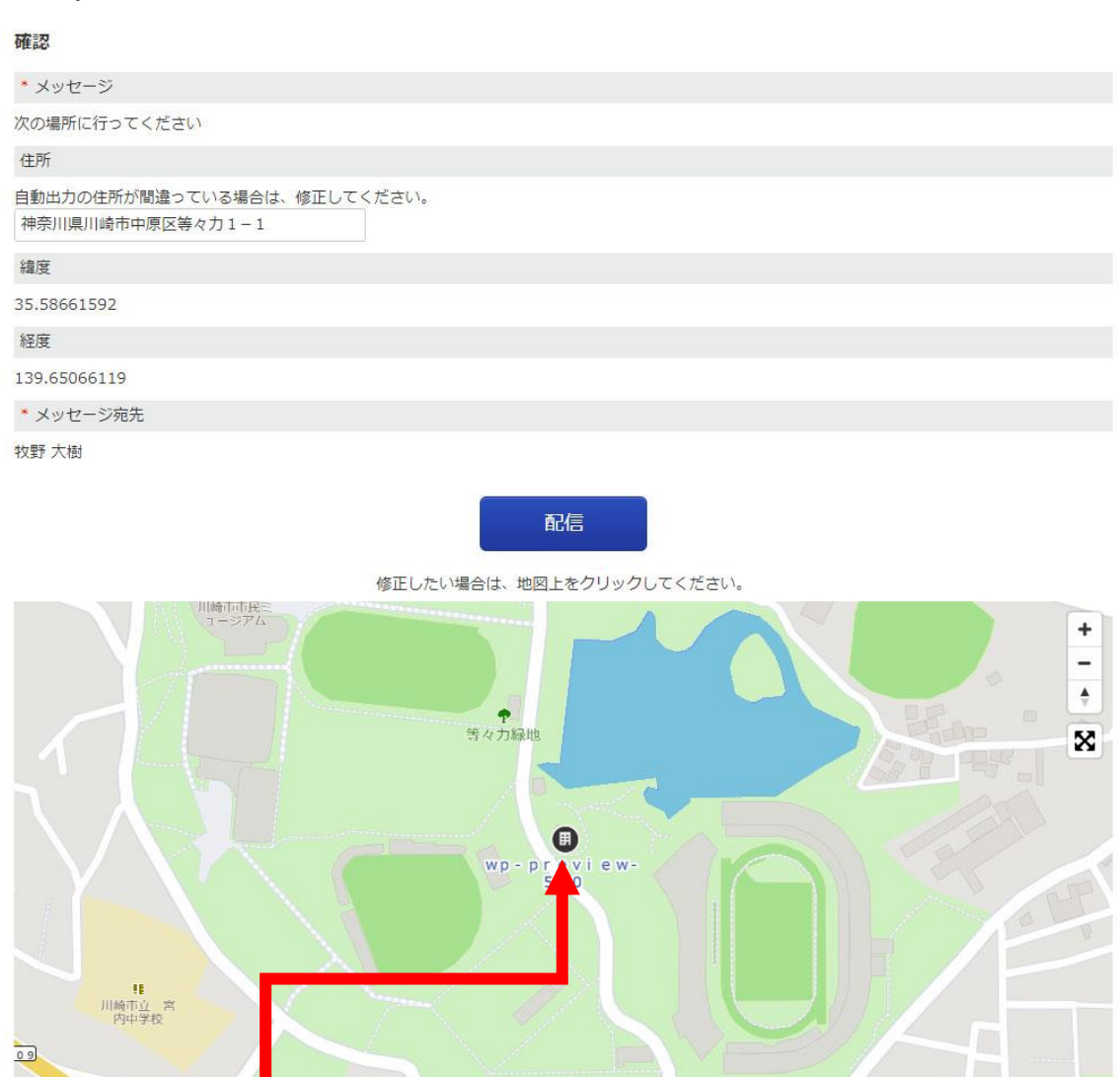

移動したい場所を、地図上でクリック

[配信]をクリックすると、ユーザーにメッセージが送信されます。

③「既読」マークは、ユーザーに送ったメッセージをユーザーが読んだかを表示します。

複数ユーザーに送信している場合、一人が開封していると「既読」となります。

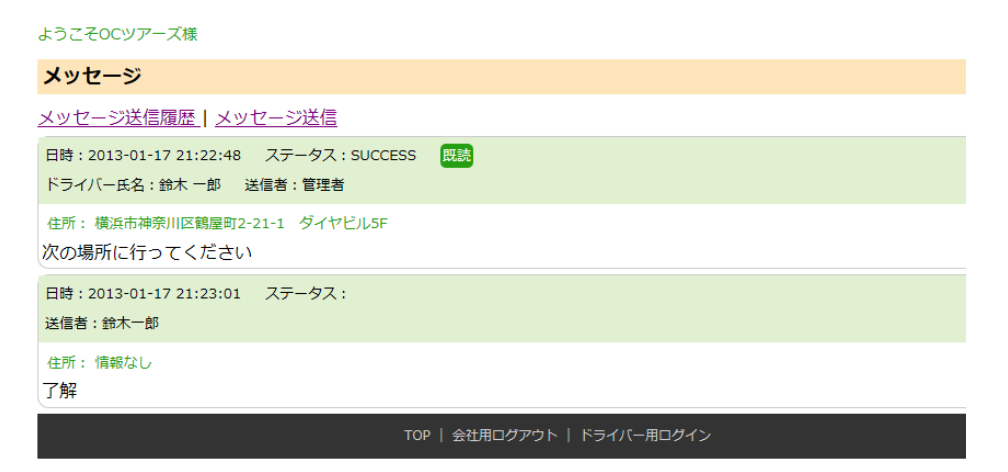

④ 今まで送受信したメッセージの履歴を見たい場合は、メッセージにマウスを当てて、下に出てくる[メ ッセージ送受信履歴]をクリックします。

| ODIN PREMIUM        | ようこそOC運送 山田 太郎 様   |                    | 🔀 通知 | 8 お知らt | きのハレプ | ✿ 設定 |
|---------------------|--------------------|--------------------|------|--------|-------|------|
| マップ 🔻 記録            | V 472 7 R          | 送先 ▼               | 配送計画 | V      | アラーム  | W    |
| ドライバーマップ            | メッセージ送受信履歴         |                    |      |        |       |      |
| 住所を入力 丁目・番地は日本語で入力し | てくた から半径 📃 Kmの範囲 👿 | <u>f</u> いドライバーを探す |      |        |       |      |

1.5.1. リアルタイムメッセージ

ユーザーがメッセージを送信したとき管理画面を更新しなくても受信したメッセージが表示されます。 赤丸の部分をクリックすると届いたメッセージの確認ができます。

| 4 ODIN PREMIUM |     | <del>ل</del> اً: | ようこそOC運送 山田 太郎 様 |   |         | ❸ お知らせ | 0 へしプ  | ✿ 設定 |      |  |
|----------------|-----|------------------|------------------|---|---------|--------|--------|------|------|--|
|                | マップ |                  | 記録               | v | メッセージ 🔻 | 配送先    | ▼ 配送計画 | •    | アラーム |  |

#### ドライバーマップ

住所を入力 丁目・番地は日本語で入力してくた から半径 Kmの範囲 近いドライバーを探す

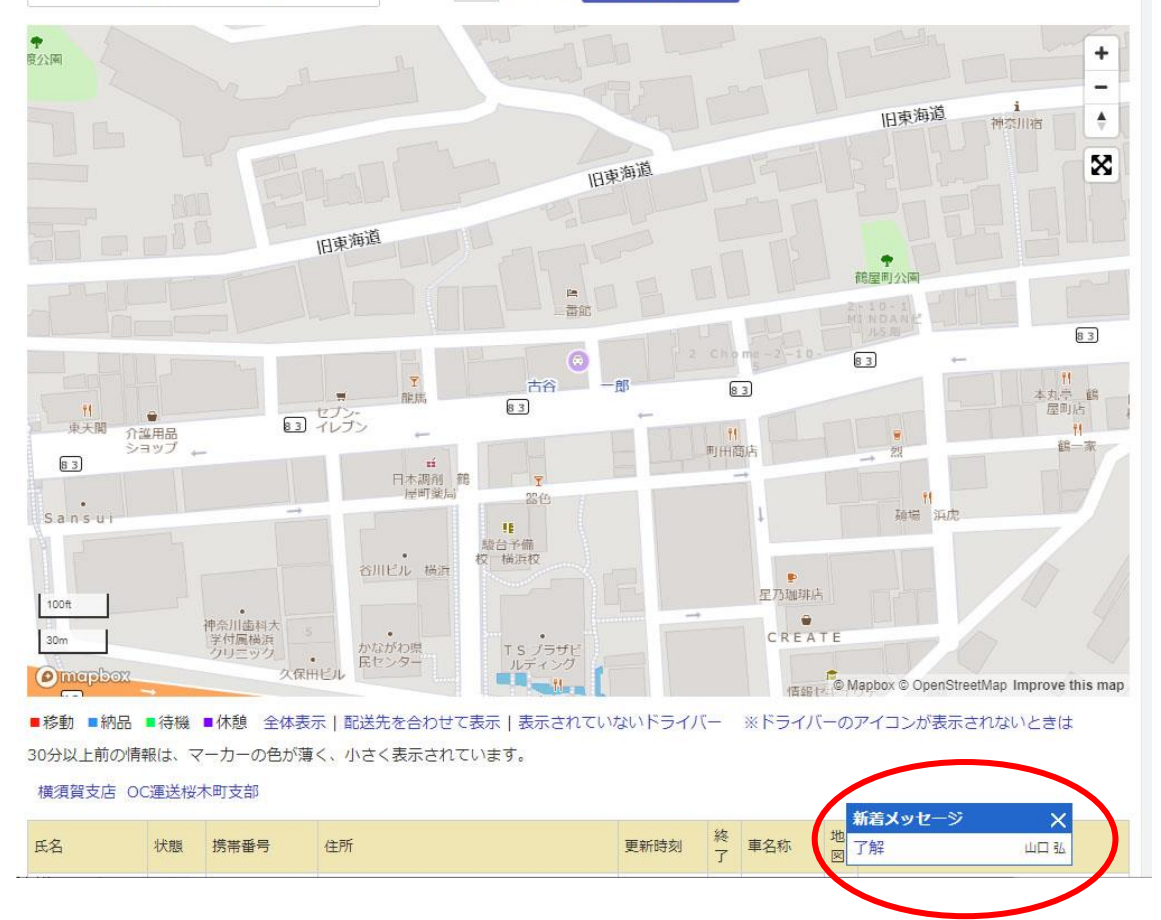

1.6. 配送計画: 配送先の効率的な巡回ルートを計算

配送先の効率的な巡回ルートを自動で計算・作成することができます。

1.6.1. 配送計画を作成する

① [配送計画]にカーソルを当てて、下に表示される[配送計画 新規追加]をクリックします。

|        | N PR  | EMIUM   | L 23  | うこそOC運送 山田 太郎 株 | ŧ.       |       | ₩ 通知    | 8 お知ら | せのヘルプ | ✿ 設定 |
|--------|-------|---------|-------|-----------------|----------|-------|---------|-------|-------|------|
| マップ    | V     | 記録      | V     | メッセージ 🔻         | 配送先      |       | 配送計画    | V     | アラーム  | V    |
| ドライバーマ | マップ   |         |       |                 |          |       | 配送状況 進扬 | ŧ     |       |      |
| 住所を入力  | 丁目・番地 | しは日本語で入 | カしてくた | から半径 Kmの範       | 囲 近いドライノ | (一を探す | 配送計画 新規 | 能追加   |       |      |
|        |       | -       |       |                 |          | , A   | 配送計画 作成 | 成履歴   |       | -    |

② 表示される画面で、「配送日」、経路の作成方法、有料道路を使うかどうかを入力します・ 入力が完了したら「出発地設定へ」をクリックします。

| ODIN 配送計画 基本設定                              |            |
|---------------------------------------------|------------|
| ①基本設定 >> ②出発地と車両数設定 >> ③配送先設定               | >> ④配送計画生成 |
| 配送計画CSVインボート                                |            |
| * 配送日: 2019/10/29                           |            |
| <ul> <li>最短経路で作成</li> <li>入力順で作成</li> </ul> |            |
| 有料道路を使う                                     |            |
|                                             |            |
|                                             |            |
|                                             | 出発地設定へ     |
|                                             |            |

③ 次に表示される画面で、「配送可能時間」、「出発地点」、「車両数」、出発地に戻るかを入力します。また出発地を増やす場合は「出発地を増やす」をクリックしてください。入力が完了したら「目的地設定」をクリックします。

#### 出発地と車両数設定

| ①基本設定 >> ②出発地と車両数設定 >> ( | 3配送先設定 >> ④配送計画生成 |              |
|--------------------------|-------------------|--------------|
| 出発地1                     |                   |              |
| 配送開始時刻 ~ 配送終了時刻          |                   |              |
| 09 時 00 分 ~ 17 時 00      | 分                 |              |
| 出発地点                     |                   |              |
| OC運送                     | 横浜市神奈川区2丁目        | 配送先から出発地点を選択 |
| 配送先を追加して出発地点に指定          |                   |              |
| 名称を入力(*必須)               | 住所を入力(*必須)        | 追加して出発地点に指定  |
| 車輌数                      |                   |              |
| 台                        |                   |              |
| 出発地に戻る                   |                   |              |
|                          |                   |              |
| 出発地を増やす                  |                   |              |
|                          | 目的地設定へ            |              |

④ 次の「配送先設定」から配送先を選びます。「配送先を追加」から新しく配送先を追加することがで きます。

#### 配送先設定

| すヘてチェックする       すヘてチェックする       すヘてチェックする       すヘてチェックする         鎌倉営業所       品川営業所       鶴見倉庫       配送先A         横須賀営業所       代々木営業所       第七営業所       配送先B         小田原営業所       目黒営業所       芝浦倉庫       配送先B         相模原営業所       第田営業所       羽田倉庫       ロビガロ         横浜営業所       八王子営業所       川崎倉庫       工営在顧客         大和営業所       立川営業所       大黒倉庫       ゴイモ顧客         厚木営業所       世田谷営業所       久里浜倉庫       すヘてチェックする         東野営業所       多摩営業所       アメージー       アメージー | ■カテゴリA                                                               | ■カテゴリB                                                                                                    | ■カテゴリC                                                                                | ■既存顧客                                                       |
|----------------------------------------------------------------------------------------------------|----------------------------------------------------------------------|----------------------------------------------------------------------------------------------------|---------------------------------------------------------------------------------------|-------------------------------------------------------------|
| 横浜営業所     □ 八王子営業所     □ 川崎倉庫       大和営業所     □ 立川営業所     □ 大黒倉庫       厚木営業所     □ 世田谷営業所     □ 久里浜倉庫       東野営業所     □ 多摩営業所     □ 取送先○                                                                                                    | すべてチェックする         鎌倉営業所         横須賀営業所         小田原営業所         和樺原営業所 | <ul> <li>すべてチェックする</li> <li>品川営業所</li> <li>代々木営業所</li> <li>目黒営業所</li> <li>              ゴ田営業所      </li> </ul> | <ul> <li>すべてチェックする</li> <li>鶴見倉庫</li> <li>本牧倉庫</li> <li>芝浦倉庫</li> <li>羽田倉庫</li> </ul> | <ul> <li>すべてチェックする</li> <li>配送先A</li> <li>配送先B</li> </ul>   |
| □ 大和営業所     □ 立川営業所     □ 大黒倉庫     ■潜在顧客       □ 厚木営業所     □ 世田谷営業所     □ 久里浜倉庫     □ すべてチェックする       ■ 素野営業所     □ 多摩営業所     □ 那送先の                                                                                                    | □横浜営業所                                                               | □ 八王子営業所                                                                                                    | □川崎倉庫                                                                                 |                                                             |
|                                                                                                    | <ul> <li>□ 大和営業所</li> <li>□ 厚木営業所</li> <li>□ 秦野営業所</li> </ul>        | <ul> <li>立川営業所</li> <li>世田谷営業所</li> <li>多摩営業所</li> </ul>                                                       | <ul> <li>□ 大黒倉庫</li> <li>□ 久里浜倉庫</li> </ul>                                           | <ul> <li>潜在顧客</li> <li>すべてチェックする</li> <li>コンドケック</li> </ul> |

| 名称を入力(*必須)        | 住所を入力   | (*必須)           | 電話番号を入力 |  |
|-------------------|---------|-----------------|---------|--|
| カテゴリーを選択してください 追加 |         |                 |         |  |
|                   |         |                 |         |  |
|                   |         |                 |         |  |
|                   | 和洋手両を作代 | <b>佳</b> 茂,和学师学 | 味明を指字   |  |
|                   |         | 未回・配込設定         | 时间で指定   |  |
「配送計画を作成」を押すと以下の画面が表示されます。「こちらの画面」をクリックすると配送計画の一 覧が表示されます。配送計画が作成されると新着メッセージに「配送計画の計算が完了しました」と表示 されるのでそこをクリックします。

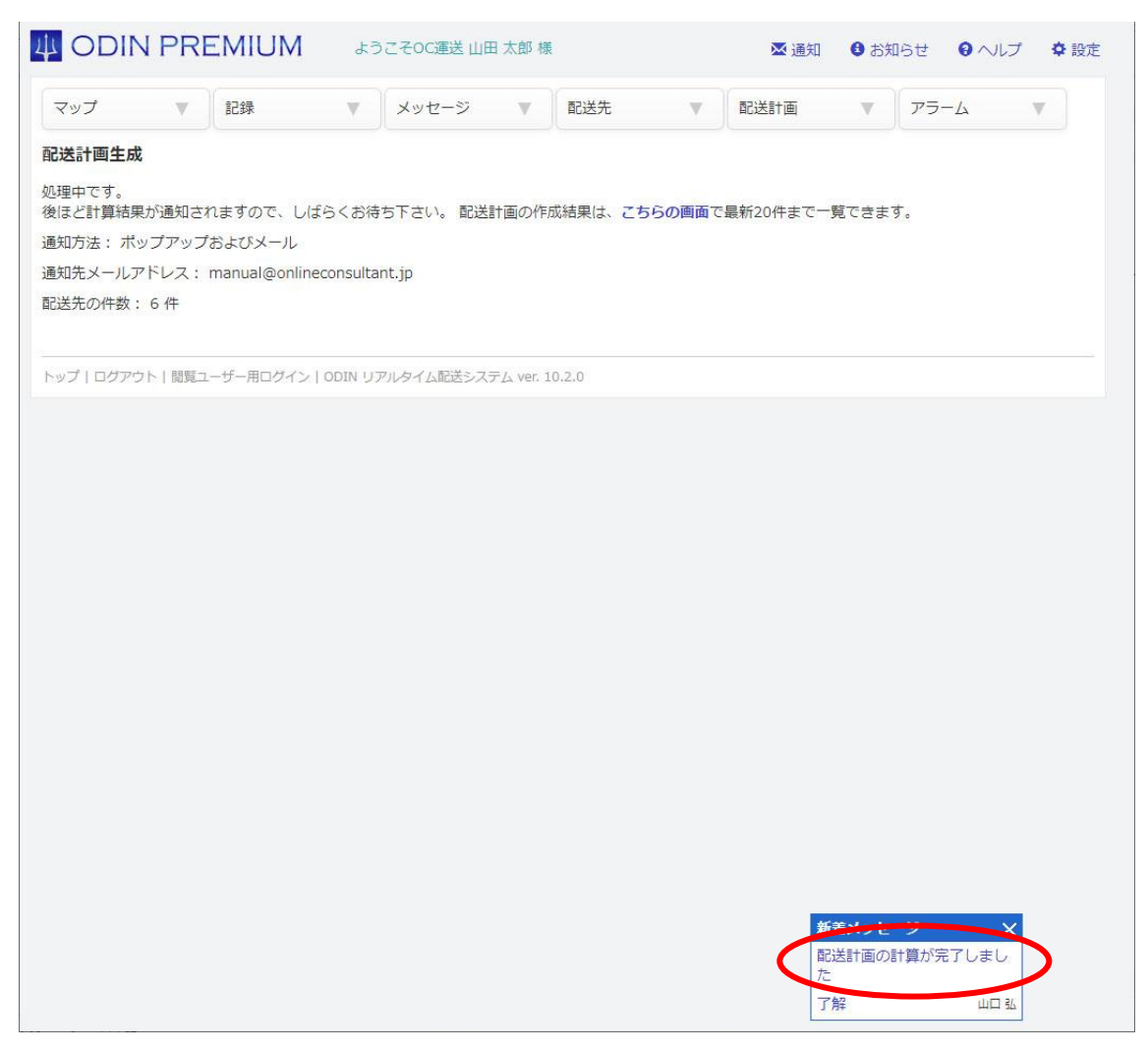

すると画面に計算結果とマップが表示されます。

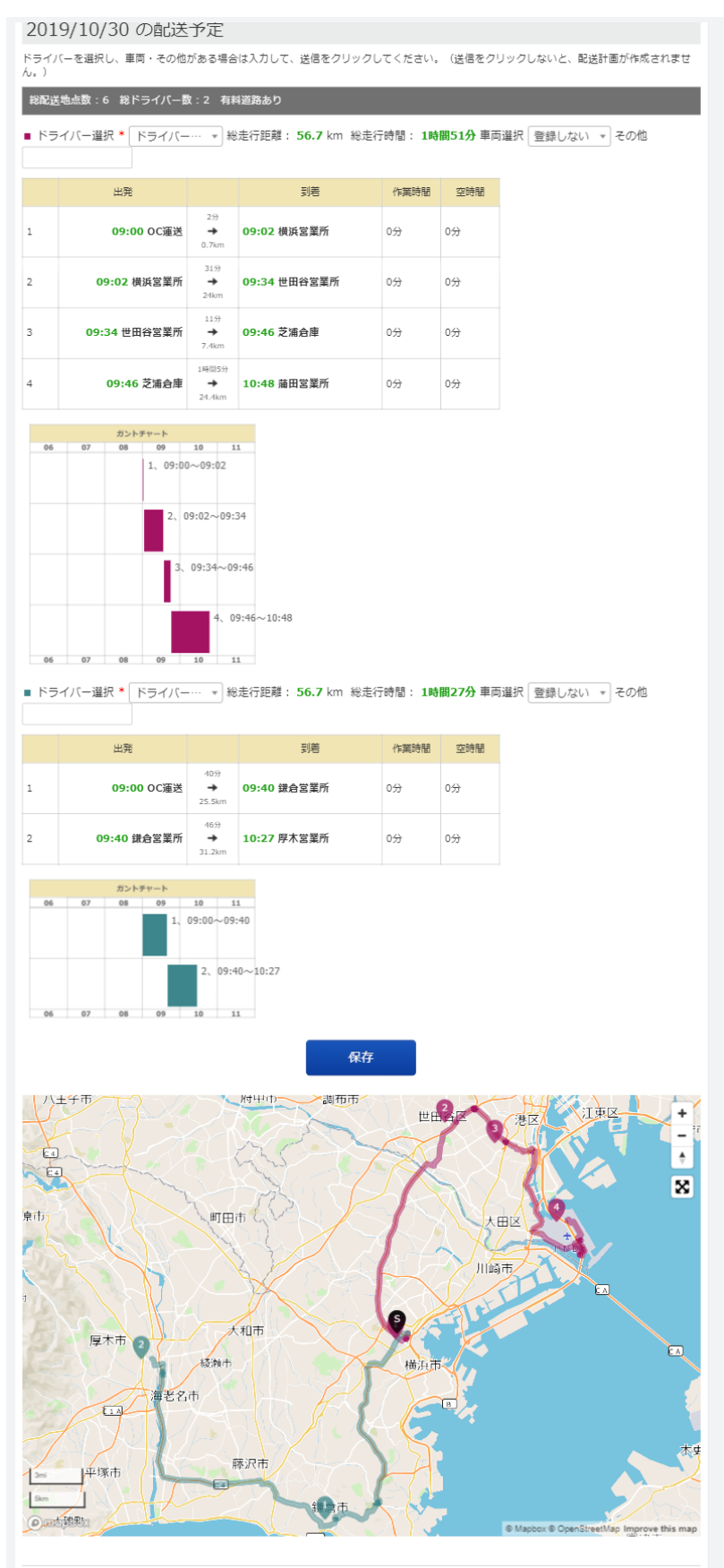

トップ | ログアウト | 閲覧ユーザー用ログイン | ODIN リアルタイム配送システム ver. 10.2.0

保存をおして完了です。

1.6.2. 配送計画を確認する

配送計画を確認したい場合の操作方法について説明します。

|                           | DIN PREMIUM               |                            |                  | うこそOC運送山日          | 日太郎相          | ŧ             |        | 🐱 通知 | ❸ お知らせ | 3 ヘルプ | ✿ 設定 |
|---------------------------|---------------------------|----------------------------|------------------|--------------------|---------------|---------------|--------|------|--------|-------|------|
| マップ                       | V                         | 記録                         | V                | メッセージ              | V             | 配送先           |        | 配送計画 | Y      | 9-L   | V    |
| <b>お知らせ</b><br>1 2 3 Next | >>                        |                            |                  |                    |               |               | ••••   |      |        |       |      |
| 日付                        | お知らせ                      |                            |                  |                    | •••*          | •             |        |      |        |       |      |
| 2019-10-                  | Android)<br>・ 不具合<br>・ ドラ | アプリを1.3に<br>の修正<br>イバーがアプリ | 更新しました<br>リで「ログイ | 。次の修正を行<br>ンし直す」を行 | いました<br>っても管理 | 。<br>里画面のメッセー | ージ宛先に引 | 長示さ  |        |       |      |

① まず[配送計画]をクリックすると、以下の画面が表示されます。

上部の段にある日付を選択あるいは入力して[送信]すると、日付別の配送計画の一覧やそのルートの 内容を地図上で見ることができます。

| OCi | 重送 ドライ         | バー配送計画一覧         | 2        |      |       |                                |                    |
|-----|----------------|------------------|----------|------|-------|--------------------------------|--------------------|
| 今日  | 明日明            | 後日日付を入力          | 送信       | 7# 5 |       |                                |                    |
| No  | 配送日            | ドライバー氏名(車<br>名称) | 所属サブグループ | その他  |       |                                | 編集/コピー/削除          |
| 1   | 2019-10-<br>29 | 山口弘<br>(なし)      |          |      | 配送計   | 2019-10-29<br>ドライバー間の配送<br>先入替 | ✓編集 ■コピー ■<br>削除   |
| 2   | "              | 山田太郎<br>(なし)     |          |      | 配送計 画 | <i>n</i>                       | ✓編集 ■コピー 前<br>削除   |
| 3   | 2019-05-<br>23 | 山口弘<br>( 車両A )   |          |      | 配送計   | 2019-05-23<br>ドライバー間の配送<br>先入替 | ✓ 編集 ■ コピー 面<br>削除 |
| 4   | 2019-05-<br>22 | 榎田次郎<br>(なし)     |          |      | 配送計   | 2019-05-22<br>ドライバー間の配送<br>先入替 | ✓ 編集 № コピー<br>前除   |

「配送日」の欄をクリックすると、日付別の配送計画一覧を確認できます

| 配送状況 進捗                                                                        | (配送日:201  | 9年 10 | 月29日)                |     |                       |        | 画面更新時刻:20                 | 19/10/28 18:20:53 |
|--------------------------------------------------------------------------------|-----------|-------|----------------------|-----|-----------------------|--------|---------------------------|-------------------|
| 昨日今日日代<br>れます。                                                                 | を入力       | 送信    | 画面の見方・使い方            | *20 | の画面は自動更新              | されません。 | ※配送計画を編集す                 | ると、到着実績は消去さ       |
| 全て 横須賀支                                                                        | 友店 OC運送桜木 | 町支部   |                      |     |                       |        |                           |                   |
| ドライバー間の配                                                                       | 送先入替      |       |                      |     |                       |        |                           |                   |
| ドライバー氏名                                                                        | 配送計画と進捗   |       |                      |     |                       |        |                           | 備考                |
| <ul> <li>● 山田太郎</li> <li>● 配送計画詳細</li> <li>予想/実績</li> <li>■ 記送計画と実績</li> </ul> | 配送先B<br>) | ⇒     | <b>芝浦倉庫</b><br>09:33 | ⇒   | <b>目黒営業所</b><br>09:33 | i⇒     | <b>羽田倉庫</b><br>0<br>10:38 |                   |
| ■山口 弘<br>■<br>配送計画詳細<br>予想/実績<br>配送計画と実績                                       | 配送先B<br>) | ⇒     | 鎌倉営業所<br>09:40       |     |                       |        |                           |                   |

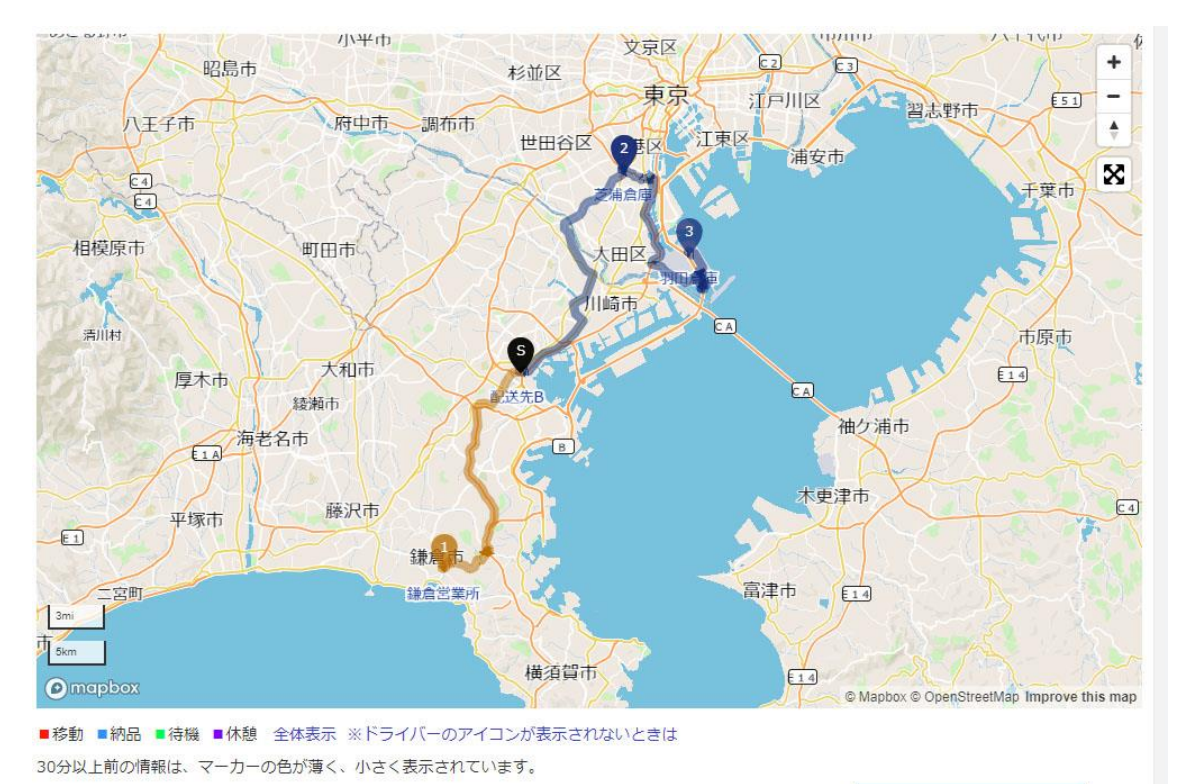

#### 山田 太郎 配送計画一覧

ODIN 配送計画 新規登録

最新の日付の配送計画がアプリに表示されます。

| 配送日            | 配送計画情報                                         | 車名称 | その他 |                 |
|----------------|------------------------------------------------|-----|-----|-----------------|
| 2019-10-<br>29 | 配送先B ⇒ 芝浦倉庫 ⇒ 目黒営業所 ⇒ 羽田倉庫                     |     |     | ✓編集<br>■コピー 面削除 |
| 2019-05-<br>22 | OC運送 ⇒ 川崎倉庫                                    |     |     | ✓編集<br>■コピー 面削除 |
| 2019-04-<br>08 | OC運送 ⇒ 大和営業所 ⇒ 相摸原営業所 ⇒ 厚木営業所 ⇒ 秦野営業所 ⇒ 小田原営業所 |     |     | ✓編集<br>■コピー     |

配送計画一覧ページの、ドライバーの名前の横にある「配送計画」をクリックするか、ドライバー別の配送計画一覧ページで、配送計画情報の欄をクリックすると、配送計画詳細画面へ遷移します。

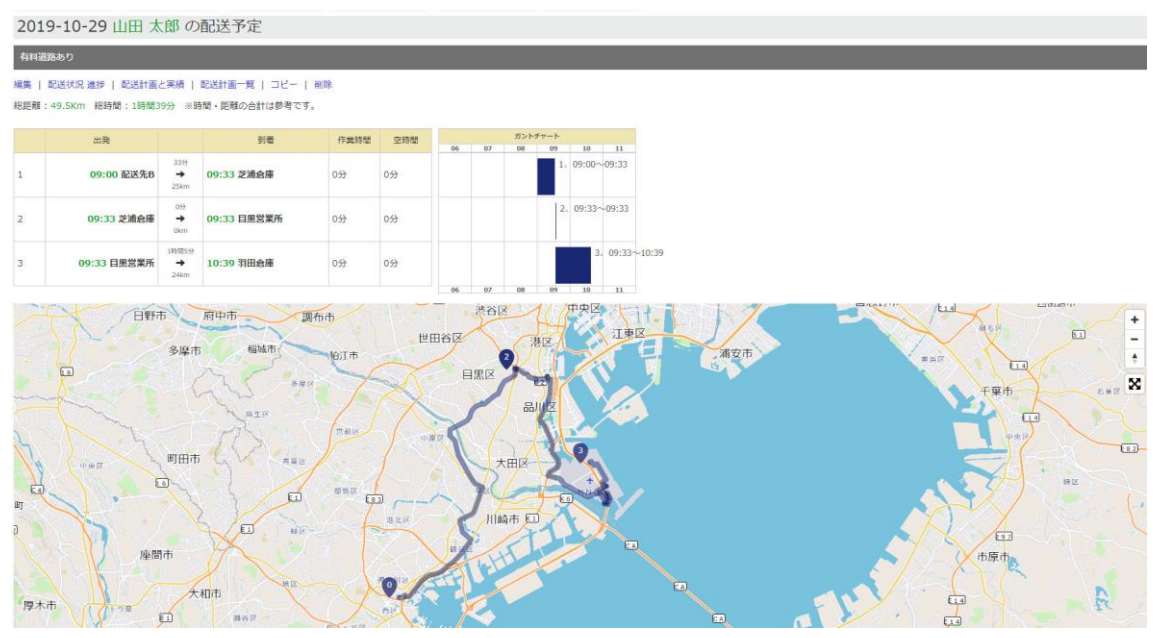

配送計画詳細画面から、配送計画の「編集」、「コピー」、「削除」、実績ページへの遷移、ドライバー別 配送計画一覧ページへの遷移などができます。 ② 登録した配送計画を他のドライバー、他の日付でも利用したい場合は、コピー元の配送計画の横にある、コピーアイコンをクリックします。

#### 山田 太郎 配送計画一覧

ODIN 配送計画 新規登録

最新の日付の配送計画がアプリに表示されます。

| 配送日            | 配送計画情報                                         | 車名称 | その他 |                    |
|----------------|------------------------------------------------|-----|-----|--------------------|
| 2019-10-<br>29 | 配送先B ⇒ 芝浦倉庫 ⇒ 目黒営業所 ⇒ 羽田倉庫                     |     | (   | → 編集<br>■ コピー      |
| 2019-05-<br>22 | OC運送 ⇒ 川崎倉庫                                    |     |     | > 編集<br>■ コピー ● 削除 |
| 2019-04-<br>08 | OC運送 ⇒ 大和営業所 ⇒ 相模原営業所 ⇒ 厚木営業所 ⇒ 秦野営業所 ⇒ 小田原営業所 |     |     | ✓編集<br>■コピー ■削除    |

次の画面で、コピー先のドライバー氏名、日時を選択します。

| 記送計画 コピー                           |
|------------------------------------|
| 山田 太郎さんの2019-10-29の配送計画を下記にコピーします。 |
| * 配送日                              |
| 2019年10月29日                        |
| * ドライバー情報                          |
| 00次 田山                             |
| 車両選択                               |
| 登録しない                              |
| その他                                |
|                                    |
| ¥e                                 |

1.6.3. 配送計画を修正する

作成済みの配送計画について、日付や担当ドライバー、車輌、メモなどを編集する操作や、配送先を 追加あるいは削除するときの操作方法について説明します。

 「1.6.2. 配送計画を確認する」の、ドライバー別の配送計画一覧が表示されている以下の画面 か、配送計画詳細画面から行います。

山田 太郎 配送計画一覧

ODIN 配送計画 新規登録

最新の日付の配送計画がアプリに表示されます。

| 配送日            | 配送計画情報                                         | 車名称 | その他 | $\frown$         |     |
|----------------|------------------------------------------------|-----|-----|------------------|-----|
| 2019-10-<br>29 | 配送先B ⇒ 芝浦倉庫 ⇒ 目黒営業所 ⇒ 羽田倉庫                     |     |     | ✓編集<br>■ = E = 1 | 前削除 |
| 2019-05-<br>22 | OC運送 ⇒ 川崎倉庫                                    |     |     | ✓編集<br>■コピー 1    | 前前除 |
| 2019-04-<br>08 | OC運送 ⇒ 大和営業所 ⇒ 相模原営業所 ⇒ 厚木営業所 ⇒ 秦野営業所 ⇒ 小田原営業所 |     |     | ✓編集<br>■コピー 〕    | 前削除 |

② 配送計画を作成する際と、同様の手順で編集を行います。各設定項目は、作成済みの配送計 画の内容に沿って、入力された状態になっています。

| DIN 配送計画 基本設定                                               |  |
|-------------------------------------------------------------|--|
| 基本設定 >> ②配送可能時間・出発地点の設定 >> ③配送先設定 >> ④配送計画生成<br>送計画CSVインボート |  |
| 配送日: 2019/10/29                                             |  |
| 最短経路で作成 ◎入力順で作成                                             |  |
| 同料道路を使う                                                     |  |
|                                                             |  |
| 出発地設定へ                                                      |  |

③ 変更があれば、都度内容を修正し、変更がなければそのまま先へ進みます。

#### 出発地と車両数設定

| <ol> <li>基本設定 &gt;&gt; ②配送可能時間・出発地点の設</li> </ol> | 定 >> ③配送先設定 >> ④配送計画生成 |              |
|--------------------------------------------------|------------------------|--------------|
| 出発地1                                             |                        |              |
| 配送開始時刻 ~ 配送終了時刻                                  |                        |              |
| 09     時     00     分 ~ 17     時     00          | 分                      |              |
| 出発地点                                             |                        |              |
| 配送先B                                             | 東京都渋谷区                 | 配送先から出発地点を選択 |
| 配送先を追加して出発地点に指定                                  |                        |              |
| 名称を入力(*必須)                                       | 住所を入力(*必須)             | 追加して出発地点に指定  |
| 出発地に戻る                                           |                        |              |
|                                                  |                        |              |
|                                                  | 配送先を追加時間を指定            |              |
|                                                  |                        |              |

配送先の追加・削除がある場合は、[配送先を追加]をクリックします。 時間の変更だけであれば、[時間を指定]をクリックします。

※ 最短経路で作成した場合と、入力順で作成した場合で、表示内容は異なります。

配送先の変更は、この画面で行います。計画に入れたい配送先にチェックをつけ、除きたいもののチ ェックを外します。リストにない配送先を新規に追加することも可能です。

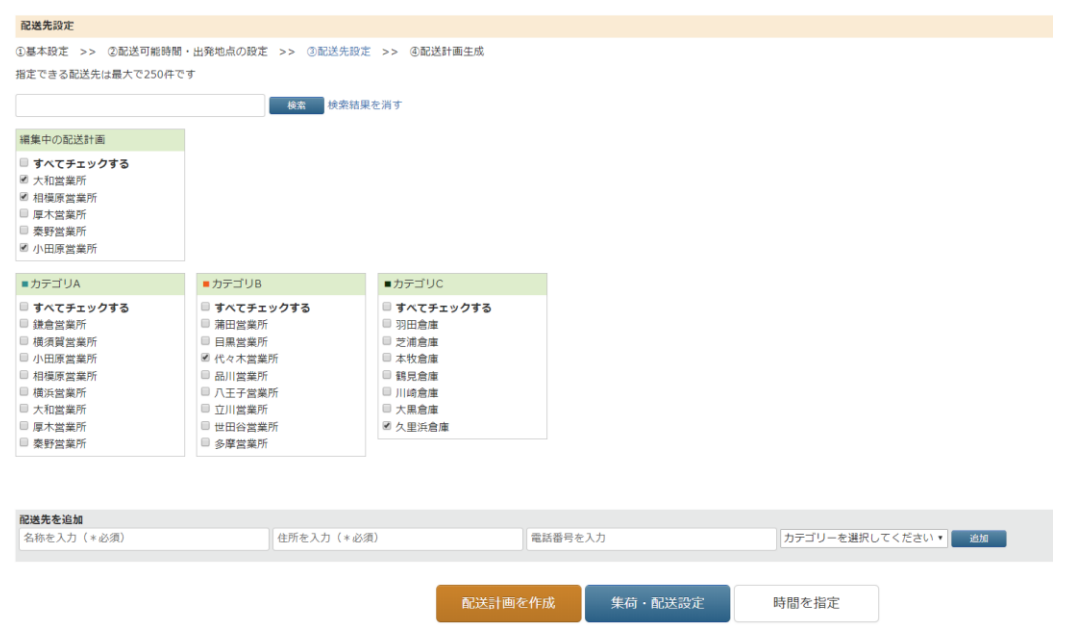

#### 修正された配送計画が表示されます。

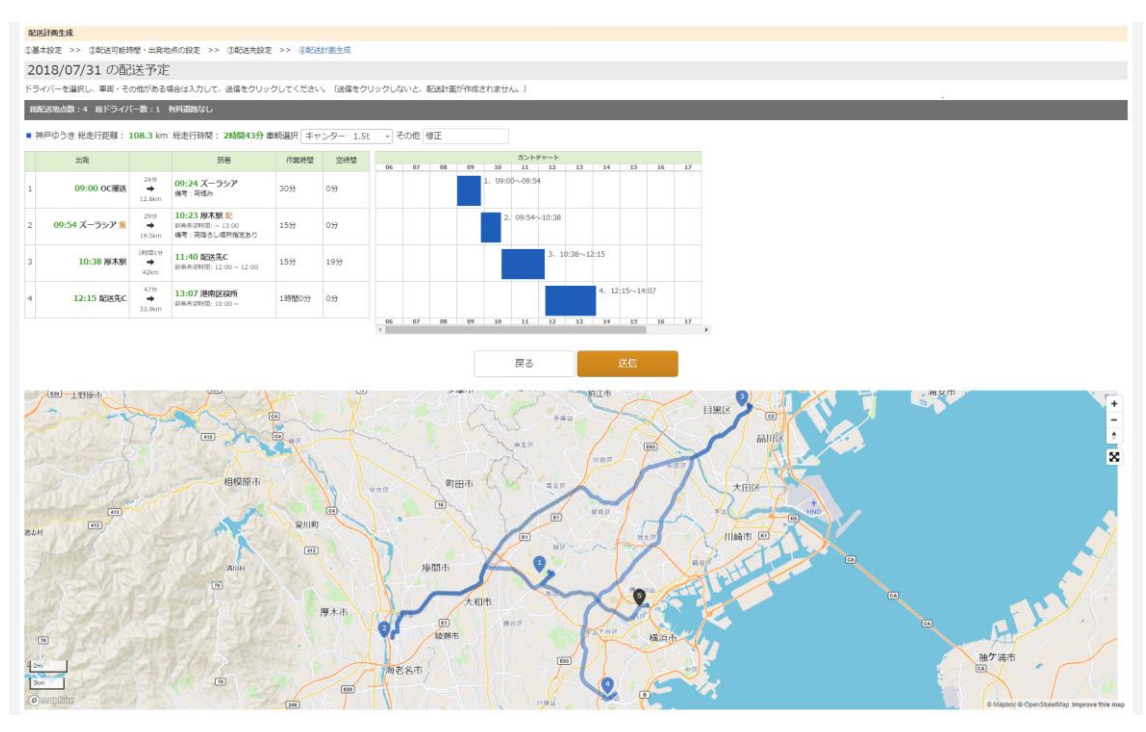

[送信]をクリックし、次の画面になれば編集完了です。

 最適化された配送計画を保存しました

 最適化された配送計画を保存しました。

 配送計画一覧
 TOPページへ

45 ODIN リアルタイム配送システム 詳細マニュアル 管理画面編 Rev3.5 1.6.4. 配送計画の進捗を確認する

作成した配送計画について、ドライバーが配送先に到着しているか(到着実績)やいつごろ着くのか (到着予想時刻)、配送先間でどのくらいの位置にいるのか等を確認できます。

メニューから、[配送計画] > [配送状況 進捗]をクリックします。

|                | IN PRE                     | EMIUM                      | 55                             | )こそ0C運送山日            | 田太郎相                      | Ŕ                         |       | ☑ 通知   | 8 お知ら        | きせ 8ヘルフ      | / 🗘 🖁 |
|----------------|----------------------------|----------------------------|--------------------------------|----------------------|---------------------------|---------------------------|-------|--------|--------------|--------------|-------|
| マップ            | V                          | 記録                         | V                              | メッセージ                | V                         | 配送先                       | T     | 配送計画   | $\mathbb{V}$ | アラーム         | W     |
| お知らせ           |                            |                            |                                |                      |                           |                           | 0     | 配送状況 進 | 捗            | $\mathbf{>}$ |       |
| 1 2 3 Next     | >>                         |                            |                                |                      |                           |                           |       | 配送計画 新 | 規追加          |              |       |
| 日付             | お知らせ                       |                            |                                |                      |                           |                           |       | 配送計画 作 | 成履歴          |              |       |
| 2019-10-<br>24 | Androidア<br>・ 不具合<br>・ ドラ- | アプリを1.3に<br>の修正<br>イバーがアプリ | 更新しました<br>リで「ログ <mark>イ</mark> | :。次の修正を行<br>ンし直す」を行: | いました<br>っても管 <sup>3</sup> | 。<br>里画面のメッセ <sup>、</sup> | ージ宛先に | 表示さ    |              |              |       |

「配送状況 進捗」画面は、次のようになっています。

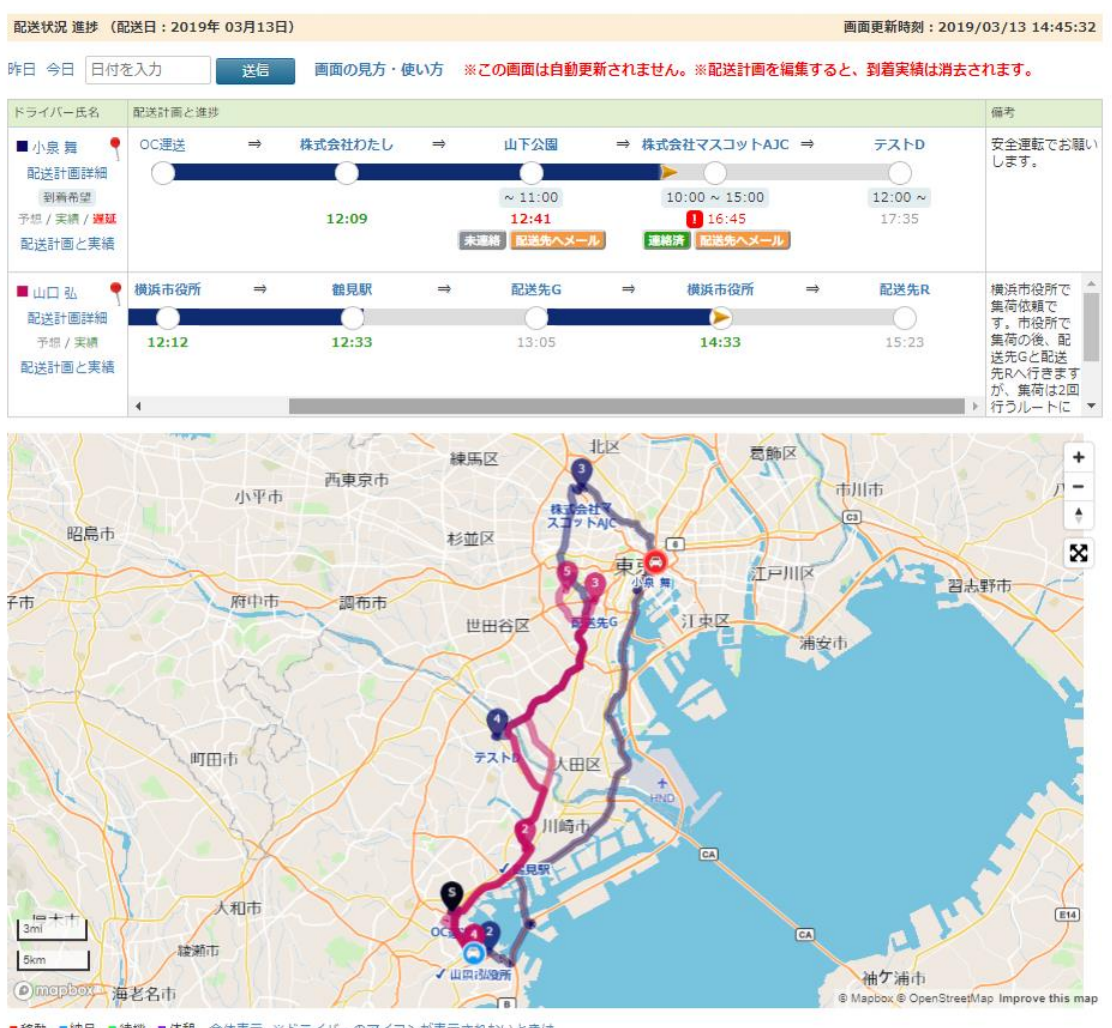

■移動 ■納品 ■待機 ■休憩 全体表示 ※ドライバーのアイコンが表示されないときは 30分以上前の情報は、マーカーの色が薄く、小さく表示されています。 画面上部は以下のようになっています。

| 配送状況 進 | 捗(配送日:2019年 03月13日) | А         | В                          | 画面更新時刻:2019/03/13 14:45:32 |
|--------|---------------------|-----------|----------------------------|----------------------------|
| 昨日 今日  | 日付を入力 送信            | 画面の見方・使い方 | ※この画面は自動更新されません。※配送計画を編集する |                            |
| С      |                     | D         |                            |                            |

A: 何年何月何日の配送計画が表示されているかを示しています。

- B: 現在の画面がいつ表示されたものかを示しています。(現在、進捗画面はリアルタイムマップのよう な自動更新はされませんので、内容を更新する際はページを再読込します)
- C: いつの配送計画を表示するかを選択できます。
- D: 現在読んでいるこのマニュアルへのリンクです。

画面中部のリストには、配送計画の情報が表示されます。

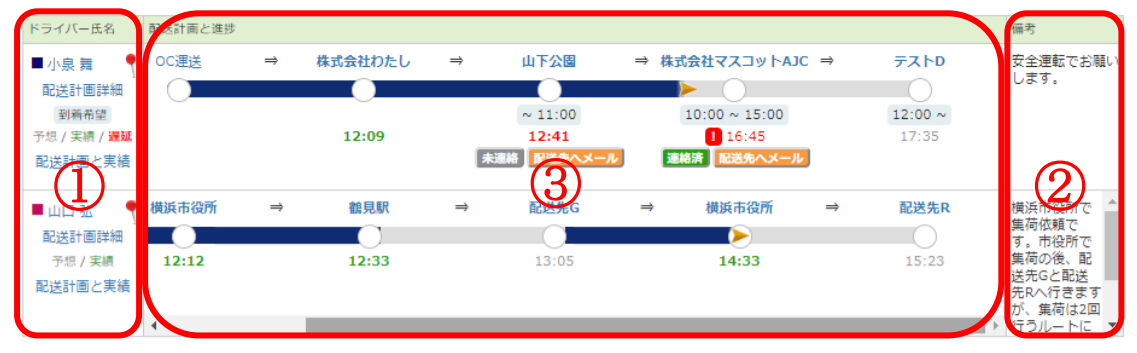

①: 配送計画に関するドライバー等の情報と、右側の②の見方が書かれています。

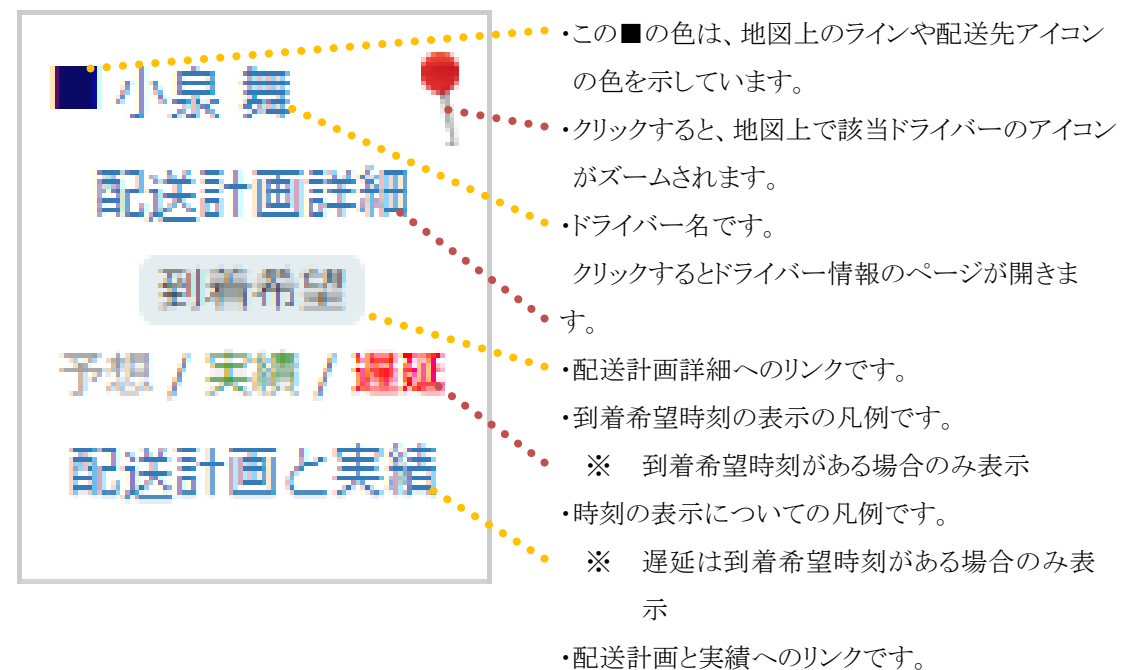

②: 配送計画に登録された備考が表示されます。

内容が長い場合には、スクロールバーが表示されます。

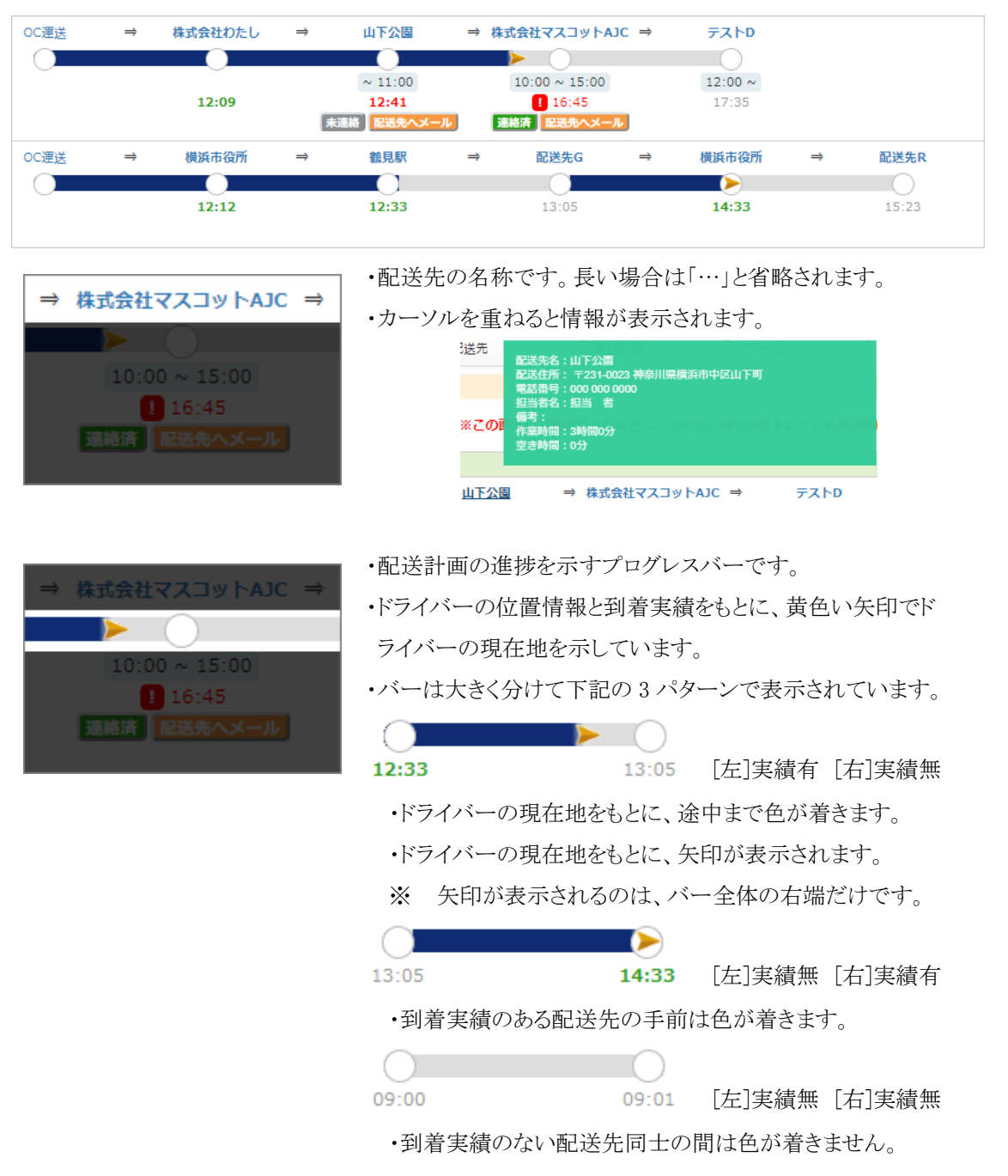

③: 配送計画に関する、配送先名称と各種時刻、進捗状況などが表示されます。

| ⇒ 株式会社マスコットAJC ⇒ |
|------------------|
|                  |
| 10:00 ~ 15:00    |
| 16:45            |
|                  |
|                  |

- ・配送先に指定されている「到着希望時刻」です。
- ・到着希望時刻が指定されていない場合は、この項目は表示されません。
- ・配送が遅れているかの判定にも利用されます。

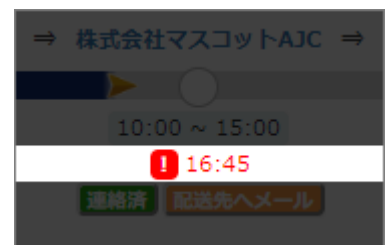

- ・配送先についての「到着予想時刻」・「到着実績時刻」です。
- ・表示形式は以下の4パターンがあります。
  - 17:35 [細字グレー]: **到着予想(正常)**
  - ・通常の到着予想時刻です。
  - ・配送計画に到着の実績がある場合、再計算されます。
  - ※ 到着実績が1件もない時点では、配送計画作成時点 での到着予定時刻が表示されています。
- **16:45** [ビックリマークと細字赤] : **到着予想(遅れ)** 
  - ・到着予想時刻が、到着希望時刻より遅れている場合には この表示になります。
  - ・現在時刻(画面を更新した時刻)が、既に到着希望時刻を過 ぎている場合にも、この表示になります。
  - ・配送計画に到着の実績がある場合、再計算されます。
- 12:09 [太字禄]: **到着実績(正常)** 
  - ・問題なく配送先に到着した際の表示です。
  - ・到着希望時刻がない場合は全てこちらになります。
- <u>12:41</u> [太字赤] : **到着実績(遅れ)** 
  - ・到着希望時刻より遅れて到着した際の表示です。

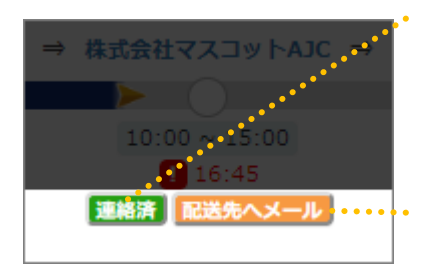

・配送先に連絡済かどうかをメモできるボタンです。 クリックすると切り替わります。

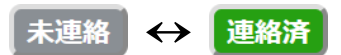

・配送先宛てのメールを作成するボタンです。
 クリックすると、次のようなメールが作成されます。

| <b>.</b> 5                                                                | ত ↑                                               | ψ =     | 【配送遅延                      | のお知らせ】…        | 53 | -  |      | ×    |  |  |  |
|---------------------------------------------------------------------------|---------------------------------------------------|---------|----------------------------|----------------|----|----|------|------|--|--|--|
| ファイル                                                                      | メッセージ                                             | 挿入      | オプション                      | 書式設定           | 校問 | 開発 | ♀ 操作 | アシスト |  |  |  |
| <sup>1</sup> 三 <sup>1</sup><br>送信( <u>S</u> )                             | 差出人(M<br>宛先 <u>.</u><br>C C ( <u>C</u> )<br>件名(U) | ) •<br> | <u>ail@examp</u><br>R送遅延のお | le.com<br>和らせ) |    |    |      |      |  |  |  |
| 株式会社マスコット AJC ↓<br>ご担当者様 ↓<br>お世話になっております。OC 運送の運行管理者です。↓                 |                                                   |         |                            |                |    |    |      |      |  |  |  |
| 配送の遅れをお知らせいたします。↓<br>現在の到着予定時刻は 16時45分 頃となっております。↓<br>ご迷惑おかけして申し訳ございません。↓ |                                                   |         |                            |                |    |    |      |      |  |  |  |
| 何卒よ                                                                       | 何卒よろしくお願い申し上げます。 -                                |         |                            |                |    |    |      |      |  |  |  |

※ ご利用の環境によっては機能しないことがあります。

画面下部のマップ部分には、ドライバーの現在地を示すアイコンと、配送計画を示す色のついたライン および配送先アイコンが表示されます。

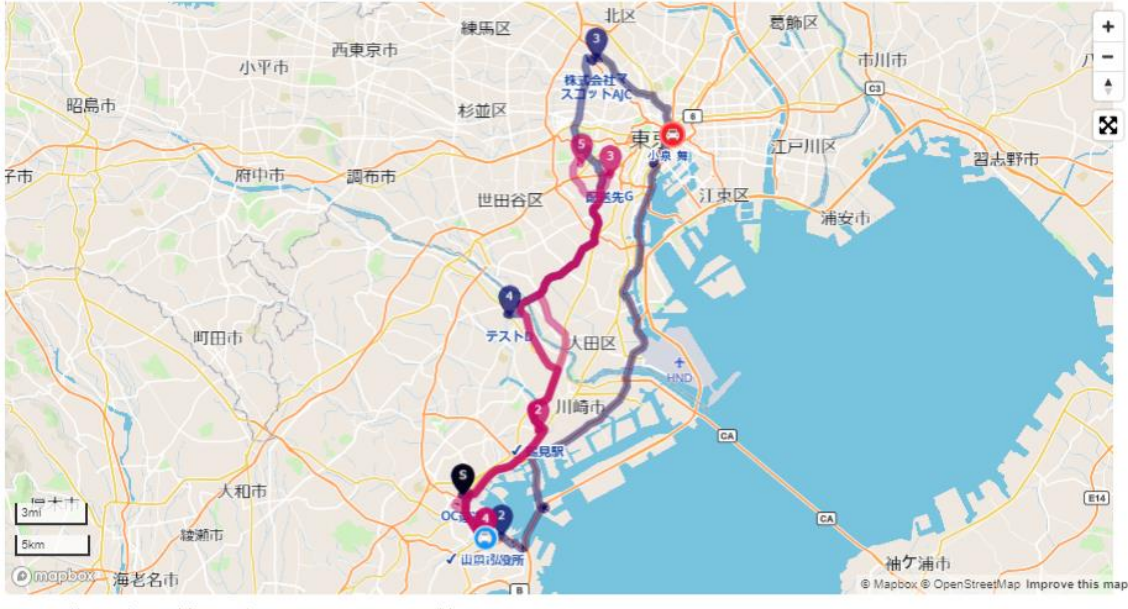

■移動 ■納品 ■待機 ■休憩 全体表示 ※ドライバーのアイコンが表示されないときは 30分以上前の情報は、マーカーの色が薄く、小さく表示されています。

・到着実績のついた配送先は、配送先名称の前に「✔」が付きます。

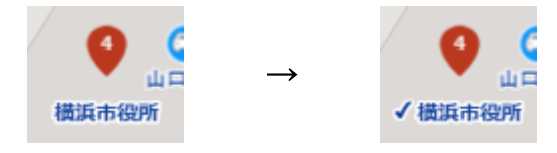

※ 同じ配送先に複数回行く場合でも、「✔」は1つだけ付きます。

・ドライバーのアイコンをクリックすると、ドライバーの位置情報について確認できます。

50 ODINリアルタイム配送システム 詳細マニュアル 管理画面編 Rev3.5

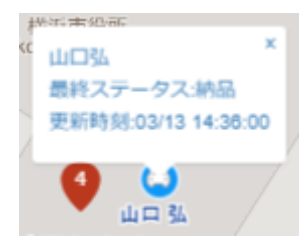

※ 表示される情報は、画面が読み込まれた時点での最新のものです。

# 1.6.5 ドライバー間の配送先入替

過去の配送計画のドライバーの配送先を入れ替えることができます。 まず「配送計画」をクリックしてください。

| 4 ODIN P         | REMIL    | JM よう    |         | 🛛 通知     | ❸ お知らせ | ● へルプ     | ✿ 設定    |               |           |         |
|------------------|----------|----------|---------|----------|--------|-----------|---------|---------------|-----------|---------|
| マップ              | ▼ 記録     | V        | メッセージ   | V        | 配送先    |           | 記送計画    | V             | アヨーム      | V       |
| ドライバーマップ         |          |          |         |          |        | Ĩ         | 记送状況 進捗 | F             |           |         |
| 住所を入力 丁目・        | 番地は日本語   | で入力してくたけ | いら半径 ト  | (mの範囲    | 近いドライバ | ーを探す      | 配送計画 新規 | 追加            |           |         |
| •                | 1        |          | 1 perce |          | Th L   |           | 記送計画 作成 | 履歷            |           | A       |
| 度公園              |          |          |         |          |        |           |         |               |           | -       |
|                  |          |          |         |          | 7 day  |           |         | 旧東海道          | i<br>神奈川宿 | •       |
|                  | HT F     |          |         |          | 旧東海道   |           |         |               |           | ×       |
|                  |          | 四本海道     |         | P        |        |           |         |               |           |         |
|                  |          | 旧東西大     |         |          |        |           | 前       | ₱ 回公園         |           | m.l.    |
|                  |          |          |         |          |        |           |         | 10-1<br>NDANE |           |         |
|                  |          |          |         | (        |        | 2 Chome - | 2-10- 6 | 3             | -         | 83      |
|                  |          |          | TRUE,   | 古谷<br>83 | -郎     | 8.3       |         |               | 本丸行屋町     | is<br>店 |
| 東大間 介護用語<br>ショッフ | n<br>1 ← | 831 イレブン | +       |          |        | 利用商店      |         | 23            | és        | ₩<br>一家 |
| 63               |          |          | 日本調剤 鶴  | 1        |        |           |         |               |           |         |

次に配送計画一覧から「ドライバー間の配送先入替」をクリックしてください。

| 4   | ODIN           | PREMIU           | M soca   |         | 🐱 通知 🚯 お知 | 16せ 8ヘルプ    | ✿ 設定                          |                   |      |
|-----|----------------|------------------|----------|---------|-----------|-------------|-------------------------------|-------------------|------|
| 2   | ップ             | ▼記録              |          | ペッセージ 🔻 | 配送先       | ▼ ■ ■ ■ ■ ■ |                               | 75-4              | •    |
| OC; | 重送 ドライ         | バー配送計画一舅         | ž        |         |           |             |                               |                   |      |
| 今日  | 明日明            | 後日 日付を入力         | 送信       |         |           |             |                               |                   |      |
| 新規  | 登録 配送詞         | t画CSVインポート       | 配送計画CSV工 | フスポート   |           |             |                               |                   |      |
| No  | 配送日            | ドライバー氏名(車<br>名称) | 所属サブグループ | その他     |           |             |                               | 編集/コピー/削除         | £    |
| 1   | 2019-05-<br>23 | 山口弘<br>(車両A)     |          |         |           | 配送計         | 2019-05-23<br>ドライバー間の配<br>生入替 | 送 🖍 編集 💕 コヒ<br>削除 | 2- 🗇 |
| 2   | 2019-05-<br>22 | 山口弘<br>(車両A)     |          |         |           | 配送計         | 2019-05-22<br>ドライバー間の配<br>先入替 | 送 /編集 💕 コヒ<br>削除  | 2- 💼 |

次の画面から配送先をドラッグ&ドロップで自由に入れ替えることができます。 「初めからやり直す」をクリックすると、もとの順番に戻すことができます。

| ップ 🔻          | 記録      | V        | メッセージ    | W                      | 配送先      | V      | 配送計画    | V       | アラーム   | V |
|---------------|---------|----------|----------|------------------------|----------|--------|---------|---------|--------|---|
| ライバー間の配送気     | 七大替(201 | 9-05-23) | )        |                        |          |        |         |         |        |   |
| ¥先をつかんで移動さ    | け、配送順を変 | ミラたり 別   | の配送計画に組み | 4i) (.t <sup>2</sup> ) | 1できます. ∶ | 不要♪♪配送 | 先けxをクリッ | クレて調整   | キできます。 |   |
| べ替えや編集を行った    | ものは、並び替 | えられた順    | で配送計画が作用 | 成されまで                  | 1(到着希望時  | 刻は無視さ  | れます)。   | 20 CHIR |        |   |
| 山口弘           |         |          |          |                        |          |        |         |         |        |   |
| 1 大和営業所       | ×       |          |          |                        |          |        |         |         |        |   |
| 2 相模原営業所      | ×       |          |          |                        |          |        |         |         |        |   |
| 3 厚木営業所       | ×       |          |          |                        |          |        |         |         |        |   |
| 4 泰野営業所       | ×       |          |          |                        |          |        |         |         |        |   |
| 5 小田原営業所      | ×       |          |          |                        |          |        |         |         |        |   |
| 6 鎌倉営業所       | ×       |          |          |                        |          |        |         |         |        |   |
| 7 OC渾送        | ×       |          |          |                        |          |        |         |         |        |   |
| 8 構須智営業所      | ×       |          |          |                        |          |        |         |         |        |   |
| 9 構近堂堂所       | ×       |          |          |                        |          |        |         |         |        |   |
| - Development | ×       |          |          |                        |          |        |         |         |        |   |
| 10 00:() 注注   | ~       |          |          |                        |          |        |         |         |        |   |

配送先の入替が完了したら「配送計画生成」をクリックしてください。

# 1.7. 配送先を管理する

管理画面の[配送先]をクリックすると、以下のような画面で配送先の一覧を確認することができます。 「配送先の検索」、「配送先カテゴリーでの絞り込み」、「配送先データの新規登録・削除」ができます。

編集/削除
編集面削除
編集面削除
編集集面削除
編集集面前削除
編集集面前削除
編集集面前削除
編集集面面削除
編集集面面前削除
編集集面面前削除
編集集面面前削除
編集集面面前削除
編集集面面前削除
編集集面面前削除
編集集面面前削除
編集集面面前削除

✔ 編集 💼 削除

🖍 編集 💼 削除

配送先一覧

| 規  | 登録丨配送先CSV出 | 出力         |          |       |          |
|----|------------|------------|----------|-------|----------|
| 一指 | 諭除 カテゴリー   | 絞り込み 適用 配送 | 先全削除     |       |          |
|    | 配送先名称      | 住所         | 配送先力テゴリー | その他   | 所属サブグループ |
|    | 配送先D       | 神奈川県横浜市    | 潜在顧客     | info4 |          |
|    | 配送先C       | 東京都品川区     | 潜在顧客     | info3 |          |
|    | 配送先B       | 東京都渋谷区     | 既存顧客     | info2 |          |
|    | 配送先A       | 東京都港区      | 既存顧客     | info1 |          |
|    | 多摩営業所      | 多摩市        | カテゴリB    |       |          |
|    | 秦野営業所      | 秦野市        | カテゴリA    |       |          |
|    | 久里浜倉庫      | 横須賀市久里浜    | カテゴリC    |       |          |
|    | 世田谷営業所     | 東京都世田谷区    | カテゴリB    |       |          |
|    | 大黒倉庫       | 大黒ふ頭       | カテゴリC    |       |          |
|    | 川崎倉庫       | 川崎市川崎区     | カテゴリC    |       |          |
|    | 立川営業所      | 東京都立川市     | カテゴリB    |       |          |
|    | 八王子営業所     | 八王子市       | カテゴリB    |       |          |
|    | 厚木営業所      | 厚木市        | カテゴリA    |       |          |
|    | 大和営業所      | 神奈川県大和市    | カテゴリA    |       |          |

## 1.7.1. 配送先を登録する

■ 鶴見倉庫

■ 本牧倉庫

新しく配送先を登録したい場合の操作方法について説明します。

横浜市鶴見区

横浜市中区

① [配送先]にマウスをあて、下に表示される[配送先新規追加]をクリックしてください。

カテゴリC

カテゴリC

| マップ   | T       | 記録     | W     | メッセージ |       | 配送先     | V   | 配送計画 |      | アラーム             | V   |
|-------|---------|--------|-------|-------|-------|---------|-----|------|------|------------------|-----|
| ドライバー | マップ     |        |       |       |       | 配送先 新規道 | 皇力口 | >    |      |                  |     |
| 住所を入力 | 丁目・番地() | は日本語で入 | カレてくた | から半径  | Kmの範囲 | 配送先カテゴ  | ש–  |      |      |                  |     |
| 5     |         |        |       |       |       | 配送先MAP  |     |      |      |                  |     |
| 公園    |         |        |       |       |       |         |     |      |      |                  |     |
| 公園    |         |        |       |       |       |         |     |      |      |                  | 105 |
|       |         |        |       |       |       |         |     |      | 旧東海道 | <b>i</b><br>神奈川宿 |     |

② 表示される画面で、配送先を登録します。

一軒ずつ登録する方法とまとめて一括で登録する方法があります。

# 1. 1件ずつ配送先を登録する

配送先新規登録をクリックした後に出る画面にそのまま必要事項を入力してください。

| 配送升  | <b>も</b> 新規登録 |               |              |             |             |             |  |
|------|---------------|---------------|--------------|-------------|-------------|-------------|--|
|      | フォーム入力        | CSV一括登録       |              |             |             |             |  |
| 所属さ  | ナブグループ        |               |              |             |             |             |  |
| 横浜市  | 神奈川区2丁目       |               |              |             |             |             |  |
| * 配边 | 送先名称          |               |              |             |             |             |  |
|      |               | $\rightarrow$ |              |             |             |             |  |
| フリカ  | jナ            |               |              |             |             |             |  |
|      |               |               |              |             |             |             |  |
| 郵便看  | 昏号            |               |              |             |             |             |  |
|      |               |               |              |             |             |             |  |
| * 住列 | 所※分かる範囲。      | までで構いません(横浜市  | 神奈川区等)。確認画面の | D地図上で正確な位置を | をクリックして配送先の | の登録をしてください。 |  |
| <    |               |               |              |             |             |             |  |
| 電話習  | 昏号            |               |              |             |             |             |  |
|      |               |               |              |             |             |             |  |
| FAX  |               |               |              |             |             |             |  |
|      |               |               |              |             |             |             |  |
| 部署   |               |               |              |             |             |             |  |
|      |               |               |              |             |             |             |  |

到着希望時間と作業時間の欄に時間を入力すると、配送計画の「最短経路で作成」時に予め入力されるようになっています。

| 部署                                                         |
|------------------------------------------------------------|
|                                                            |
| 担当者氏名                                                      |
|                                                            |
| Email                                                      |
|                                                            |
| 到着希望時間(半角整数で入力) ※配送計画の「最短経路で作成」時の時間指定画面で到着希望時間として予め入力されます。 |
|                                                            |
| 作業時間(キ用釜数で入力) ※配送計画の時間指定画面で作業時間として予め入力されます。                |
|                                                            |
| 超速ポルアコリー                                                   |
| ■■カテゴリA                                                    |
| □ ■ カテゴリB                                                  |
| ■■カテゴリC                                                    |
| カテゴリーは複数選択できますが、地図上に表示するマーカーの色は一色です。                       |
| 配送先カテゴリー追加                                                 |
| その他                                                        |

また、画面の下で配送先カテゴリーを選択できます。

複数選択できますが、地図上に表示されるマーカーの色は一色です。

| 部署                                                         |  |
|------------------------------------------------------------|--|
|                                                            |  |
| 担当者氏名                                                      |  |
|                                                            |  |
| Email                                                      |  |
|                                                            |  |
| 到着希望時間(半角整数で入力) ※配送計画の「最短経路で作成」時の時間指定画面で到着希望時間として予め入力されます。 |  |
|                                                            |  |
| 作業時間(半角整数で入力) ※配送計画の時間指定画面で作業時間として予め入力されます。                |  |
|                                                            |  |
| 配送先力テゴリー                                                   |  |
| ■■カデゴリA                                                    |  |
| ■ <b>カ</b> テゴリB                                            |  |
| ■■カテゴリC                                                    |  |
| カテゴリーは複数選択できますが、地図上に表示するマーカーの色は一色です。                       |  |
|                                                            |  |
|                                                            |  |

2. 配送先をまとめて一括で登録する

配送先を何件も一度に登録したい時に便利です。

配送先新規追加をクリックしたあとの画面において、左上にある[CSV一括登録]をクリックしてください。

| 配送先 新規登録                                                          |
|-------------------------------------------------------------------|
| フォーム入力 CSV一括登録                                                    |
| ren-Kalo -                                                        |
| 所属サノクルーノ                                                          |
| 横浜市神奈川区2丁目                                                        |
| * 配送先名称                                                           |
|                                                                   |
| フリガナ                                                              |
|                                                                   |
| 郵便番号                                                              |
|                                                                   |
| * 住所 ※分かる範囲までで構いません(横浜市神奈川区等)。確認画面の地図上で正確な位置をクリックして配送先の登録をしてください。 |
|                                                                   |
| 電話番号                                                              |
|                                                                   |
| FAX                                                               |
|                                                                   |
| 部署                                                                |
|                                                                   |
|                                                                   |

#### 配送先 新規登録

 フォーム入力
 CSV-括登録

 CSVファイルでー括で配送先を登録することができます。

 CSVファイルの形式は、以下のサンブルに従って作成して下さい。

 ・配送先CSVサンブル

 :編度・経度の情報もお持ちの方

 \*\* 一回での取り込み件数は300件以下にして下さい。

 CSVをドラッグすると自動で配送先を登録します

### 配送先CSVサンプルというリンクをクリックして、フォーマットをダウンロードしてください。

#### 配送先 新規登録

| フォーム入力                                                                      | CSV一括登録                                 |  |
|-----------------------------------------------------------------------------|-----------------------------------------|--|
| CSVファイルで一括で<br>PSVファイルの形式にな                                                 | 3送先を登録することができます。<br>ツ下のサンプルに従って作成して下さい。 |  |
| <ul> <li>・配送先CSVサンフル</li> <li>・緯度・経度の情報もある</li> <li>※ 西モの取り込み(F)</li> </ul> | 浅さの方<br>気は300件以下にして下さい。                 |  |
| r                                                                           |                                         |  |
|                                                                             |                                         |  |
| CS                                                                          | Wをドラッグすると自動で配送先を登録します                   |  |
|                                                                             |                                         |  |
|                                                                             |                                         |  |

するとこのようなエクセルのフォーマットが表示されます。

このサンプルを参考にして、配送先を入力してください。

| 自動保存                                                                                                    | • • ? ? ? <del>,</del>   |           |        |                    | de                | stinations_sa    | ample_forma       | t - Excel      |                          |                 |                        | サインイン                                                                                                    | 团          | - 🛛            | ×   |
|----------------------------------------------------------------------------------------------------|--------------------------|-----------|--------|--------------------|-------------------|------------------|-------------------|----------------|--------------------------|-----------------|------------------------|----------------------------------------------------------------------------------------------------|------------|----------------|-----|
| ファイル                                                                                                    | <u>ホーム</u> 挿入 ページレイアウト   |           | 数式 デー  | -9 校閲              | 表示                | へルプ A            | crobat            | ♀ 検索           |                          |                 |                        |                                                                                                    | 63         | 病 ワコン          | んこと |
|                                                                                                    | B I U + ⊞ -   ☆ -        | 11 -<br>A | ] A^ A | = = <sub>=</sub> « | 9 - eb<br>E E E - | 標準<br>昭 - %      | 5 <b>9</b>   €0 0 | · 余件付き<br>書式 · | テーブルとして                  | 100 - 29111 - 1 | 囲挿入 ・<br>転削除 ・<br>目書式・ | ∑・ A<br>Z<br>✓<br>✓ | を検索と - 選択・ | 77<br>77<br>77 |     |
| クリップボード                                                                                                    | 5 rs 7#ント                |           | G      | 配置                 | l                 | 6 3              | 数値                |                | スタイル                     |                 | セル                     | 編集                                                                                                    | ( )        | アイデア           | ~   |
| ① テーク損失の可能性 20万少がをコンマ区切り(.csv)形式で保存すると、一部の機能が失われる可能性があります。機能が失われないようにするには、Excel ファイル形式で保 次回から表示しない 名前を付けて保存 × |                          |           |        |                    |                   |                  |                   |                |                          |                 |                        |                                                                                                    |            |                |     |
| C10                                                                                                    | ▼ : × ✓ fx               |           |        |                    |                   |                  |                   |                |                          |                 |                        |                                                                                                    |            |                | *   |
| 10 1-                                                                                                    | 1) I = D/E               |           | A      | В                  | С                 | D                | E                 | F              | G                        | н               | 1                      | J                                                                                                    | К          | L              |     |
| 下于1)                                                                                                    | シトの回復                    | 1         | 配送先カラ  | 記送先名(              | フリガナ              | 郵便番号             | 住所(必須)            | 電話番号           | FAX                      | 部署              | 担当者                    | メールアト                                                                                                    | 最短到着新      | 最長到着希          | 作業  |
| Excel によって、以下のファイルが回復されました。<br>残したいファイルを保存してください。                                                             |                          | 2         | 既存顧客   | 配送先A               | ハイソウ              | <b>111-</b> 1111 | 東京都港区             | 111-111-       | 1 <mark>555-555-5</mark> | ブロックA           | Aさん                    | test1@onl                                                                                                    | 13:00      | 14:00          |     |
|                                                                                                    |                          | 3         | 既存顧客   | 配送先B               | ハイソウ              | 222-2222         | 東京都渋谷             | 222-222-2      | 2 666-666-6              | δブロックE          | Bさん                    | test2@onl                                                                                                    | 14:00      | 15:00          |     |
|                                                                                                    | report 2010 07 04 (1) (  | 4         | 潜在顧客   | 配送先C               | ハイソウ              | 333-3333         | 東京都品川             | 333-333-3      | 3777-777-7               | ブロック(           | Cさん                    | test3@onl                                                                                                    | 15:00      | 16:00          |     |
| XII                                                                                                    | 最後の自動回復で作成された…           | 5         | 潜在顧客   | 配送先D               | ハイソウ              | 444-4444         | 神奈川県桐             | 444-444-4      | 4888-888-8               | 3ブロック[          | Dさん                    | test4@onl                                                                                                    | 16:00      | 17:00          |     |
|                                                                                                    | 2019/07/04 12:37         | 6         |        |                    |                   |                  |                   |                |                          |                 |                        |                                                                                                    |            |                |     |
|                                                                                                    | report_2019_07_04 (1).c… | 7         |        |                    |                   |                  |                   |                |                          |                 |                        |                                                                                                    |            |                |     |
| X a,                                                                                                    | ユーザーが最後に保存したとき…          | 8         |        |                    |                   |                  |                   |                |                          |                 |                        |                                                                                                    |            |                |     |
|                                                                                                    | 2019/0//04 12:20         | 9         |        |                    |                   |                  |                   |                |                          |                 |                        |                                                                                                    |            |                |     |
|                                                                                                    | report_2019_09_13.CsV…   | 10        |        |                    |                   |                  |                   |                |                          |                 |                        |                                                                                                    |            |                |     |
|                                                                                                    | 2019/09/13 18:36         | 11        |        |                    |                   |                  |                   |                |                          |                 |                        |                                                                                                    |            |                |     |
| _                                                                                                    | report 2019 10 15.csv    | 12        |        |                    |                   |                  |                   |                |                          |                 |                        |                                                                                                    |            |                |     |
| X a,                                                                                                    | ユーザーが最後に保存したとき…          | 13        |        |                    |                   |                  |                   |                |                          |                 |                        |                                                                                                    |            |                |     |
|                                                                                                    | 2019/10/15 13:49         | 14        |        |                    |                   |                  |                   |                |                          |                 |                        |                                                                                                    |            |                |     |
|                                                                                                    |                          | 15        |        |                    |                   |                  |                   |                |                          |                 |                        |                                                                                                    |            |                |     |
| ⑦ 保存到                                                                                                    | 「るファイルを指定                | 16        |        |                    |                   |                  |                   |                |                          |                 |                        |                                                                                                    |            |                |     |
|                                                                                                    | 閉じる                      |           | 4 3    | destinat           | tions_sampl       | e_format         | +                 |                |                          | 1.4             |                        | 4                                                                                                    |            |                | Þ   |
| 入力                                                                                                    |                          |           |        |                    |                   |                  |                   |                |                          |                 |                        |                                                                                                    |            | + 1            | 00% |

入力し、保存したファイルをCSV一括登録画面の「CSVをドラッグすると自動で配送先を登録します」という枠の中にドラッグ&ドロップします。

| 配送先 データ新規登録画面                                                                       |                                                                                                    |
|-------------------------------------------------------------------------------------|----------------------------------------------------------------------------------------------------|
|                                                                                     |                                                                                                    |
| フォーム入力 CSV-括登録                                                                      | 整理 ▼ 🔽 開く ▼ 共有 ▼ 印刷 電子メールで送信する                                                                                                    |
| CSVファイルで一括で配送先を登録することができます。<br>CSVファイルの形式は、以下のサンブルに従って作成して下さい。<br><u>配送先CSVサンブル</u> |                                                                                                    |
| CSVをドラッグすると自動で配合を登録し                                                                | <ul> <li>○ OnlineCongutant</li> <li>○ OnlineCongutant</li> <li>○ Smart動展音文</li> <li>○ Smart動展音文</li> <li>○ Smarth 中の</li> <li>○ Smarth 中の</li></ul> |
|                                                                                     | 🙀 ネットワーク                                                                                                    |
|                                                                                     | 8                                                                                                    |

- ※ 300 件を超えるアップロードの場合はエラーメッセージが表示されますのでご注意ください
- ※ 複数ファイルを一度に読み込ませたり、登録が完了する前に次のファイルを読み込ませたりす ることは、データ登録の際にエラーが生じるもととなりますのでおやめください。

登録が完了すると、画面の下に[配送のアップロードが完了しました]と表示されます。

| 配达光 新規登録                                                                  |                                                                   |
|---------------------------------------------------------------------------|-------------------------------------------------------------------|
| フォーム入力                                                                    | CSV <sup>一</sup> 括登録                                              |
| CSVファイルで一括で配<br>CSVファイルの形式は、<br>・配送先CSVサンプル<br>・緯度・経度の情報もお<br>※一回での取り込み件者 | 送先を登録することができます。<br>以下のサンプルに従って作成して下さい。<br>対ちの方<br>如は300件以下にして下さい。 |
|                                                                           |                                                                   |
| CS                                                                        | Wをドラッグすると自動で配送先を登録します                                             |
| ファイル名:destina                                                             | ations_sample_format.csv 100%                                     |
| 4件中4件の配送先C                                                                | SVファイルのアップロードが完了しました                                              |

今まで登録した配送先は、[配送先]をクリックします。

|                 | N PRI | EMIUM     | 54 | )こそOC運送 山田 | 日太郎 様   | 🔀 通知   | 日お知ら | 5世 3 ヘルプ            |
|-----------------|-------|-----------|----|------------|---------|--------|------|---------------------|
| マップ             | W     | 記録        | V  | メッセージ      | ▼ 配送先   | ▼ 記送計画 | V    | アラーム                |
| リアルタイム          | ムドライル | 、<br>ーマップ |    |            |         |        | 20   | 019/10/28 17:       |
| <b>宁</b><br>度公園 |       | -         |    | 4          | - TCh 1 |        |      |                     |
|                 |       |           |    |            |         |        | 旧東海  | 道. <b>i</b><br>神奈川宿 |

また、[配送先]を検索する事ができますので、ご自由にお使いください。

| 44       | ODIN PREM                | Set MUIN    | そOC運送 山田 太郎 様 | l   |       | 🔀 通知     | 8 お知ら | 5 <del>世</del> |
|----------|--------------------------|-------------|---------------|-----|-------|----------|-------|----------------|
| বঃ       | ップ ▼ []                  | 記録 🔻 💈      | メッセージ 🛛 🖤     | 配送先 | V     | 配送計画     | V     | アラ             |
| 配送       | 先一覧                      |             |               |     |       |          |       |                |
| <        |                          | 検           | 索             |     |       |          |       |                |
| 12<br>新規 | Next >><br>登録   配送先CSV出力 | )           |               |     |       |          |       |                |
| -#       | 削除 カテゴリー絞                | り込み 適用 配送先会 | 全削除           |     |       |          |       |                |
|          | 配送先名称                    | 住所          | 配送先力テゴリー      | Ŧ   | その他 見 | 所属サブグループ |       | 編集/i           |
|          | 配送先D                     | 神奈川県横浜市     | 潜在顧客          | i   | nfo4  |          |       | /編             |

1.7.2. 配送先のカテゴリーを登録する

配送先のカテゴリーを利用することで、自社でどんな配送先(顧客)を抱えているかを管理することができます。たとえば、「潜在顧客」なのか「既存顧客」を管理することができ、営業周りの際に役立ちます。

① 配送先にマウスをあて、[配送先カテゴリー]をクリックしてください。

|        | N PRI | EMIUM | 5% | うこそOC運送山日 | 田太郎相 | Ē            |     | 🔀 通知 | 8 お知らせ | : <b>3</b> へげ | ✿ 設定  |
|--------|-------|-------|----|-----------|------|--------------|-----|------|--------|---------------|-------|
| マップ    | T     | 記録    | V  | メッセージ     | W    | 配送先          | V   | 配送計画 | •      | アラーム          |       |
| リアルタイム | ムドライル | (ーマップ |    |           |      | 配送先 新規       | 追加  |      | 201    | 9/10/21 14    | 49:28 |
|        |       | -     |    | - PPE     | 6    | 配送先力テロ       | ゴリー |      |        |               |       |
| -      |       |       |    |           |      | HG2250 minut |     |      |        |               | +     |
|        |       |       |    |           |      |              | [   |      | 日東海道   | i<br>油杏田店     | ÷     |

| ODIN P                 | REMIUM | 55 | うこそOC運送山田 | 日太郎 様 | t   |
|------------------------|--------|----|-----------|-------|-----|
| マップ                    | ▼記録    | V  | メッセージ     | W     | 配送先 |
| 送先カテゴリー                | 一覧     |    |           |       |     |
| 記送先カテゴリー               | 新規登録   |    |           |       |     |
| カテゴリー名                 |        | 色  |           |       |     |
| カテゴリA                  |        |    |           |       |     |
|                        |        |    |           |       |     |
| カテゴリB                  |        |    |           |       |     |
| カテゴリB<br>カテゴリC         |        |    |           |       |     |
| カテゴリB<br>カテゴリC<br>既存顧客 |        |    |           |       |     |

② 画面左上の[配送先カテゴリーデータ新規登録画面]をクリックしてください。

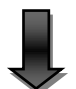

③ カテゴリー名を入力し、下の色彩マップよりお好きな色を選んで[確認画面へ]を押してください。

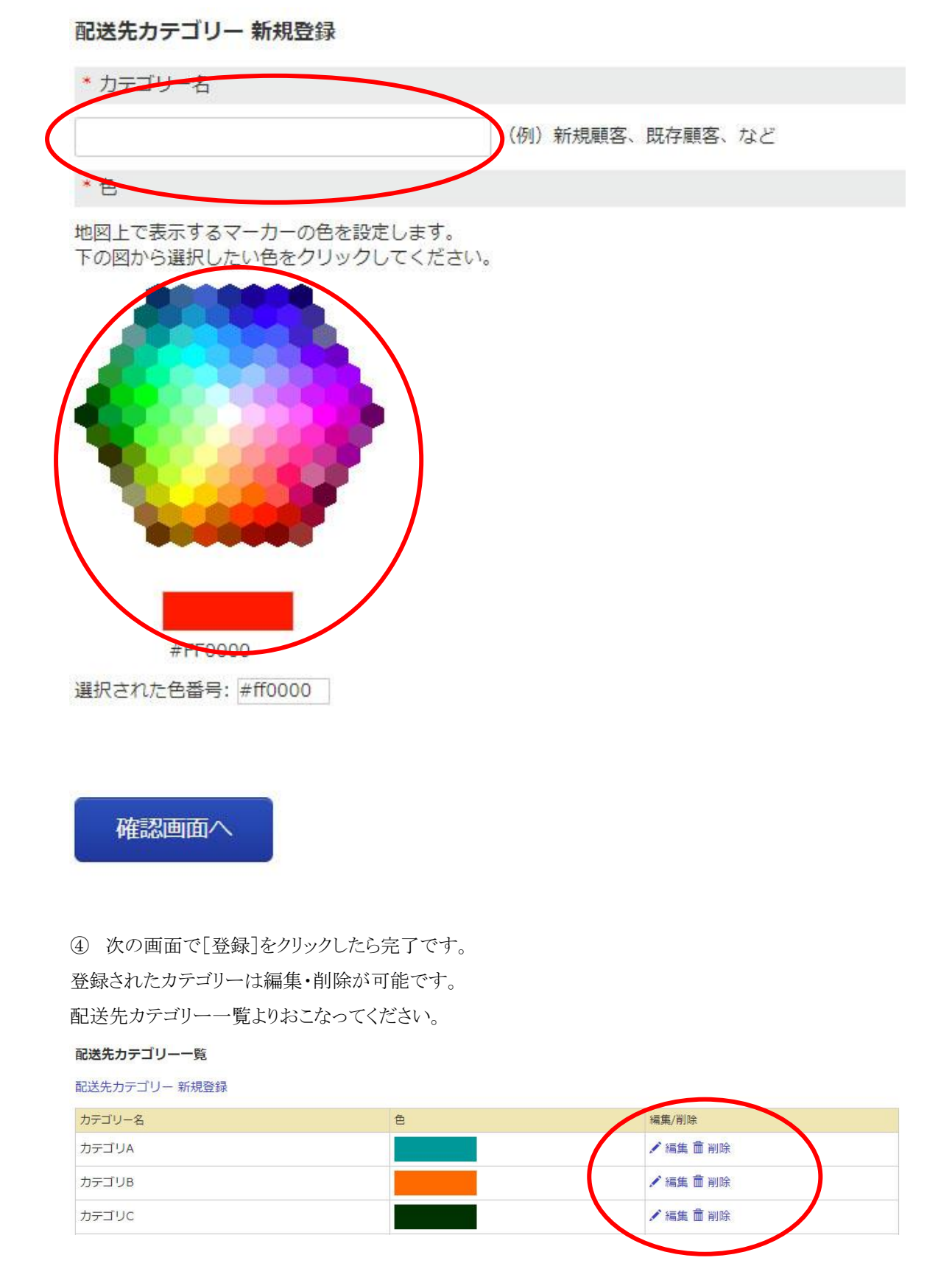

63 ODIN リアルタイム配送システム 詳細マニュアル 管理画面編 Rev3.5

64 ODIN リアルタイム配送システム 詳細マニュアル 管理画面編 Rev3.5

## 1.8. アラーム機能:場所・時間を指定して通知する

誰がいつどこにいるべき/いないべきだったのかを知らせてくれるアラームメールを新規登録したい場合の操作方法について説明します。

① メニューの[アラーム]をクリックします。

| 4   | ODIN PI     | REMIUM    | 5a 1 | こそOC運送 山田 | 太郎 様 |       |    | ₩ 通知 | お知らt | きのヘルプ | ✿ 設定 |
|-----|-------------|-----------|------|-----------|------|-------|----|------|------|-------|------|
| ব্য | プロ          | 記録        | W    | メッセージ     | V    | 配送先   | V  | 己送計画 | 7    | 79-4  |      |
| OC通 | ■送 ドライバー    | -情報一覧     |      |           |      |       |    |      |      |       |      |
|     |             |           |      | ドライバーを検索  |      |       |    |      |      |       |      |
| 新規登 | 登録   CSV一括到 | 登録        |      |           |      |       |    |      |      |       |      |
| No  | ドライバー氏名     | 1         |      | 所属サブグ     | レープ  |       |    |      |      |       |      |
| 1   | 山田 太郎       | 管理者       |      |           |      | ✔ 編集  | 前削 | 余    |      |       |      |
| 2   | 山口弘         |           |      |           |      | .∕ 編集 | 前削 | 余    |      |       |      |
| 3   | 木下三郎        | サブグループ管理者 | ĩ    | 横須賀支店     |      | ✔ 編集  | 前削 | 余    |      |       |      |
|     | 7-m X±      |           |      |           |      | A 1=# |    | 4    |      |       |      |

アラームメールの一覧を確認できます。

特定の「ドライバー」が、指定した「住所」に、指定した「時刻」に、「いたら/いなかったらメールを送信」します。

| 7                 |                                             | PRE                            | EMIUM                         | ようこう         | そOC運送山                     | 田太郎林                                | 羕     |                                          | 🛛 通知          | 🚯 お知               | 5t 🔞  |                                                 |
|-------------------|---------------------------------------------|--------------------------------|-------------------------------|--------------|----------------------------|-------------------------------------|-------|------------------------------------------|---------------|--------------------|-------|-------------------------------------------------|
| マッ                | ブ                                           | V                              | 記録                            |              | メッセージ                      | w                                   | 配送先   | V                                        | 配送計画          | v                  | アラーム  |                                                 |
| <b>アラ</b> -       | - <b>ム一覧</b><br>-ム 新規登録                     | ※アラ                            | ー人の登録方                        | 注けごちら        |                            |                                     |       |                                          |               |                    |       |                                                 |
| m =               | v = z v                                     | 12 SE                          | 1407113075                    | 1/2/16/0 0 0 |                            | ****                                |       |                                          | From come     | = // \ + \ + \ - + | ~~~== | (三年 (19)16                                      |
| 番号<br>1           | ドライバー 脅藤公一                                  | 住所<br>神奈川                      | 県綾瀬市上+                        | -棚南4-8       | 指定し                        | た住所にい。                              | るべき時間 | 指定した住所に                                  | 、「いたら送信       | [/いなかった            | ら送信」  | 編集/削除<br>/編集 斎 削除                               |
| 番号<br>1<br>2      | <mark>ドライバー</mark><br>齊藤公一<br>渡辺ゆうた         | 住所<br>神奈川<br>横浜駅               | 県綾瀬市上土                        | _棚南4-8       | 指定し<br>毎週金<br>毎日/          | た住所にい<br>全曜/12:05<br>09:00          | るべき時間 | 指定した住所に<br>いなかったらえ<br>いなかったらえ            | 、「いたら送信<br><信 | 言/いなかった            | ら送信」  | 編集/削除<br>✔ 編集 盦 削降<br>✔ 編集 盦 削降                 |
| 番号<br>1<br>2<br>3 | <mark>ドライバー</mark><br>脅藤公一<br>渡辺ゆうた<br>田中正彦 | <u>住所</u><br>神奈川<br>横浜駅<br>横浜駅 | LUULSUS<br>  県綾瀬市上土<br>R<br>R | 上棚南4-8       | 指定し<br>毎週金<br>毎日/小<br>毎日/小 | た住所にい<br>全曜/12:05<br>09:00<br>09:00 | るべき時間 | 指定した住所に<br>いなかったらえ<br>いなかったらえ<br>いなかったらえ | 、「いたら送信       | 言/いなかった            | ら送信」  | 編集/削除       /編集 面削除       /編集 面削除       /編集 面削除 |

② アラームを新規に登録する場合、次のどちらかをクリックします。

|        | N PRI | EMIUM | 5 | うこそOC運送 山田 | 日太郎 椅 | Ę   |   | ☑ 通知 | 0 お知ら | せのハプ    | ✿ 設定 |
|--------|-------|-------|---|------------|-------|-----|---|------|-------|---------|------|
| マップ    | T     | 記録    | W | メッセージ      | W     | 配送先 | V | 配送計画 | ▼     | アラーム    | V    |
| リアルタイム | ムドライハ | バーマップ |   |            |       |     |   |      | 2     | 新規アラーム追 | hu ; |

| 7                 | ップ                                                     | V                                      | 記録                  | ▼      | メッセージ                      | W                                  | 配送先         | V                                    | 配送計画                         | W       | アラーム  |                                                 |
|-------------------|--------------------------------------------------------|----------------------------------------|---------------------|--------|----------------------------|------------------------------------|-------------|--------------------------------------|------------------------------|---------|-------|-------------------------------------------------|
| 75                | ートー覧                                                   |                                        |                     |        |                            |                                    |             |                                      |                              |         |       |                                                 |
| アラ                | ーム 新規登録                                                | *75                                    | ラームの登録方             | う法はこちら |                            |                                    |             |                                      |                              |         |       |                                                 |
|                   |                                                        |                                        |                     |        |                            |                                    |             |                                      |                              |         |       |                                                 |
| 番号                | 191X-                                                  | 住所                                     |                     |        | 指定し                        | た住所にい                              | るべき時間       | 指定した住所                               | こ、「いたら送信                     | /いなかっ   | たら送信」 | 編集/削除                                           |
| 番号<br>1           | ・<br>ドライバー<br>脅藤公一                                     | 住所<br>神奈)                              | 県綾瀬市上:              | 土棚南4-8 | 指定し<br>毎週金                 | た住所にい<br>躍/12:05                   | Nるべき時間<br>5 | 指定した住所<br>いなかったら                     | こ、「いたら送信<br>i送信              | いなかっ    | たら送信」 | 編集/削除<br>/ 編集                                   |
| 番号<br>1<br>2      | <ul> <li>ドライバー</li> <li>脅藤公一</li> <li>渡辺ゆうた</li> </ul> | 住所<br>神奈)<br>横浜駅                       | 川県綾瀬市上:<br>R        | 土棚南4-8 | 指定し<br>毎週金<br>毎日/0         | た住所にい<br>曜/12:05<br>09:00          | Nるべき時間<br>5 | 指定した住所<br>いなかったら<br>いなかったら           | こ、「いたら送信<br>送信<br>9送信        | (いなかっ)  | たら送信」 | 編集/削除<br>✔ 編集 茴 削跳<br>✔ 編集 茴 削跳                 |
| 番号<br>1<br>2<br>3 | ドライバー       脅藤公一       渡辺ゆうた       田中正彦                | 住所<br>神奈<br> <br>横浜<br> <br> <br> <br> | 県綾瀬市上:<br>  <br>  沢 | 土棚南4-8 | 指定し<br>毎週金<br>毎日/C<br>毎日/C | た住所にい<br>躍/12:05<br>)9:00<br>)9:00 | )るべき時間<br>5 | 指定した住所<br>いなかったら<br>いなかったら<br>いなかったら | こ、「いたら送信<br>送信<br>S送信<br>S送信 | i/いなかっ) | たら送信」 | 編集/削除       /編集 面削取       /編集 面削取       /編集 面削取 |

- ③以下の項目を入力します。
- 1. いるべき時間、場所にいるかどうかをチェックしたいドライバー
- 2. 指定時間
- 3. 指定時間にいるべき住所
- 4. 指定住所とドライバーの位置情報との誤差
- アラームメールを送る時間 5.
- 管理者以外にアラームを知らせたい人のメールアドレス 6.

[配送先から指定]をクリックすると事前に登録した配送先の一覧が表示されます。一覧から配送先を選 択することで、自動的に「指定時間にいるべき住所」に住所が入力されます。

配送先の登録はマニュアルの「配送先を登録」を参照ください。

④ 入力した後、[確認画面へ]をクリックします。

### アラーム新規作成

\* ドライバーを選択

山田太郎

#### \* 指定時間

毎日 9時0分 (アラート自体は5分間隔で送信されます。)

\* 指定時間にいるべき住所

神奈川県川崎市中原区等々力1-1

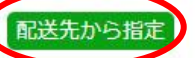

M

```
誤差の範囲
```

1000 30M以内はアプリの誤差の範囲なので、指定できません。

●指定した時間にいなかったらメールを送る ●指定した時間にいたらメールを送る

管理者メールアドレス以外に送信したいメールアドレス

(送信したいメールアドレスをカンマ区切りで最大10件まで登録できます。)

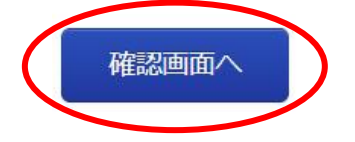

マーカーで表示されている住所が、ユーザーに送りたい場所とずれている場合は、地図上をクリックして ください。

| 下記の内容でよろしければ、下の送信ボタンを押してください。         |
|---------------------------------------|
| * ドライバー                               |
| 山田太郎                                  |
| * 指定時間                                |
| 毎日 9時0分<br>(アラート自体は5分間隔で送信されます。)      |
| * 指定時間にいるべき住所                         |
| 神奈川県川崎市中原区等々力1-1                      |
| 緯度                                    |
| 35.58923752021627                     |
| 経度                                    |
| 139.64884128709684                    |
| 誤差の範囲                                 |
| 1000 M<br>30M以内はアプリの誤差の範囲なので、指定できません。 |
| 指定した時間にいなかったらメールを送る                   |
| 管理者メールアドレス以外に送信したいメールアドレス             |
| (送信したいメールアドレスをカンマ区切りで最大10件まで登録できます。)  |

修正したい場合は、地図上をクリックしてください。

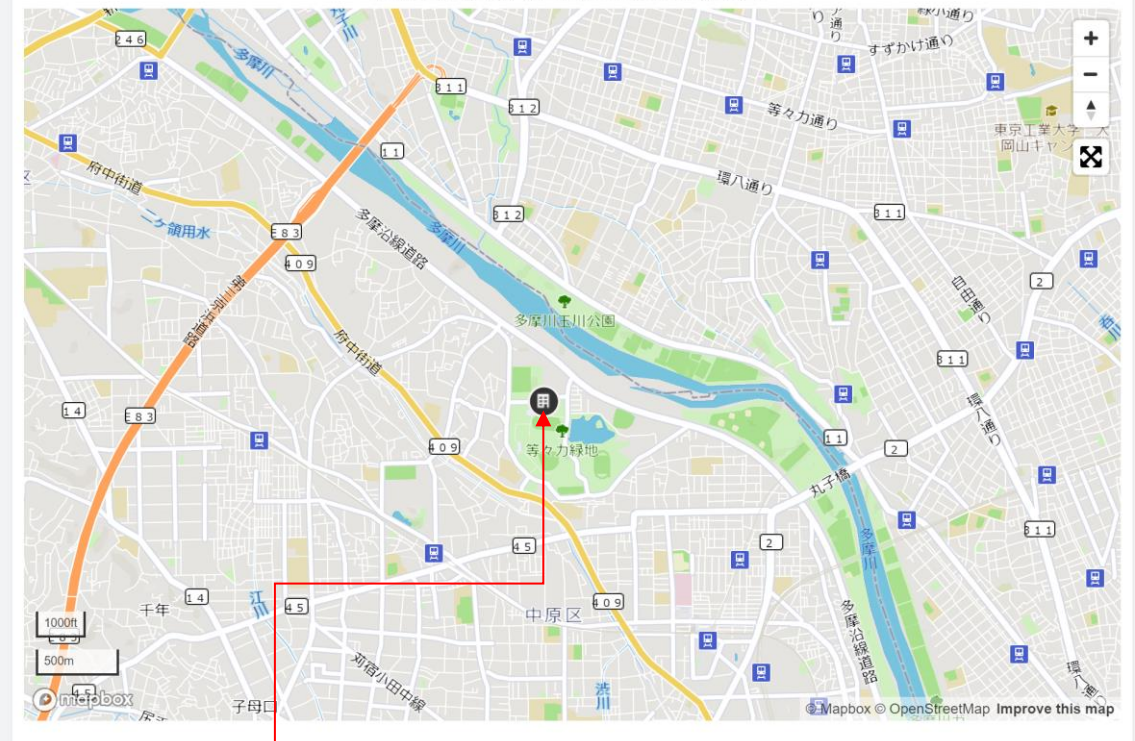

移動したい場所を、地図上でクリック

68 ODIN リアルタイム配送システム 詳細マニュアル 管理画面編 Rev3.5 [登録]をクリックすると、入力した内容でアラートが登録されます。

69 ODIN リアルタイム配送システム 詳細マニュアル 管理画面編 Rev3.5 1.9. 設定 (画面右上)

各種設定を行うことができます。

1.9.1. グループ

ODIN リアルタイム配送システムに登録されているグループ(会社)情報の設定を行います。

|                                                                                                    | ようこ        | こそOC連送 山田             | LALED 18 | 🗷 通知                   | 3 お知らせ               | 8 ヘルプ | ✿ 設定 |
|----------------------------------------------------------------------------------------------------|------------|-----------------------|----------|------------------------|----------------------|-------|------|
| マップ 🔻 記録                                                                                                    | V          | メッセージ                 | ▼ 配送     | 先 🔻                    | 配送計画                 | •     |      |
| アラーム                                                                                                    |            |                       |          |                        |                      |       |      |
| *法人か個人か                                                                                                    |            |                       |          |                        |                      |       |      |
| <ul> <li>◎法人</li> <li>●個人</li> </ul>                                                                                                    |            |                       |          |                        |                      |       |      |
| <ul> <li>* 招待用コード</li> </ul>                                                                                                    |            |                       |          |                        |                      |       |      |
| 555555                                                                                                    |            |                       |          |                        |                      |       |      |
| * 会社名あるいは氏名                                                                                                    |            |                       |          |                        |                      |       |      |
| OC運送                                                                                                    |            |                       |          |                        |                      |       |      |
| * 郵便番号                                                                                                    |            |                       |          |                        |                      |       |      |
| 221-0835                                                                                                    |            |                       |          |                        |                      |       |      |
| * 県名                                                                                                    |            |                       |          |                        |                      |       |      |
| 神奈川県                                                                                                    |            |                       |          |                        |                      |       |      |
| 市名                                                                                                    |            |                       |          |                        |                      |       |      |
| 横浜市                                                                                                    |            |                       |          |                        |                      |       |      |
| 区名                                                                                                    |            |                       |          |                        |                      |       |      |
|                                                                                                    |            |                       |          |                        |                      |       |      |
| * 町村名                                                                                                    |            |                       |          |                        |                      |       |      |
| 神奈川区                                                                                                    |            |                       |          |                        |                      |       |      |
| 番地                                                                                                    |            |                       |          |                        |                      |       |      |
| 2丁目                                                                                                    |            |                       |          |                        |                      |       |      |
| * 電話番号                                                                                                    |            |                       |          |                        |                      |       |      |
| 0000000000                                                                                                    |            |                       |          |                        |                      |       |      |
| * Email (管理画面のログインID)                                                                                                    |            |                       |          |                        |                      |       |      |
| manual@onlineconsultant.jp                                                                                                    |            |                       |          |                        |                      |       |      |
| * ご担当者様 お名前                                                                                                    |            |                       |          |                        |                      |       |      |
| 姓山田                                                                                                    |            | 名太郎                   |          |                        |                      |       |      |
| *ご担当者様お電話番号                                                                                                    | 1010104    | 108.9.                |          |                        |                      |       |      |
| 0000000000                                                                                                    |            |                       |          |                        |                      |       |      |
| ※システム運営会社からご連絡させて頂く場                                                                                                    | 合に利用       | します。                  |          |                        |                      |       |      |
|                                                                                                    |            |                       |          |                        |                      |       |      |
| 会社URL                                                                                                    |            |                       |          |                        |                      |       |      |
| 会社URL                                                                                                    |            |                       |          |                        |                      |       |      |
| 会社URL<br>* パスワード (半角英統6文字以上) ※変更                                                                                                    | する場合(      | のみ、入力して・              | ください。セキ  | ュリティ上空欄を表示             | <b>こしております。</b>      |       |      |
| <b>会社URL</b><br>・ パスワード (半角英統6文字以上) ※変更<br>・ ドライバーが業務日報を編集                                                                                                    | する場合の      | のみ、入力して・              | ください。セキ  | ュリティ上空欄を表 <del>。</del> | <b>こしております。</b>      |       |      |
| <b>会社URL</b><br>・ パスワード (半角英数6文字以上) ※変更<br>・ ドライバーが業務日報を編集<br>●許可                                                                                                    | する場合の      | のみ、入力して・              | ください。セキ  | ュリティ上空欄を表示             | <b>にしております。</b>      |       |      |
| <ul> <li>会社URL</li> <li>・パスワード(半角突抜6文字以上)※変更</li> <li>・ドライバーが業務日報を編集</li> <li>・ドラ</li> <li>・ドライバーが業務日報を編集</li> <li>・ドラ</li> <li>・ドライバーが業務日報を編集</li> </ul>                                                                                                    | する場合(      | のみ、入力して・              | ください。セキ  | ユリティ上空欄を表示             | <b>にしております</b> 。     |       |      |
| <ul> <li>会社URL</li> <li>・ パスワード(半角突鉄6文字以上)※変更</li> <li>・ドライバーが菜務日報を編集</li> <li>●許可</li> <li>●許可しない</li> <li>その他の情報</li> <li>10000字を以下で入力してください。</li> </ul>                                                                                                    | する場合(      | のみ、入力して・              | ください。セキ  | ユリティ上空線を表示             | <b>にしております。</b>      |       |      |
| 会社URL           ・ パスワード(半角英数6文字以上)※変更           ・ドライバーが業務日報を編集           ●許可           ●許可しない           その他の情報           1000文字以下で入力してください。                                                                                                    | する場合       | のみ、入力して・              | ください。セキ  | ユリティ上空橋を表示             | <b>にしております。</b>      |       |      |
| 会社URL           ・ パスワード(半角英数6文字以上)※変更           ・ドライバーが業務日報を編集           ・ドライバーが業務日報を編集           ・ドライバーが業務日報を編集           ・ドライバーが業務日報を編集           ・ドライバーが業務日報を編集           ・ドライバーが業務日報を編集           ・ドライバーが業務日報を編集           ・ドライバーが業務日報を編集           ・ドライバーが業務日報を編集           ・ドライバーが業務日報を編集           ・ドライバーが業務日報を編集           ・ドライバーが業務日報を編集           ・ドラーンドローンドローンドローンドローンドローンドローンドローンドローンドローンドロ         | する場合()<br> | のみ、入力して・              | ください。 セキ | ユリティ上空稿を表示             | <b>にしております。</b>      |       |      |
| 会社URL           ・ パスワード(半角英数6文字以上)※変更           ・ドライバーが業務日報を編集           ・ドライバーが業務日報を編集           ・許可           ・許可           ・許可しない           その他の情報           1000文字以下で入力してください。                                                                                                    | する場合。      | のみ、入力して・              | ください。 セキ | ュリティ上空稿を表示             | にしております。             |       |      |
| 会社URL         ・ パスワード(半角英族6文字以上)※変更         ・ドライバーが実務日報を編集         ・ドライバーが実務日報を編集         ・ド可         ・ドライバーが実務日報を編集         ・ド可         ・ドロ         ・ドロ         ・アクイバーが実務日報を編集         ・ドロ         ・ドライバーが実務日報を編集         ・ドロ         ・ドロ         ・ドロ         ・ドロ         ・ドロ         ・ドロ         ・ドロ         ・ドロ         ・ドロ         ・ドロ         ・ドロ         ・ドロ         ・・・・・・・・・・・・・・・・・・・・・・・・・・・・・・・・・・・・ | する場合(      | のみ、入力して・              | ください。 セキ | ュリティ上空線を表              | <b>にしております。</b>      |       |      |
| <ul> <li>会社URL</li> <li>・ パスワード(半角英数6文字以上)※変更</li> <li>・ドライバーが業務日報を編集</li> <li>●許可</li> <li>●許可しない</li> <li>その他の情報</li> <li>1000文字以下で入力してください。</li> </ul>                                                                                                    | する場合(<br>) | のみ、入力して・              | ください。 セキ | ュリティ上空幅を表              | <del>に</del> しております。 |       |      |
| <ul> <li>会社URL</li> <li>・ パスワード(半角英族6文学以上)※変更</li> <li>・ドライバーが業務日報を編集</li> <li>●許可</li> <li>●許可</li> <li>●許可しない</li> <li>その他の情報</li> <li>1000文字以下で入力してください。</li> </ul>                                                                                                    | する場合       | ወቅ. አታሁር <sup>.</sup> | ください。 セキ | ュリティ上空稿を表              | <b>に</b> しております。     |       |      |
| <ul> <li>会社URL</li> <li>・ パスワード(半角英族6文学以上)※変更</li> <li>・ドライバーが楽務日報を編集</li> <li>●許可</li> <li>●許可</li> <li>●許可しない</li> <li>その他の情報</li> <li>1000文字以下で入力してください。</li> </ul>                                                                                                    | する場合       | のみ、入力して・              | ください。 セキ | ュリティ上空稿を表              | <b>にしております。</b>      |       |      |
| 会社URL         ・ バスワード(半角英鉄6文学以上)※変更         ・ドライバーが菜務日報を編集         ●許可         ●許可しない         その他の情報         1000文字以下で入力してください。                                                                                                    | する場合<br>   | のみ、入力して・              | ください。 セキ | ュリティ上空橋を表              |                      |       |      |

1.9.2. サブグループ

サブグループの登録や管理ができます。「サブグループ」は、グループ内でのより細かいグループの 区分けです。

事業所が複数ある場合や、複数の管理者がそれぞれの担当するドライバーや配送先のみ管理した い場合に便利です。

OC運送サブグループ情報一覧

| サブグループ 新規登録               | T | サブグループの階層- | 一覧 |
|---------------------------|---|------------|----|
| 神奈川県横浜市神奈川区<br>0000000000 | 2 | 丁目         |    |
| 編集削除                      |   |            |    |

<横須賀支店> 神奈川県横須賀市若松町 0000000000

編集 削除

① サブグループを作成する際には、上記画像の[サブグループ 新規登録]をクリックします。

必要事項を記入し、確認画面へ進みます。

| サブグループ 新規登録 |       |  |
|-------------|-------|--|
| 会社名あるいは氏名   |       |  |
| OC運送        |       |  |
| サブグループ名     |       |  |
|             |       |  |
| * 郵便番号      |       |  |
|             |       |  |
| * 県名        |       |  |
| 北海道         |       |  |
| 市名          |       |  |
|             |       |  |
| 区名          |       |  |
|             |       |  |
| * 町村名       |       |  |
|             |       |  |
| 番地          |       |  |
|             |       |  |
| * 電話番号      |       |  |
|             |       |  |
|             | 確認画面へ |  |

② 次のような画面が出たら、地図上の位置を確認し、問題なければ[登録]を押します。

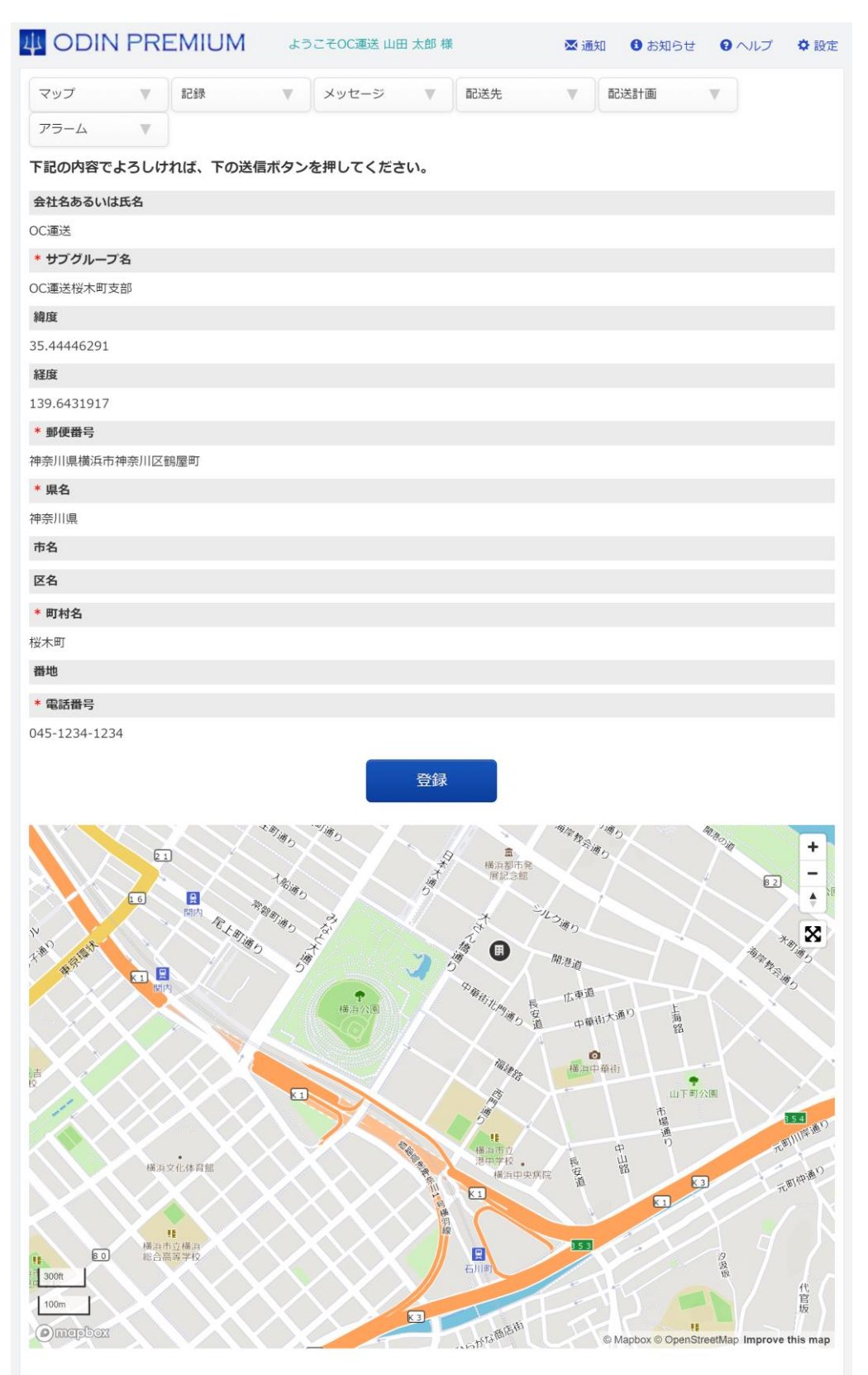
# 次の画面になったら登録完了です。

### サブグループ情報の変更が終わりました

サブグループ情報の変更が終わりました。 TOPページへ | サブグループ一覧へ

TOP | ログアウト | 閲覧ユーザー用ログイン | ODIN リアルタイム配送システム ver. 10.1.6

1.9.3. ドライバー

ドライバーを登録・管理することができます。

① [設定]からドライバーをクリックします

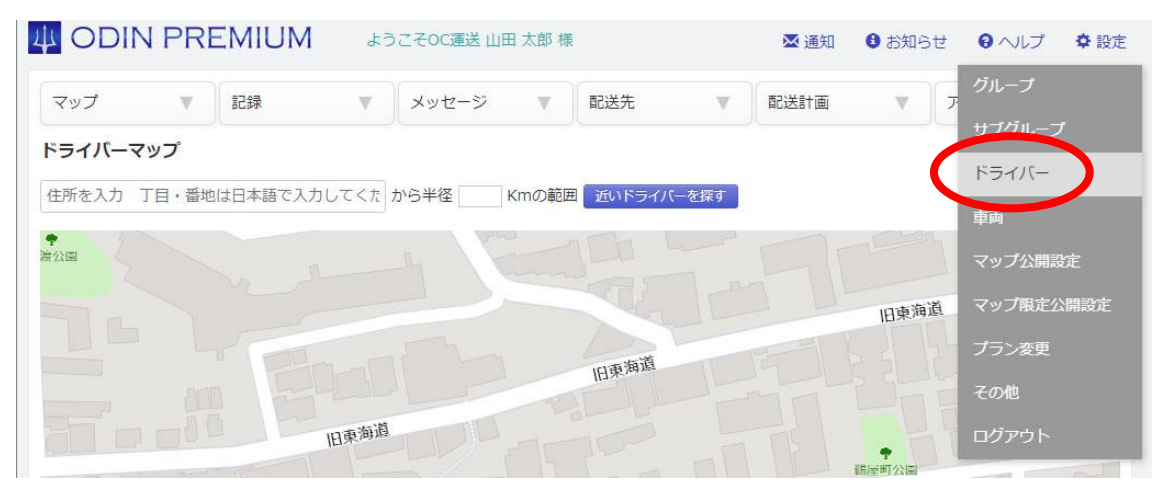

# ② 次に、[新規登録]をクリックしてください。

| 4           | ODIN      | PR  | EMIUM    | 43 | うこそOC運送 山田 | 日太郎 樽 | Ę             |   | ☑ 通知    | 8 හ | 06t <mark>0</mark> ~ | ルプ 🌣 設定 |
|-------------|-----------|-----|----------|----|------------|-------|---------------|---|---------|-----|----------------------|---------|
| 23          | ップ        | v   | 記録       | T  | メッセージ      | V     | 配送先           |   | 配送計画    | W   | 75-L                 |         |
| <b>OC</b> 调 | 軽送 ドライ    | 八一情 | 報一覧      |    |            |       |               |   |         |     |                      |         |
|             |           |     |          |    | ドライバーを検索   |       |               |   |         |     |                      |         |
| 新規國         | 登録   CSV- | 括登録 | ŧ        |    |            |       |               |   |         |     |                      |         |
| -           | 5=17(-    | 氏名  |          |    | 所属サブク      | ブループ  |               |   |         |     |                      |         |
| 1           | 山田太郎      | 管   | 理者       |    |            |       | ✔ 編集          | â | 「削除     |     |                      |         |
| 2           | 山口弘       |     |          |    |            |       | ✔ 編集          | â | 「削除     |     |                      |         |
| з           | 木下三郎      | ታ   | ブグループ管理者 |    | 横須賀支       | 古     | ✓ 編集          | â | 「削除     |     |                      |         |
| 4           | 7-00 3    | ±   |          |    |            |       | <b>∧</b> (=#= | - | C MARCA |     |                      |         |

|                       | ようこそOC運送」    | 山田 太郎 様 | ▲ 通知   | お知らせ  | ヘレプ     |
|-----------------------|--------------|---------|--------|-------|---------|
| マップ 🔻 記録              | ▼ メッセージ      | ▼ 配送先   | ▼ 配送計画 | ▼ アラー | ۲.<br>A |
| ドライバー情報 新規登録          |              |         |        |       |         |
| 会社名あるいは氏名             |              |         |        |       |         |
| OC運送                  |              |         |        |       |         |
| 所属サブグループ              |              |         |        |       |         |
| 横浜市神奈川区 2 丁目          |              |         |        |       |         |
| 役職                    |              |         |        |       |         |
| ドライバー                 |              |         |        |       |         |
| *姓   名                |              |         |        |       |         |
|                       |              |         |        |       |         |
| フリガナ                  |              |         |        |       |         |
|                       |              |         |        |       |         |
| * ドライバー田口グインID (半角革数6 | 文字以上) ※ハイフンけ | OK.     |        |       |         |
| taphiaki              |              |         |        |       |         |
| USIIdKI               |              |         |        |       |         |
| * ドライバー用パスワード (半角英数6) | 文字以上)        |         |        |       |         |
| ••••••                |              |         |        |       |         |
| ドライバー携帯番号             |              |         |        |       |         |
|                       |              |         |        |       |         |
| 1                     |              |         |        |       |         |

③ ドライバー データ新規登録画面にて、必要事項を書き込むことで登録が可能です。

④ また、ドライバーデータの一覧を CSV ファイルで一括登録することが可能です。

| 4          | ODIN      | PR  | EMIUM    | よう | )こそOC運送 山田 | 日太郎 栒      | l            |    | 🔀 通知   | 6 හි | 06t <b>0</b> ~ | レプ 🌣 | 設定 |
|------------|-----------|-----|----------|----|------------|------------|--------------|----|--------|------|----------------|------|----|
| <b>4</b> 2 | ップ        | T   | 記録       | V  | メッセージ      | W          | 配送先          | w. | 配送計画   | V    | 75-L           |      |    |
| OC调        | 膨送 ドライ    | 八—1 | 青報一覧     |    |            |            |              |    |        |      |                |      |    |
|            |           |     |          |    | ドライバーを検索   |            |              |    |        |      |                |      |    |
| 新規國        | 登録   CSV- | 括登銷 | ŧ        |    |            |            |              |    |        |      |                |      |    |
| No         | ドライバ      | πØ  |          |    | 所属サブク      | <i>ループ</i> |              |    |        |      |                |      |    |
| 1          | 山田 太郎     | 1   | 理者       |    |            |            | ✔ 編集         | đ  | 「削除    |      |                |      |    |
| 2          | 山口弘       |     |          |    |            |            | ✔ 編集         | Í  | 前削除    |      |                |      |    |
| 3          | 木下 三郎     | ۴   | ブグループ管理者 |    | 横須賀支       | Ē          | ✔ 編集         | Í  | 前削除    |      |                |      |    |
| 4          | 7-01 8    |     |          |    |            |            | <b>▲</b> (=# | 1  | NALES- |      |                |      |    |

# 1.9.4. 車両

使用する車両情報を登録・管理することができます。

① [設定]にマウスをあてて[車両]をクリックしてください。

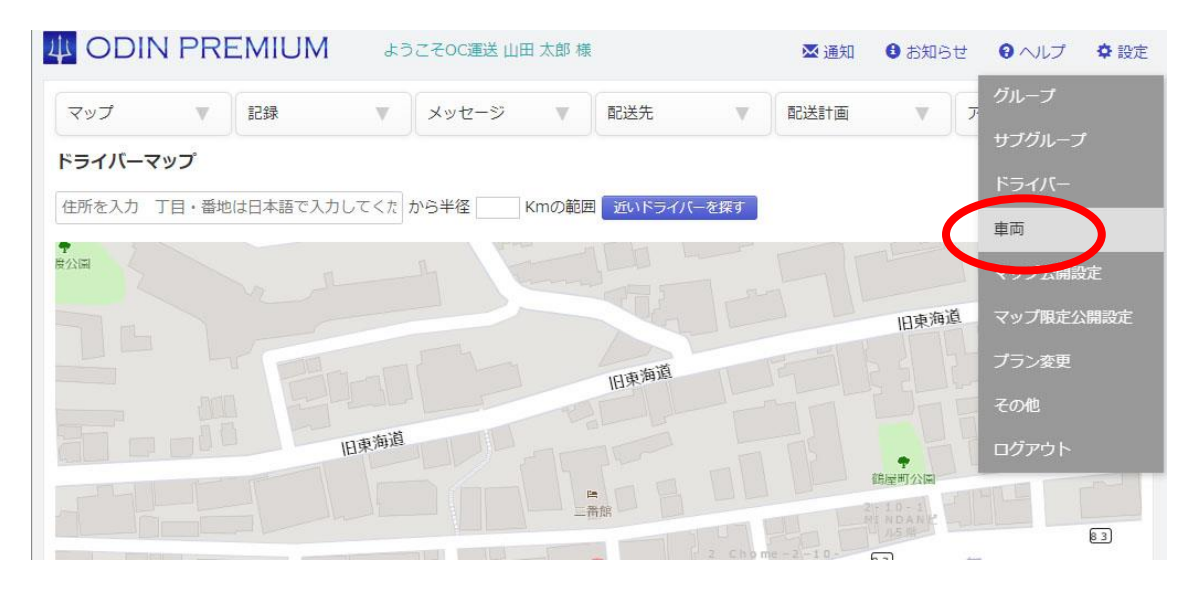

① 次に、[新規登録]をクリックしてください。

OC運送 車両情報一覧

二 横須賀支店

新規登録 | CSV一括登録 | CSV出力

| 番号 | 名称      | 車種         | プレートナンバー       | 編集/削除 |
|----|---------|------------|----------------|-------|
| 1  | 車両A     | 車種A        | 横浜999ん 99-99   | ✔ 編集  |
| 2  | 車両B     | 車種B        | 相模999ん99-99    | ✔ 編集  |
| 3  | 車両C     | 車種C        | 品/II999ん 99-99 | ✓ 編集  |
| 4  | オーリス    | トヨタ        | 横浜999ん 99-99   | ✓ 編集  |
| 5  | キャンター   | 三菱キャンター    | 品川999 ん 99-99  | ✓ 編集  |
| 6  | 小型キャンター | 三菱キャンター    | 相模999ん 99-99   | ✓ 編集  |
| 7  | エルフ 2t  | いすゞエルフ 2トン | 千葉999ん99-99    | ✓ 編集  |

② 車輛 データ新規登録画面にて、必要事項を書き込むことで登録が可能です。

車輌新規登録

| 所属サブグループ   | 登録しない       |
|------------|-------------|
| * 名称       | 名称は任意の名称です。 |
| * プレートナンバー |             |
| * 車種       |             |
| 型式         |             |
| 積載量        | kg          |
| 車輛重量       | kg          |
| 車輌総重量      | kg          |
| 長さ         | m           |
| 高さ         | m           |
| 幅          | m           |
| 乗車定員       | Å           |
| 形状         |             |
| 総排気量       | СС          |
| 燃料の種類      |             |
|            |             |

③ また、車輌情報の一覧を CSV ファイルに出力することが可能です。

# OC運送 車両情報一覧

| 番号 | 名称      | 車種         | プレートナンバー     | 編集/削除 |
|----|---------|------------|--------------|-------|
| 1  | 車両A     | 車種A        | 横浜999ん 99-99 | ✔ 編集  |
| 2  | 車両B     | 車種B        | 相模999ん 99-99 | ✔ 編集  |
| 3  | 車両C     | 車種C        | 品川999ん99-99  | ✓ 編集  |
| 4  | オーリス    | トヨタ        | 横浜999ん 99-99 | ✔ 編集  |
| 5  | キャンター   | 三菱キャンター    | 品川999ん99-99  | ✓ 編集  |
| 6  | 小型キャンター | 三菱キャンター    | 相模999ん 99-99 | ✔ 編集  |
| 7  | エルフ 2t  | いすゞエルフ 2トン | 千葉999ん99-99  | ✓編集   |

1.9.5. マップ公開設定

リアルタイムマップを一般にむけて公開したい場合の操作方法について説明します。

② [設定]にマウスをあてて[マップ公開設定]をクリックしてください。

| 4          | ODIN PRE  | EMIUM     | ようこそ       | OC運送 山田 太郎 様 |        | ☑ 通知 | ❸ お知らせ   | ● ヘルプ ◆ 設定  |
|------------|-----------|-----------|------------|--------------|--------|------|----------|-------------|
| <b>Z</b> 2 | v7 v      | 記録        | × ×        | ッセージ 🔻       | 配送先  ▼ | 配送計画 | <b>V</b> | グループ        |
| EAF        |           | Att to Bt |            |              |        |      |          | サブグループ      |
| d銥         | OC連送 トライハ | 一情報一覧     |            |              |        |      |          | ドライバー       |
| 日報         | 一括出力      |           |            |              |        |      |          | ±7          |
|            |           |           | <b>F</b> 3 | イバーを検索       |        |      |          |             |
|            | 1.22      |           |            |              |        |      |          | マップ公開設定     |
| 1          | 古谷一郎      | 移動記録      | 日報         | 配送計画と実績      |        |      |          | フルノルロモの問題士  |
| 2          | 山田太郎      | 移動記録      | 日報         | 配送計画と実績      |        |      |          | イソノ酸化ム用設化   |
| 3          | 山口弘       | 移動記録      | 日報         | 配送計画と実績      |        |      |          | プラン変更       |
| 4          | 木下三郎      | 移動記録      | 日報         | 配送計画と実績      | 橫須賀支店  |      |          | <b>そ</b> の他 |
| 5          | 牧野大樹      | 移動記録      | 日報         | 配送計画と実績      | -      |      |          |             |
| 6          | 榎田次郎      | 移動記録      | 日報         | 配送計画と実績      |        |      |          | ログアウト       |
| 7          | 丸山健一      | 移動記録      | 日報         | 配送計画と実績      | 横須賀支店  |      |          |             |
| 8          | 長倉すみれ     | 移動記録      | 日報         | 配送計画と実績      |        |      |          |             |

③ 「公開する」にチェックをつけると、共有URLが表示されます。

### リアルタイムマップ公開設定

### 限定公開設定はこちらから

### 一般公開設定

■公開する(誰からでもリアルタイムマップを閲覧できるURLを発行します)

(管理画面を編集される心配けございませ、

### FURL

https://doutaikanri.com/is\_in\_service/?action=publicMap&unique\_id=ef90dd6c47706cf96544c4e298b9f1a17abd4a98

④ また、公開するドライバーも選択することができます。

| 限定公開設定はこちらから                                                                                                    |                                                                                                    |         |
|----------------------------------------------------------------------------------------------------|----------------------------------------------------------------------------------------------------|---------|
| 一般公開設定                                                                                                    |                                                                                                    |         |
| ☑公開する(誰からでもリアル                                                                                                    | タイムマップを閲覧できるURLを発行します)                                                                                                    |         |
| (管理画面を編集される心配は                                                                                                    | ございません)                                                                                                    |         |
| 共有URL                                                                                                    |                                                                                                    |         |
| https://doutaikanri.com/is_i                                                                                                    | n_service/?action=publicMap&unique_id=ef90dd6c47706cf96544c4e298b9f1a17a                                                             | abd4a98 |
| サイト内埋め込みコード                                                                                                    |                                                                                                    |         |
| 自社サイトHTML内のお好きな                                                                                                    | 場所に貼り付けてください。                                                                                                    |         |
| 増麺を赤う z 担合け「 width _                                                                                                    |                                                                                                    |         |
| (iframe width ちののか he<br>公開するドライバーの選択)                                                                                                    | ight="400px" 3.4" "https://doutaikanri.com/is_in_service/?action=publi                                                               |         |
| 保備できたる場合は「Withing<br><iframe ne<br="" soopx="" width="">公開するドライバーの選択<br/>営業所を主発録</iframe>                                                                                                    | ight="400px s-c "https://doutaikanri.com/is_in_service/?action=publi<br>環境智力庁                                                        |         |
| (iframe width "soopx" ne<br>公開するドライバーの選択<br>営業所名未登録                                                                                                    | ight="400px suc "https://doutaikanri.com/is_in_service/?action=publi<br>橫須賀支店                                                        |         |
| (朝鮮ならえるまちは「Withing<br><iframe "soopx"="" ne<br="" width="">公開するドライバーの選択<br/>営業所名未登録<br/>うべてチェックする<br/>いの二キが、</iframe>                                                                                                    | ight="400px sue "https://doutaikanri.com/is_in_service/?action=publi<br>横須賀支店<br>■ すべてチェックする<br>■ ナッニ===                             |         |
| (朝田之夏人の場合は「Withing<br><iframe "boopx"="" he<br="" width="">公開するドライバーの選択<br/>営業所名未登録<br/>すべてチェックする<br/>山田太郎<br/>山田太郎<br/>山田太郎</iframe>                                                                                                    | ight="400px Six "https://doutaikanri.com/is_in_service/?action=publi<br>横須賀支店<br>■ すべてチェックする<br>■ カ川健一                               |         |
| (朝田 22人の まらは 「With!」<br><iframe "boopx"="" he<br="" width="">公開するドライバーの選択<br/>営業所名未登録<br/>すべてチェックする<br/>山田太郎<br/>山口弘<br/>、 牧野大樹</iframe>                                                                                                    | ight="400px sk="https://doutaikanri.com/is_in_service/?action=publi<br>横須賀支店<br>日本でモニジ<br>スレレ健一<br>一渡辺雄太                             |         |
| <ul> <li>(iframe width "Joopx" he</li> <li>(iframe width "Joopx" he</li> <li>公開するドライバーの選択</li> <li>営業所名未登録</li> <li>すべてチェックする</li> <li>山田太郎</li> <li>山口弘</li> <li>牧野大樹</li> <li>榎田次郎</li> </ul>                                                                        | ight="400px sk="https://doutaikanri.com/is_in_service/?action=publi<br>横須賀支店<br>日本でチェックする<br>日本下三郎<br>日本世一<br>源辺雄太<br>一藤本隆司          |         |
| <ul> <li>(iframe width "Joopx" he</li> <li>(iframe width "Joopx" he</li> <li>公開するドライバーの選択</li> <li>営業所名未登録</li> <li>すべてチェックする</li> <li>山田太郎</li> <li>山口弘</li> <li>牧野大樹</li> <li>榎田次郎</li> <li>長倉すみれ</li> </ul>                                                         | ight="400px sk="https://doutaikanri.com/is_in_service/?action=publi<br>横須賀支店<br>日本でチェックする<br>日本下三郎<br>日本隆司                           |         |
| <ul> <li>(iframe width "Joopx" he</li> <li>(iframe width "Joopx" he</li> <li>公開するドライバーの選択</li> <li>営業所名未登録</li> <li>すべてチェックする</li> <li>山田太郎</li> <li>山口弘</li> <li>牧野大樹</li> <li>榎田次郎</li> <li>長倉すみれ</li> <li>向井光</li> </ul>                                            | ight="400px sk="https://doutaikanri.com/is_in_service/?action=publi<br>横須賀支店<br>● すべてチェックする<br>● ホ下三郎<br>● 丸山健一<br>● 渡辺雄太<br>● 藤本隆司  |         |
| <ul> <li>(iframe width Boopx net)</li> <li>(iframe width Boopx net)</li> <li>公開するドライバーの選択</li> <li>営業所名未登録</li> <li>すべてチェックする</li> <li>山田太郎</li> <li>山田太郎</li> <li>山田太郎</li> <li>複野大樹</li> <li>榎田次郎</li> <li>長倉すみれ</li> <li>向井光</li> <li>入江瑞樹</li> </ul>               | I K 聞こてを入る場合は Filegine - J Molecte K (Leove<br>agnt= '400px SA "https://doutaikanri.com/is_in_service/?action=publi                  |         |
| <ul> <li>(iframe width Boopx net)</li> <li>(iframe width Boopx net)</li> <li>公開するドライバーの選択</li> <li>営業所名未登録</li> <li>すべてチェックする</li> <li>山田太郎</li> <li>山田太郎</li> <li>山田弘</li> <li>牧野大樹</li> <li>榎田次郎</li> <li>長倉すみれ</li> <li>向井光</li> <li>入江瑞樹</li> <li>古谷 一郎</li> </ul> | ight='400px SAL "https://doutaikanri.com/is_in_service/?action=publi<br>横須賀支店<br>● すべてチェックする<br>● 木下三郎<br>● 丸山健一<br>● 渡辺雄太<br>● 藤本隆司 |         |

⑤ 共有URLにアクセスすることで、下記のように「パブリックマップ」という名目で一般の方に公開されます。

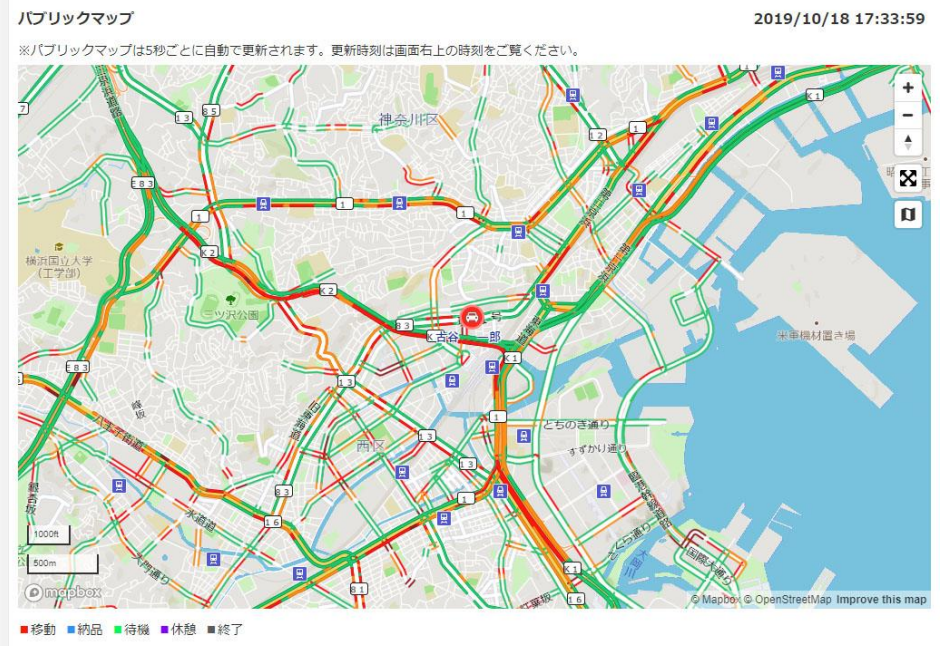

30分以上前の情報は、マーカーの色が薄く、小さく表示されています。

80 ODIN リアルタイム配送システム 詳細マニュアル 管理画面編 Rev3.5

- ※ サイト内埋め込みコードを使うと、自社サイト上で常にリアルタイムマップを公開しておくといっ たようなことができます。
- 1.9.6. マップ限定公開設定

リアルタイムマップを閲覧するユーザーを指定して、閲覧ユーザー毎にドライバーの位置を限定公開 したい場合の操作方法について説明します。

 [グループ]にマウスをあてて[設定]の[マップ限定公開設定]をクリックしてください。 あるいはリアルタイムマップ公開設定画面の[限定公開設定はこちらから]をクリックしても、限定公 開設定の画面に移動できます。

|              | T          | 記録      | V              | メッセージ     | W     | 配送先  | V | 配送計画 | マ アラ | 510-5                   |            |
|--------------|------------|---------|----------------|-----------|-------|------|---|------|------|-------------------------|------------|
|              | マップか       | 開設定     |                |           |       |      |   |      |      | サブグルーフ                  |            |
| a定公開設定(      | ナアちらか      | S       |                |           |       |      |   |      |      | ドライバー                   |            |
| 49.438850中   | 9.C= 2 2/3 |         |                |           |       |      |   |      |      | 車両                      |            |
| 1000 V CP (P | #N.OCO.    | DINJYAX | (ツノを閲見         | にさるURLを発作 | っします) |      |   |      |      | マップ公開設                  | ΩF.        |
| (管理画面を約      | 扁集される      | 心配はございま | くッノを閲見<br>Eせん) | CさるURLを発作 | でします) | 認画面へ |   |      | <    | マップ小開設マップ小開設マップ限定公プラン変更 | ""<br>"開設定 |

② 限定公開設定画面にて、「公開する」にチェックをつけると、共有URLが表示されます。
 [確認画面へ]をクリックし、設定を[更新]してください。

# 

81 ODIN リアルタイム配送システム 詳細マニュアル 管理画面編 Rev3.5 ③ 画面が戻ると、共有 URL の下部に限定公開設定のリンクが出てきますので、クリックします。

### リアルタイムマップ公開設定

一般公開設定はこちらから

### 限定公開設定

■公開する (リアルタイムマップ閲覧専用のユーザーを作成し、そのID・パスワードを知らせた顧客のみに閲覧を許可することができます) (管理画面を編集される心配はございません)

### 確認画面へ

### 共有URL

l

| 以下のURLとログインID・パスワードを配布してください。                                |  |
|--------------------------------------------------------------|--|
| https://doutaikanri.com/is_in_service/?action=user/user_menu |  |
| 限定公開、閲覧ユーザーの設定はこちらから                                         |  |

④ そして各閲覧ユーザーを適宜設定していきます

#### リアルタイムマップ公開設定

- 一般公開設定はこちらから
- ・限定公開設定はこちらから

リアルタイムマップ限定公開、閲覧ユーザー設定

・閲覧ユーザー 新規登録 ・閲覧できるドライバーー括登録

| 閲覧ユーザー名 | 閲覧できるドライバー                                                                                    | 編集                                                | 削除   |
|---------|-----------------------------------------------------------------------------------------------|---------------------------------------------------|------|
| したら 太郎  | 山田 花子<br>須磨 弘明                                                                                | <ul> <li>✓ 編集</li> <li>✓ 閲覧できるドライバーの編集</li> </ul> | 葿 削除 |
| 後藤 暁子   | 山田<br>花子<br>須磨<br>野<br>アキナ<br>古谷<br>大樹<br>丸山<br>隆弘<br>ーノ瀬<br>大翔<br>向井<br>恵介<br>後藤<br>辺<br>ゆうた | ✔ 編集<br>✔ 閲覧できるドライバーの編集                           |      |
|         | 山田 花子<br>須磨 弘明<br>中野 アキナ<br>古谷 大樹<br>丸山 隆弘<br>ーノ瀬 大翔<br>向井 東介                                 |                                                   |      |

- 閲覧ユーザーの「新規登録」・「情報の閲覧・編集」・「削除」
- 閲覧ユーザーごとに、閲覧できるドライバーを個別に選択が行えます。

1.9.7. ログアウト

ODINリアルタイム配送システム 管理画面からログアウトします。 ログイン画面へ遷移します。

1.10. お知らせ (画面右上)

ODINリアルタイム配送システムの更新情報を見ることができます。

|                              | N PR                                                                                                    | EMIUM                                                                                 | 55                                          | こそOC運送山田                                                  | 日 太郎                                      | 様                                                       |              |      | ☑ 通知 | 3 お知らせ | 8 ∿เプ | ✿ 設定 |
|------------------------------|----------------------------------------------------------------------------------------------------|---------------------------------------------------------------------------------------|---------------------------------------------|-----------------------------------------------------------|-------------------------------------------|---------------------------------------------------------|--------------|------|------|--------|-------|------|
| マップ                          |                                                                                                    | 記録                                                                                    | v                                           | メッセージ                                                     | V                                         | 配送先                                                     | V            | 配送計画 | V    | 75-4   | V     |      |
| <b>お知らせ</b><br>1 2 3 Next :  | >>                                                                                                    |                                                                                       |                                             |                                                           |                                           |                                                         |              |      |      |        |       |      |
| 日付                           | お知らせ                                                                                                    |                                                                                       |                                             |                                                           |                                           |                                                         |              |      |      |        |       |      |
| 2019-10-<br>17               | <ul> <li>地図表</li> <li>不具合</li> <li>サ</li> <li>・サ</li> <li>・サ</li> <li>・サ</li> <li>・サ</li> <li>・サ</li> </ul> | 示の高速化<br>つ修正<br>ブグループ管理<br>ブグループ管理<br>ブグループ管理<br>ブグループ管理<br>ブグループに紐<br>ternet Explore | 諸で、ドラ<br>諸で、ドラ<br>諸で、ドラ<br>づいたドラ<br>erでリアルタ | イバーを追加でき<br>イバーを追加する<br>イバーのCSV登録<br>イバーを作成する<br>イムマップが見が | きない不見<br>5際、管理<br>まを行う聞う<br>もよう設定<br>れなくな | <b>具合修正</b><br>里者の登録をさ<br><sup>察、</sup><br>ち<br>った不具合の修 | せないよう!<br>S正 | こ設定  |      |        |       |      |
| 2019 <mark>-10-</mark><br>10 | 管理画面;<br><ul> <li>配送計</li> <li>配送先</li> <li>mapb</li> </ul>                                                 | が10.1.5にバー<br>m面CSVエクスァ<br>のCSVインポー<br>oxを1.4.0にバ                                     | -ジョンアッ<br>ポート機能で<br>- トで、1行<br>- ージョンア      | プしました。次の<br>5、配送先の情報。<br>目のエラーメッセ<br>ップ                   | D変更を<br>も吐き出<br>2ージがb                     | 行いました。<br>すよう変更<br>出ないように修                              | īE           |      |      |        |       |      |
|                              | 管理画面;<br>• 配送先<br>到差希                                                                                       | が10. <mark>1.2</mark> にバー<br>CSVインポー<br><sup> </sup><br>9時間(開始・                       | -ジョンアッ<br>ト(住所から:<br>終て)、作業                 | プしました。次の<br>登録、緯度経度を<br>時間を λ わて登録                        | の変更を行う<br>含んだれ<br>縁できる                    | 行いました。<br>犬態で登録)、<br>ように修正                              |              |      |      |        |       |      |

1.11. ヘルプ (画面右上)

1.11.1. FAQ

ODINリアルタイム配送システムに関するよくある質問をご案内します。

1.11.2. マニュアル

ODINリアルタイム配送システムのマニュアルを見ることができます。 スタートアップガイドではインストールから利用開始まで、詳細マニュアルではすべての機能についての マニュアルを見ることができます。

1.11.3. お問い合わせ

ご不明な点についてメールでお問い合わせいただけます。

# 2. その他

### 2.1. 解約手続き

①<u>こちらより</u>管理画面にアクセスし、管理者IDでログインしてください。
 ②右上の[設定]より[グループ]を選択し、右下の[解約]を選択してください。
 ③同意し、解約理由を選択もしくは記入して解約してください。

請求書版の場合は月極のため、解約を申請した月で解約が受諾されます。 **※クレジットカード・キャリア決済など AppStore や google play を通した支払いでは、 アプリをアンインストールしただけでは課金が解約されませんのでご注意ください。** アプリの解約につきましては、以下の URL にアクセスしてご確認下さい。 https://doutaikanri.com/faq/after\_faq/#cancel

2.2. その他ご質問

その他のご質問は、弊社、株式会社オンラインコンサルタントまでお問い合わせください。 よくある質問をまとめた FAQ ページもございます。 ご購入前の FAQ:<u>https://doutaikanri.com/faq/before\_faq/</u>

ご購入後の FAQ:<u>https://doutaikanri.com/faq/after\_faq/</u>

株式会社オンラインコンサルタント 住所:神奈川県横浜市神奈川区鶴屋町 2-21-1 ダイヤビル 5F 電話番号:045-306-9506 Email:<u>admin@doutaikanri.com</u> 営業時間:平日 10:00~19:00